# 

## Keys

This view is used for defining the functions of the Beltpack keys 1 to 6 and Reply.

This view is only available in the system modes **Standalone/AES67** and **Standalone/Link**. In this mode, the keys are configured using the **Director** configuration software.

|                            | Edit Be              | inpack.   |                     |                |                      |             |
|----------------------------|----------------------|-----------|---------------------|----------------|----------------------|-------------|
| General                    | Audio                | Keys      | F                   | Rotaries       | Quick Men            | u           |
| Always-On                  | Trigger              | On-Tall   | < On-Not            | ification/Beep | On-VOX               |             |
|                            |                      | Audio Usa | age                 |                |                      |             |
| Key 1                      |                      |           | Key 2               |                |                      |             |
| Function                   | Talk - Always Listen | -         |                     | Function       | Talk - Always Listen | •           |
| Destination / Source       | PL 1                 | •         | Destination         | n / Source     | PL 2                 | •           |
| Volume                     | <b>◄</b> ))          | • 0dB     |                     | Volume         | <b>■</b> ))          | <b>—</b> 0d |
| Additional Settings 🔻      |                      |           | Additional Settings | •              |                      |             |
| Mode                       | Auto                 | •         |                     | Mode           | Auto                 |             |
| Priority                   | Standard             | -         |                     | Priority       | Standard             |             |
| Key Group                  | Off                  | -         |                     | Key Group      | Off                  | •           |
| Action - Muted Key Pressed | Unmute               | -         | Action - Muted      | Key Pressed    | Unmute               | •           |
| Key 3                      |                      |           | Key 4               |                |                      | _           |
| Function                   | Talk - Always Listen | •         |                     | Function       | Talk - Always Listen | •           |
| Destination / Source       | PL 3                 | •         | Destination         | n / Source     | PL 4                 |             |
| Volume                     | <b>≼</b> ))          | - OdB     |                     | Volume         | <b>◄</b> ))          | <b>—</b> 0d |
| Additional Settings 🕨      |                      |           | Additional Settings | •              |                      |             |
| Key 5                      |                      |           | Кеу б               |                |                      |             |
| Function                   | Talk - Always Listen | -         |                     | Function       | Talk - Always Listen | •           |
| Destination / Source       | PL 1                 | •         | Destination         | n / Source     | PL 2                 | •           |
| Volume                     | <b>≼</b> ))          | • 0dB     |                     | Volume         | <b>◄</b> ))          | <b>—</b> 0d |
| Additional Settings 🕨      |                      |           | Additional Settings | •              |                      |             |
| Reply                      |                      |           | 6                   |                | CELLON CELLON        |             |
| Function                   | Reply                | -         |                     |                | 2                    |             |
| Additional Settings 🕨      |                      |           | 5                   |                | 6                    |             |
|                            |                      |           |                     |                |                      |             |

Figure 69: Edit (Beltpacks) – Keys

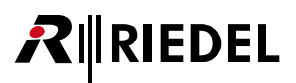

| Key 1 | . 6, Reply   |                                      |                                                                                                    |
|-------|--------------|--------------------------------------|----------------------------------------------------------------------------------------------------|
| Fur   | nction       | Selection of the funct               | ion of the respective Beltpack key:                                                                                                    |
|       |              | None                                 | No function.                                                                                                    |
|       |              | Talk                                 | Beltpack talks to the destination when the key is active.                                                                                                    |
|       |              | Talk<br>- Always Listen              | Beltpack talks to the destination when the key is active and listens always to it.                                                                                                    |
|       |              | Talk & Listen                        | Beltpack talks to the destination and listens to the source when the key is active.                                                                                                    |
|       |              | Listen                               | The Beltpack will force the selected source microphone open and listens<br>to the source audio if Beltpack key is active; can only be configured in<br>the Web Interface.                                                                                                    |
|       |              | Monitor                              | The monitor function will only listen to the selected source if the selected source activates its own microphone.                                                                                                    |
|       |              | Monitor Select                       | Enable monitoring on any Talk key destination.                                                                                                    |
|       |              | Notification<br>/ Beep Select        | Press and hold this key, then activate a Talk key to initiate a<br>Notification/Beep indication on the Talk key destination (Beltpack,<br>Partyline, Audio Channel).                                                                                                    |
|       |              | Reply                                | Beltpack talks to the source of the most recent incoming call (Beltpack<br>or Audio Channel) when the key is active; only Point-to-Point calls are<br>considered as reply destinations.                                                                                                    |
|       |              | Menu Shortcut                        | Jump to a specific entry in the Beltpack menu when pressing the key<br>(e.g. Walk Test Pro, Lock Keys, etc.); same as a Quick Menu entry.                                                                                                    |
|       |              | Toggle                               | Toggle a setting when pressing the respective Beltpack key.<br>Echo Suppression, Speaker, Brightness Mode, Silent Mode, Display Mode,<br>BT: Connect/Disconnect, BT: Local/Public                                                                                                    |
|       |              | Monitor Trigger                      | Show the state of the Trigger on the Beltpack screen (active: thick white line, inactive: thin gray line).                                                                                                    |
|       |              | Set Trigger                          | Trigger is active as long as the key is active;<br>Trigger may be active even if the key is released when there is another<br>source activating the Trigger (other key, etc.).                                                                                                    |
|       |              | Volume Increase<br>/ Volume Decrease | Increase/decrease the selected volume(s); same as turning a rotary to the right/left.                                                                                                    |
| Des   | stination *1 | Defines the destination              | on depending on the selected function:                                                                                                    |
|       |              | Talk                                 | Defines the destination of calls:<br>• Partylines<br>• Beltpacks<br>• Audio Channel (Output, 4-Wire)                                                                                                    |
|       |              | Menu Shortcut                        | Opens the selected menu by pressing the respective Beltpack key.                                                                                                    |
|       |              | Monitor Trigger                      | <ul><li>Defines the (physically/virtual) GPIO-input/output to be monitored:</li><li>Define Input/Output/Virtual Trigger</li><li>Create Virtual Trigger</li></ul>                                                                                                    |
|       |              | Set Trigger                          | <ul> <li>Defines (physically/virtual) GPIO-outputs to be switched:</li> <li>Define Output/Virtual Trigger</li> <li>Create Virtual Trigger allows creating a new virtual trigger in the network space. This trigger can be used to trigger events from all devices registered in this network space.</li> <li>Each trigger has a unique ID. The trigger can be toggled normally or forced to a fixed condition (1/0).</li> </ul> |

\*1 if Function = Talk, Menu Shortcut, Set/Monitor Trigger

| Destination/ | Defines the destination                                | on and the source depending on the selected function:                                                                                                    |  |  |  |  |  |
|--------------|--------------------------------------------------------|----------------------------------------------------------------------------------------------------|--|--|--|--|--|
| Source *2    | Talk - Always Listen                                   | Defines the destination and source of calls: <ul> <li>Partylines</li> </ul>                                                                                                    |  |  |  |  |  |
| Source *3    | Defines the source depending on the selected function: |                                                                                                    |  |  |  |  |  |
|              | Listen                                                 | Defines the source of calls:<br>• Partylines                                                                                                    |  |  |  |  |  |
|              | Monitor                                                | <ul><li>Beltpacks</li><li>Audio Channel (Output, 4-Wire)</li></ul>                                                                                                    |  |  |  |  |  |
| Additional   | Further settings can b                                 | be expanded by clicking the arrow:                                                                                                    |  |  |  |  |  |
| Settings     | Mode *4                                                | Defines if the key press is latching, momentary or set automatically (short press: latching, long press: momentary).                                                                                                    |  |  |  |  |  |
|              | Priority *5                                            | <ul> <li>If a channel is set to 'High Prio', all <u>other</u> audio signals to the sink with lower priority (standard or low) are dimmed when the high priority audio signal is active.</li> <li>If a channel is set to 'Low Prio', <u>this</u> audio signal is dimmed when the sink receives a higher priority (standard or high) active audio signal. Note that "sink" is the destination in case of a Talk function and the own Beltpack in case of a Listen function. The dim level can be adjusted in the <u>Audio Settings &gt; Levels &gt; Priority Dim</u> for each Beltpack.</li> </ul>  |  |  |  |  |  |
|              | Key Group                                              | In Standalone mode, Key Groups can be used to make sure that some<br>keys on a Beltpack are mutually exclusive. At most one key of a Key<br>Group can be active at the same time. If an additional key of the same<br>Key Group is pressed, the previously active key is deactivated<br>automatically.<br>Five different Key Groups can be used per Beltpack. Key Groups are<br>local to a Beltpack, i.e. keys on different Beltpacks are not affected even<br>if they have the same Key Group number.                                                                                            |  |  |  |  |  |
|              | Action - Muted Key<br>Pressed                          | <ul> <li>When activating a key with a muted audio signal on it, the Beltpack can now react differently, according to this Standalone mode key setting:</li> <li>(⇒ Quick Mute)</li> <li>Keep Mute State:<br/>No changes, the incoming audio signal stays muted.</li> <li>Unmute:<br/>The incoming audio signal is immediately unmuted when the key is activated.</li> <li>Momentary Unmute:<br/>The incoming audio signal is immediately unmuted when the key is activated.</li> <li>Momentary Unmute:<br/>The incoming audio signal is immediately unmuted when the key is activated.</li> </ul> |  |  |  |  |  |

\*2 if Function = Talk - Always Listen

\*<sup>3</sup> if Function = Listen, Monitor

\*4 if Function = Talk, Talk - Always Listen, Listen, Monitor, Reply, Set Trigger

\*5 if Function = Talk, Talk - Always Listen, Listen, Monitor

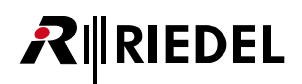

## Rotaries

Ø Edit Beltpack: BP 1 General Audio Keys Rotaries Quick Menu Trigger On-Talk Always-On On-Notification/Beep On-VOX Audio Usage Rotary 2 Rotary 1 Master ON Master ON Key 1 Key 1 Key 2 Key 2 Key 3 Key 3 Key 4 Key 4 Key 5 Key 5 Key 6 Key 6 Reply Reply Bluetooth Mobile/PC oth Mobile/PC Line Input Line Input External Key 1 External Key 2 Momentary Mode Mode Momentary -. Key 1 ON Key 1 Key 2 Key 2 ON Key 3 Key 3 Key 4 Key 4 Key 5 Key 5 Key 6 Кеу б Reply Reply Cancel Apply Apply & Close

This view is used for defining the function of the rotary encoders.

Figure 70: Edit (Beltpacks) – Rotaries

### Rotary 1,2

| Master                      | Switch for selecting the respective audio channel whose volume is to be |
|-----------------------------|-------------------------------------------------------------------------|
| Key 1 6                     | changed using rotary 1 or 2.                                            |
| Reply                       |                                                                         |
| Bluetooth Mobile/PC *1      |                                                                         |
| Line Input                  |                                                                         |
| *1 not for 2.4GHz-Beltpacks |                                                                         |

#### External Key 1,2

This function requires the PTT (Push To Talk) accessory.

| Mode    | Defines if the key press mode: <u>Momentary</u> , Latching, Auto, On only, Off only |
|---------|-------------------------------------------------------------------------------------|
| Key 1 6 | Switch for selecting the respective audio channel whose volume is to be             |
| Reply   | changed using external PTT button 1 or 2.                                           |

# 

## Quick Menu

| General   | Audio                          | Keys      | Rota              | ries      | Quick Menu |
|-----------|--------------------------------|-----------|-------------------|-----------|------------|
| Always-On | Trigger                        | On-Talk   | On-Notifica       | tion/Beep | On-VOX     |
|           |                                | Audio Usa | ge                |           |            |
| Ed        | it Quick Menu                  |           |                   |           |            |
|           | Choose Quick Menu item to add: |           | Quick Menu items: |           |            |
|           | Choose                         | •         | Brightness M      | ode       |            |
|           |                                |           | Lock Keys         | ;         |            |
|           |                                |           | Headset Typ       | pe        |            |
|           |                                |           | Sidetone          |           |            |
|           |                                |           | Silent Mod        | e         |            |
|           |                                |           | Clear all         | 5 of 16   |            |

This view is used for defining up to 16 entries that are present in the Beltpacks quick menu.

Figure 71: Edit (Beltpacks) – Quick Menu

Select in the drop-down list on the left side (Choose Quick Menu item to add) the quick menu item to be added to the respective Beltpack.

On the right side the present quick menu items are displayed. The order of the menu items can be changed by drag and drop. A menu item can be deleted by drag and drop the respective entry outside the window. Clicking the **Clear all** button deletes all entries.

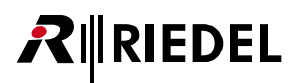

## Always-On

This view is used for defining up to five functions that are permanent active, when a Beltpack is connected, without pressing any Beltpack key.

This view is only available in the system modes Standalone/AES67 and Standalone/Link.

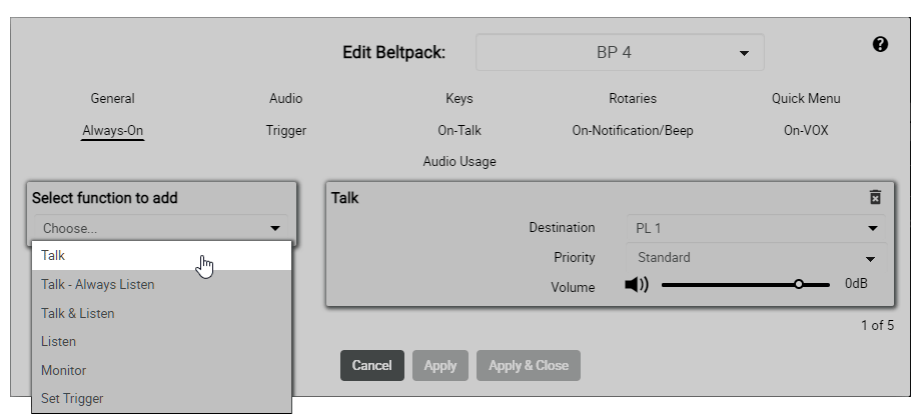

Figure 72: Edit (Beltpacks) – Always-On

| Function     | In total, the following functions are available and permanently active:                                                  |                                                                                                    |  |  |  |  |
|--------------|----------------------------------------------------------------------------------------------------|----------------------------------------------------------------------------------------------------|--|--|--|--|
| to add       | Talk                                                                                                    | Call to the selected destination.                                                                                                    |  |  |  |  |
|              | Talk - Always<br>Listen                                                                                                  | Call to the selected destination and permanently listen to the selected source.                                                          |  |  |  |  |
|              | Talk & Listen                                                                                                    | Call to the selected destination and listen to the selected source.                                                                      |  |  |  |  |
|              | Listen                                                                                                    | Forces the selected source microphone to open and listen to the source.                                                                  |  |  |  |  |
|              | Monitor                                                                                                    | Listens to the selected source only if it has its own microphone open.                                                                   |  |  |  |  |
|              | Set Trigger                                                                                                    | Switching of (physical/virtual) GPIO outputs.                                                                                            |  |  |  |  |
| Destination  | Defines the destination (or source) depending on the selected function:                                                  |                                                                                                    |  |  |  |  |
| /Source      | • Talk<br>• Listen<br>• Monitor                                                                                          | Destination (or source) of calls:<br>• present Partylines<br>• present Beltpacks<br>• present Audio Channels                             |  |  |  |  |
|              | <ul> <li>Talk - Always<br/>Listen</li> <li>Talk &amp; Listen</li> </ul>                                                  | Destination and source of calls:<br>• present Partylines                                                                                 |  |  |  |  |
|              | • Set Trigger                                                                                                    | <ul><li>GPIO outputs to be switched (physically/virtual):</li><li>Define Output/Virtual Trigger</li><li>Create Virtual Trigger</li></ul> |  |  |  |  |
| Priority *1  | Defines the <u>priority</u> ( <i>Standard</i> , High, Low) of the function and the resulting dimming of the audi signal. |                                                                                                    |  |  |  |  |
| Volume *1,*2 | Volume adjustment.                                                                                                    |                                                                                                    |  |  |  |  |
|              | A function can be deleted by clicking the trash button.                                                                  |                                                                                                    |  |  |  |  |

\*1 not if Function = Set Trigger, Notification/Beep

# 

## Trigger

Up to 5 functions can be configured, which are activated when and as long as the selected trigger is in the "high" state.

This view is only available in the system modes **Standalone/AES67** and **Standalone/Link**.

|                        | Edi     | t Beltpack:    | BF           | 9.4            | . 0        |
|------------------------|---------|----------------|--------------|----------------|------------|
| General                | Audio   | Keys           | F            | lotaries       | Quick Menu |
| Always-On              | Trigger | On-Talk        | On-Noti      | ification/Beep | On-VOX     |
|                        |         | Audio Usage    |              |                |            |
| Select function to add | Talk    |                |              |                | Î          |
| Choose                 | -       |                | Trigger      | TO 1/1         | •          |
| Talk                   | n l     |                | Destination  | Out Cfg 1/Ch 2 | -          |
| Talk - Always Listen   |         |                | Priority     | High           | -          |
| Talk & Listen          |         |                |              |                | 1 of 5     |
| Listen                 |         |                |              |                | 1015       |
| Monitor                | Ca      | ancel Apply Ap | pply & Close |                |            |
| Set Trigger            |         |                |              |                |            |
| Notification/Beep      |         |                |              |                |            |

Figure 73: Edit (Beltpacks) – Trigger

| Function               | In total, the following functions are available, which are activated when the selected trigger fires: |                                                                                                    |  |  |  |  |
|------------------------|----------------------------------------------------------------------------------------------------|----------------------------------------------------------------------------------------------------|--|--|--|--|
| to add                 | Talk                                                                                                  | Call to the selected destination.                                                                                                    |  |  |  |  |
|                        | Talk - Always<br>Listen                                                                               | Call to the selected destination and permanently listen to the selected source.                                                                             |  |  |  |  |
|                        | Talk & Listen                                                                                         | Call to the selected destination and listen to the selected source.                                                                                         |  |  |  |  |
|                        | Listen                                                                                                | Forces the selected source microphone to open and listen to the source.                                                                                     |  |  |  |  |
|                        | Monitor                                                                                               | Listens to the selected source only if it has its own microphone open.                                                                                      |  |  |  |  |
|                        | Set Trigger                                                                                           | Switching of (physical/virtual) GPIO outputs.                                                                                                    |  |  |  |  |
|                        | Notification/Beep                                                                                     | Triggering a notification / beep.                                                                                                    |  |  |  |  |
| Trigger                | Defines the trigger (input/output/virtual) that causes activating the respective function.            |                                                                                                    |  |  |  |  |
| Destination            | Defines the destinat                                                                                  | ion (or source) depending on the selected function:                                                                                                    |  |  |  |  |
| /Source                | • Talk<br>• Listen<br>• Monitor                                                                       | Destination (or source) of calls:<br>• present Partylines<br>• present Beltpacks<br>• present Audio Channels                                                |  |  |  |  |
|                        | <ul> <li>Talk - Always<br/>Listen</li> <li>Talk &amp; Listen</li> </ul>                               | Destination and source of calls:<br>• present Partylines                                                                                                    |  |  |  |  |
|                        | • Set Trigger                                                                                         | <ul><li>GPIO outputs to be switched (physically/virtual):</li><li>Define Output/Virtual Trigger</li><li>Create Virtual Trigger</li></ul>                    |  |  |  |  |
|                        | <ul> <li>Notification/<br/>Beep</li> </ul>                                                            | <ul> <li>Destination of beep-tones / voice-notifications:</li> <li>present Partylines</li> <li>present Beltpacks</li> <li>present Audio Channels</li> </ul> |  |  |  |  |
| Priority <sup>*1</sup> | Defines the <u>priority</u> signal.                                                                   | ( <i>Standard</i> , High, Low) of the function and the resulting dimming of the audio                                                                       |  |  |  |  |
| Volume *1,*2           | Volume adjustment.                                                                                    |                                                                                                    |  |  |  |  |
|                        | A function can be deleted by clicking the trash button.                                               |                                                                                                    |  |  |  |  |

\*1 not if Function = Set Trigger, Notification/Beep

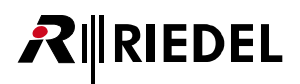

## On-Talk

Up to 5 functions can be configured, which are automatically activated when and as long as someone talks to the Beltpack.

This view is only available in the system modes Standalone/AES67 and Standalone/Link.

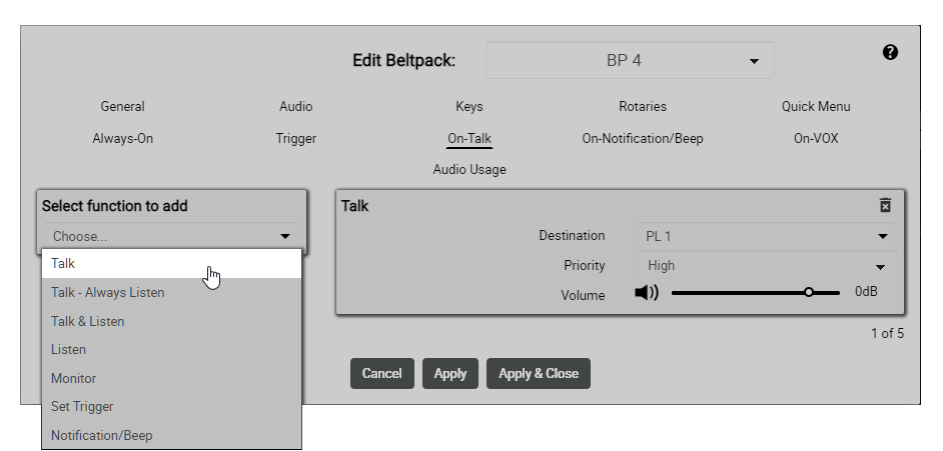

Figure 74: Edit (Beltpacks) – On-Talk

| Function<br>to add | In total, the following functions are available, which are activated when and as long as someone is talking to the Beltpack: |                                                                                                    |  |  |  |  |
|--------------------|----------------------------------------------------------------------------------------------------|----------------------------------------------------------------------------------------------------|--|--|--|--|
|                    | Talk                                                                                                    | Call to the selected destination.                                                                                                    |  |  |  |  |
|                    | Talk - Always<br>Listen                                                                                                    | Call to the selected destination and permanently listen to the selected source.                                                                             |  |  |  |  |
|                    | Talk & Listen                                                                                                    | Call to the selected destination and listen to the selected source.                                                                                         |  |  |  |  |
|                    | Listen                                                                                                    | Forces the selected source microphone to open and listen to the source.                                                                                     |  |  |  |  |
|                    | Monitor                                                                                                    | Listens to the selected source only if it has its own microphone open.                                                                                      |  |  |  |  |
|                    | Set Trigger                                                                                                    | Switching of (physical/virtual) GPIO outputs.                                                                                                    |  |  |  |  |
|                    | Notification/Beep                                                                                                    | Triggering a notification / beep.                                                                                                    |  |  |  |  |
| Destination        | Defines the destinat                                                                                                    | ion (or source) depending on the selected function:                                                                                                    |  |  |  |  |
| /Source            | <ul><li>Talk</li><li>Listen</li><li>Monitor</li></ul>                                                                        | <ul> <li>Destination (or source) of calls:</li> <li>present Partylines</li> <li>present Beltpacks</li> <li>present Audio Channels</li> </ul>                |  |  |  |  |
|                    | <ul> <li>Talk - Always<br/>Listen</li> <li>Talk &amp; Listen</li> </ul>                                                      | Destination and source of calls:<br>• present Partylines                                                                                                    |  |  |  |  |
|                    | • Set Trigger                                                                                                    | <ul><li>GPIO outputs to be switched (physically/virtual):</li><li>Define Output/Virtual Trigger</li><li>Create Virtual Trigger</li></ul>                    |  |  |  |  |
|                    | <ul> <li>Notification/<br/>Beep</li> </ul>                                                                                   | <ul> <li>Destination of beep-tones / voice-notifications:</li> <li>present Partylines</li> <li>present Beltpacks</li> <li>present Audio Channels</li> </ul> |  |  |  |  |
| Priority *1        | Defines the <u>priority</u> signal.                                                                                          | ( <i>Standard</i> , High, Low) of the function and the resulting dimming of the audio                                                                       |  |  |  |  |
| Volume *1,*2       | Volume adjustment.                                                                                                    |                                                                                                    |  |  |  |  |
|                    | A function can be deleted by clicking the trash button.                                                                      |                                                                                                    |  |  |  |  |

\*1 not if Function = Set Trigger, Notification/Beep

## **On-Notification/Beep**

**R**∥RIEDEL

Up to 5 functions can be configured, which are automatically activated when and as long as someone "beeps" the Beltpack.

This view is only available in the system modes Standalone/AES67 and Standalone/Link.

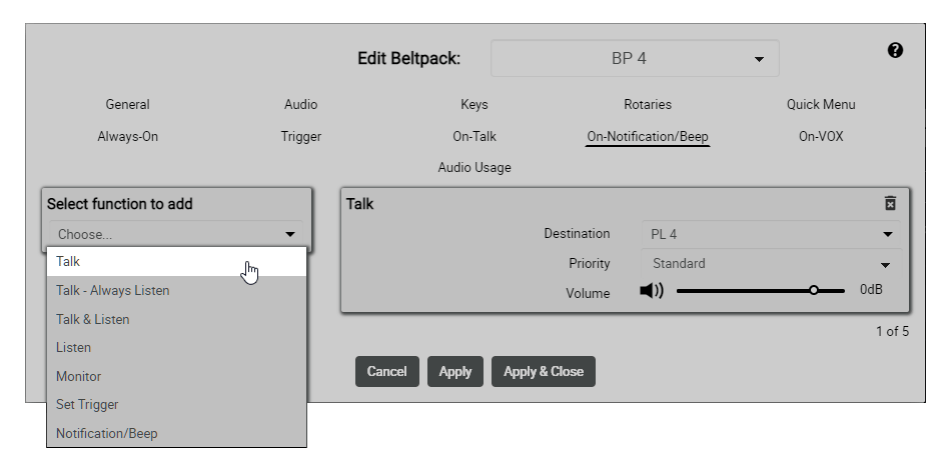

Figure 75: Edit (Beltpacks) – On-Notification/Beep

| Function<br>to add | In total, the following functions are available, which are activated when and as long as someone "beeps" the Beltpack: |                                                                                                    |  |  |  |  |
|--------------------|----------------------------------------------------------------------------------------------------|----------------------------------------------------------------------------------------------------|--|--|--|--|
|                    | Talk                                                                                                    | Call to the selected destination.                                                                                                    |  |  |  |  |
|                    | Talk - Always<br>Listen                                                                                                | Call to the selected destination and permanently listen to the selected source.                                                                             |  |  |  |  |
|                    | Talk & Listen                                                                                                    | Call to the selected destination and listen to the selected source.                                                                                         |  |  |  |  |
|                    | Listen                                                                                                    | Forces the selected source microphone to open and listen to the source.                                                                                     |  |  |  |  |
|                    | Monitor                                                                                                    | istens to the selected source only if it has its own microphone open.                                                                                       |  |  |  |  |
|                    | Set Trigger                                                                                                    | Switching of (physical/virtual) GPIO outputs.                                                                                                    |  |  |  |  |
|                    | Notification/Beep                                                                                                    | Triggering a notification / beep.                                                                                                    |  |  |  |  |
| Destination        | Defines the destinat                                                                                                   | ion (or source) depending on the selected function:                                                                                                    |  |  |  |  |
| /Source            | • Talk<br>• Listen<br>• Monitor                                                                                        | <ul> <li>Destination (or source) of calls:</li> <li>present Partylines</li> <li>present Beltpacks</li> <li>present Audio Channels</li> </ul>                |  |  |  |  |
|                    | <ul> <li>Talk - Always<br/>Listen</li> <li>Talk &amp; Listen</li> </ul>                                                | Destination and source of calls:<br>• present Partylines                                                                                                    |  |  |  |  |
|                    | • Set Trigger                                                                                                    | <ul><li>GPIO outputs to be switched (physically/virtual):</li><li>Define Output/Virtual Trigger</li><li>Create Virtual Trigger</li></ul>                    |  |  |  |  |
|                    | <ul> <li>Notification/<br/>Beep</li> </ul>                                                                             | <ul> <li>Destination of beep-tones / voice-notifications:</li> <li>present Partylines</li> <li>present Beltpacks</li> <li>present Audio Channels</li> </ul> |  |  |  |  |
| Priority *1        | Defines the <u>priority</u> signal.                                                                                    | ( <i>Standard</i> , High, Low) of the function and the resulting dimming of the audio                                                                       |  |  |  |  |
| Volume *1,*2       | Volume adjustment.                                                                                                    |                                                                                                    |  |  |  |  |
|                    | A function can be deleted by clicking the trash button.                                                                |                                                                                                    |  |  |  |  |

\*1 not if Function = Set Trigger, Notification/Beep

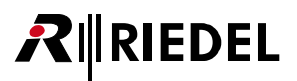

## On-VOX

Up to 5 functions can be configured, that are automatically activated when and as long as the <u>Microphone VOX</u> is triggered. The VOX is a switch that operates when a sound is detected and exceeds the defined threshold. This view is only available in the system modes **Standalone/AES67** and **Standalone/Link**.

Please note that the '**Microphone VOX**' function must be activated in the '<u>Audio</u>' section. The adjustment of the microphone VOX parameters also takes place there.

|                                                            | Ed               | it Beltpack:                             | BP                      | 4                       | •                 | 0           |
|------------------------------------------------------------|------------------|------------------------------------------|-------------------------|-------------------------|-------------------|-------------|
| General<br>Always-On                                       | Audio<br>Trigger | Keys<br>On-Talk<br>Audio Usage           | Ro<br>On-Notif          | otaries<br>ication/Beep | Quick N<br>On-VOX | lenu        |
| Select function to add<br>Choose<br>Talk                   | Talk             |                                          | Destination<br>Priority | Choose<br>Standard      |                   | ⊡<br>▼<br>▼ |
| Talk - Always Listen<br>Talk & Listen<br>Listen<br>Monitor | the configur     | ancel Apply App<br>red On-VOX functions. | oly & Close             |                         |                   | 1 of 5      |
| Set Trigger<br>Notification/Beep                           |                  |                                          |                         |                         |                   |             |

Figure 76: Edit (Beltpacks) – On-VOX

| Function<br>to add | In total, the following functions are available, which are activated when and as long as the Microphone VOX is triggered: |                                                                                                    |  |  |  |  |  |
|--------------------|----------------------------------------------------------------------------------------------------|----------------------------------------------------------------------------------------------------|--|--|--|--|--|
|                    | Talk                                                                                                    | Call to the selected destination.                                                                                                    |  |  |  |  |  |
|                    | Talk - Always<br>Listen                                                                                                   | Call to the selected destination and permanently listen to the selected source.                                                                             |  |  |  |  |  |
|                    | Talk & Listen                                                                                                    | Call to the selected destination and listen to the selected source.                                                                                         |  |  |  |  |  |
|                    | Listen                                                                                                    | Forces the selected source microphone to open and listen to the source.                                                                                     |  |  |  |  |  |
|                    | Monitor                                                                                                    | Listens to the selected source only if it has its own microphone open.                                                                                      |  |  |  |  |  |
|                    | Set Trigger                                                                                                    | Switching of (physical/virtual) GPIO outputs.                                                                                                    |  |  |  |  |  |
|                    | Notification/Beep                                                                                                    | riggering a notification / beep.                                                                                                    |  |  |  |  |  |
| Destination        | Defines the destination (or source) depending on the selected function:                                                   |                                                                                                    |  |  |  |  |  |
| /Source            | • Talk<br>• Listen<br>• Monitor                                                                                           | Destination (or source) of calls:<br>• present Partylines<br>• present Beltpacks<br>• present Audio Channels                                                |  |  |  |  |  |
|                    | <ul> <li>Talk - Always<br/>Listen</li> <li>Talk &amp; Listen</li> </ul>                                                   | Destination and source of calls:<br>• present Partylines                                                                                                    |  |  |  |  |  |
|                    | • Set Trigger                                                                                                    | <ul><li>GPIO outputs to be switched (physically/virtual):</li><li>Define Output/Virtual Trigger</li><li>Create Virtual Trigger</li></ul>                    |  |  |  |  |  |
|                    | <ul> <li>Notification/<br/>Beep</li> </ul>                                                                                | <ul> <li>Destination of beep-tones / voice-notifications:</li> <li>present Partylines</li> <li>present Beltpacks</li> <li>present Audio Channels</li> </ul> |  |  |  |  |  |

# RIEDEL

 Priority \*1
 Defines the priority (Standard, High, Low) of the function and the resulting dimming of the audio signal.

 Volume \*1,\*2
 Volume adjustment.

 Image: Standard and Standard and Stand

\*1 not if Function = Set Trigger, Notification/Beep

\*2 not if Function = Talk and Destination = Audio Channels > Ouput Audio Channels

## Audio Usage

This view is only available in the system modes Standalone/AES67 and Standalone/Link.

| General   |        | Audio                                           | к     | eys   | Rotaries           |            | Quick Men    | u   |
|-----------|--------|-------------------------------------------------|-------|-------|--------------------|------------|--------------|-----|
| Always-On |        | Trigger                                         | On    | Talk  | On-Notification/Be | ер         | On-VOX       |     |
|           |        |                                                 | Audio | Usage |                    |            |              |     |
| PL1       |        |                                                 |       | PL 2  |                    |            |              |     |
|           | Volume | <b>■</b> )) ——————————————————————————————————— | - OdB |       | Volume             | <b>()</b>  | <u> </u>     | 0dB |
|           | Usage  | Key, Always-On                                  |       |       | Usage              | Key, Trigg | ger, On-Talk |     |
| PL 3      |        |                                                 |       | PL 4  |                    |            |              |     |
|           | Volume | <b>■</b> )) ——————————————————————————————————— | - OdB |       | Volume             | <b>()</b>  | <u> </u>     | 0dB |
|           | Usage  | Key                                             |       |       | Usage              | Key        |              |     |

Figure 77: Edit (Beltpacks) – Audio Usage

Listing of all audio channels that can be received by the Beltpack.

With the Volume slider and the Mute button, the volume can be adjusted or muted.

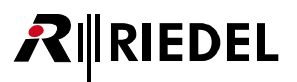

## 2.3.4.3 Info (Beltpacks)

Clicking the <sup>1</sup> Info symbol shows information of the respective device. The dialog can be closed by pressing the ESC key.

| 0     |  |
|-------|--|
| Close |  |

Opens the online help. Closes the information.

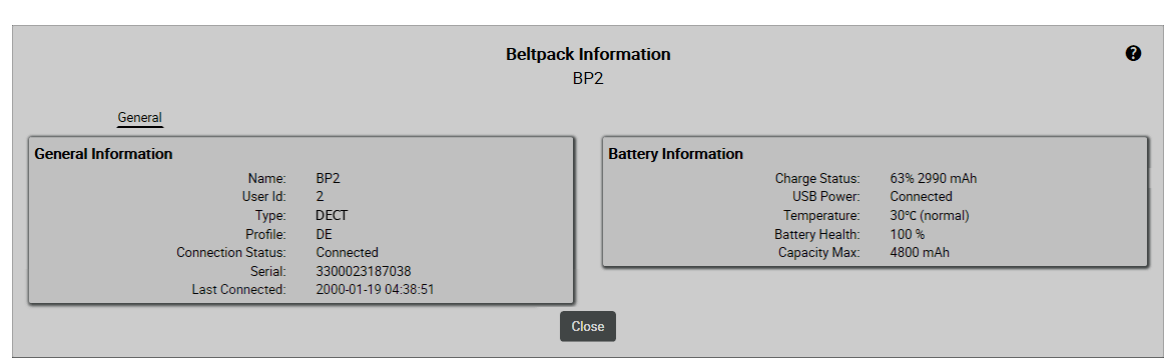

Figure 78: Info (Beltpacks) – General

#### **General Information**

| Name              | Name of the Beltpack.                                         |
|-------------------|---------------------------------------------------------------|
| User ID           | Unique ID of the Beltpacks                                    |
| Туре              | Type of device (DECT, 2.4GHz, S-Beltpack)                     |
| Profile           | Name of the active profile                                    |
| Connection Status | State of the network connection                               |
| Serial            | Serial number of the Beltpack                                 |
| Last Connected    | Shows the date and time when the Beltpack was last logged on. |

#### **Battery Information**

| Charge Status  | State of charge in percent and mAh.                                      |
|----------------|--------------------------------------------------------------------------|
| USB Power      | Shows whether the Beltpack is supplied with power via the USB interface. |
| Temperature    | Temperature in °C (too cold!, cold, normal, warm, too hot!).             |
| Battery Health | Battery status as percentage of the original maximum capacity.           |
| Capacity Max   | Maximum capacity of the battery.                                         |

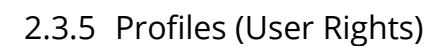

RIEDEL

The Profiles window lists all available Beltpack profiles of the active network space.

Profiles are a collection of Beltpack parameters. To achieve a fast and easy configuration, profiles can be applied to multiple Beltpacks without setting parameters manually in each Beltpack.

Change of a profile parameter will immediately update this parameter in all Beltpacks assigned to this profile. Allowing the admin to decide if a Beltpack user has the ability to change certain parameters, the profiles also implement user rights.

The Profiles window features the following functions:

- List of all available Profiles
- Creation of Profiles
- Changing of Profile settings
- Defining of user rights

| RIRIEDEL<br>BOLERO | Antennas | Beltpacks    | Profiles | System Logs |           | ۵                   |
|--------------------|----------|--------------|----------|-------------|-----------|---------------------|
| ld                 |          | Name         |          |             | Si<br>BPs | elect All ?<br>Edit |
| 0                  |          | Default Pro  | file     |             |           | 1                   |
| 1                  |          | Custom Profi | le 1     |             | 2         | 1                   |

Figure 79: Web-Interface – Profiles

| Id          | Shows unique ID of the Profile.         |  |
|-------------|-----------------------------------------|--|
| Name        | Name of the Profile.                    |  |
| BP          | Amount of Beltpacks using this Profile. |  |
| <u>Edit</u> | Button to edit the Profile.             |  |

## 2.3.5.1 Action Button (Profiles)

Clicking the cation button offers functions to manage Beltpack profiles. The dialog can be closed by pressing the ESC key.

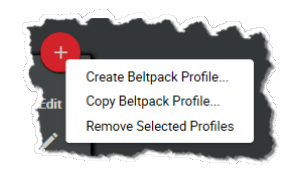

Figure 80: Action Button (Profiles)

#### **Create Beltpack Profile**

This function allows creating a new Beltpack profile. All parameters are the same as editing in the Beltpack. ( $\Rightarrow$ '<u>Edit (Beltpacks)</u>')

#### **Copy Beltpack Profile**

This function allows creating a new Beltpack Profile by using the selected Beltpack Profile as template.

#### **Remove Selected Profiles**

This function deletes the selected Profile after confirmation.

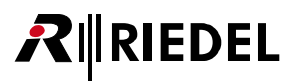

## 2.3.5.2 Edit (Profile)

Clicking the 🖌 Edit symbol opens a dialog to edit profiles on several pages. The selected page is underlined. The dialog can be closed by pressing the ESC key without saving any changes.

In the drop-down list at the top, it is possible to directly switch to the 'Edit Profiles' view of another Profile.

| Cancel        | Discards all changes.                 |
|---------------|---------------------------------------|
| Apply         | Stores all changes.                   |
| Apply & Close | Stores all changes and closes dialog. |

|                    | Ec              | lit Profile: | Default Profile          | -             | G             |
|--------------------|-----------------|--------------|--------------------------|---------------|---------------|
| General            | Audio           | Keys         | Rotaries                 | Qu            | iick Menu     |
| Always-On          | Trigger         | On-Talk      | On-Notification/Bee      | ip i          | On-VOX        |
| Audie              | o Usage         |              | User Ri                  | ghts          |               |
| General            |                 | (·           | Timeout                  |               | θ             |
| Profile Name       | Default Profile |              | Volume Timeout           | °             | 3s            |
| Profile Id         | 0               |              | Menu Timeout             | c             | <b>—</b> 179s |
| Headset Type       | Auto            | - 0          | Display Brightness       |               | 9             |
| Display Mode       | Standard        | - <b>e</b>   | Brightness mode          | Medium        |               |
| Language           | English         | - e          | Medium Settings          |               | ·             |
| Silent Mode        |                 | Ă            | Display                  |               | 60%           |
| Show on Reniv      | ON              | 0            | Display Dim              |               | 20%           |
| Show on Reply      |                 | _            | Display Dim Timer        | -0            | 20s           |
| Partyline Reply    | Reply To Caller | -            | Display Timeout          | 0             | Off           |
|                    |                 |              | Keys                     |               | 60%           |
| Name               |                 | 0            | Keys Dim                 |               | 20%           |
| Name               | BP              |              | Keys Dim Timer           |               | 20s           |
| Undate Name        |                 |              | Keys Limeout             | -             | Off           |
| Append Id          | ON              |              | Status LED Brightness    |               | 40%<br>60%    |
|                    |                 |              | Status EED Brighthess    | Copy to Custo | m 0000        |
| Notification       | Vibrata Baan    | Vaire        | Registration             |               | A             |
| Call: ON           | Vibrate Beep    | Voice<br>N/A |                          |               | 0             |
| Notification/Roop: |                 | N/A          | Allow Multi-Registration |               |               |
| Info/Low Pattonr   |                 |              | Automatic Net Change     |               |               |
| Out of Danage N/A  |                 |              |                          |               |               |
| Out of Range. IN/A |                 |              |                          |               |               |
| Volume Keys: N/A   | ON              |              |                          |               |               |
| Beep Notification  |                 | -1ZdB        |                          |               |               |
| voice Notification |                 | -00B         |                          |               |               |
| Replay             |                 | θ            |                          |               |               |
| Recording Time     | <b>——</b> —     | 3s           |                          |               |               |
| Store Time         |                 | b0min        |                          |               |               |
|                    | Can             | cel Apply    | Apply & Close            |               |               |

Figure 81: Edit (Profiles)

The parameters are the same as those available when editing Beltpack settings. (⇔'<u>Features in Detail > Web Interface > Beltpacks > Edit (Beltpacks)</u>')

| <ul> <li>Changes to a profile in the web interface are immediately applied to all Beltpacks that use the edited profile, regardless of the previous setting on the Beltpack.</li> <li>Only the changed profile settings (highlighted in blue) are applied, while all other settings remain unaffected. Some settings are grouped (e.g. Keys, Always-On, Rotaries, etc.), meaning they can only be edited together.</li> </ul> |
|----------------------------------------------------------------------------------------------------|
|----------------------------------------------------------------------------------------------------|

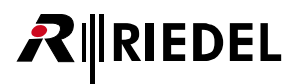

The following entries are an exception:

## General

| Profil Name | Name of the Profile.      |
|-------------|---------------------------|
| Profil Id   | Unique ID of the Profile. |

## Name

| Name                                 | Name of the Beltpacks.                                                                              |
|--------------------------------------|----------------------------------------------------------------------------------------------------|
| ( <i>New in 3.1</i> )<br>Update Name | If this function is activated, the entered <b>Name</b> is set for all Beltpacks using this profile. |
| Append ID                            | If this function is activated, an incremental ID of the Beltpack is appended to the name.           |

Furthermore the user rights can be edit for parameters. Click the symbol to toggle the status:

| 0 | The Beltpack user has the user right to use this function.                                              |
|---|----------------------------------------------------------------------------------------------------|
| 8 | The Beltpack user has <i>no</i> right to use this function.<br>This function is hidden in the Beltpack. |

In the User Rights view, access to additional menu items can be restricted.

### General

| Change Profile | User right to access the menu ' <b>General Settings</b> > <b>Profile</b> '. |
|----------------|-----------------------------------------------------------------------------|
| Quick Mute     | User right to allow quick mute in the Volume Change menu.                   |
| Reset          | User right to access the menu ' <b>Service</b> > <b>Reset</b> '.            |
| info           | User right to access the menu 'Service > Information'.                      |

## System

| Registration    | User right to access the menu ' <b>Registration</b> '.                             |
|-----------------|------------------------------------------------------------------------------------|
| System Settings | User right to access all sub-menus in the menu 'Admin' (except Registration Mode). |
| Test            | User right to access the menu ' <b>Service &gt; Test</b> '.                        |

#### Menu

| Main Menu   | User right to access the main menu.<br>(The message <b>Menu locked</b> is displayed.) |
|-------------|---------------------------------------------------------------------------------------|
| Quick Menu  | User right to access the Quick Menu.                                                  |
| Volume Menu | User right to access the volume adjustment.                                           |

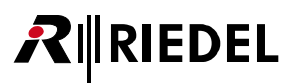

# 2.3.6 Partylines

The **Partyline** view lists all available Partylines of the active network space. This view is only available in the system modes '**Standalone/AES67**' and '**Standalone/Link**'.

This view allows creating and editing up to 12 Partylines in the active network space.

|        | Antennas | IO Devices | Beltpacks | Profiles | Partylines | Audio Channels | Triggers | System Logs          | ۵     |
|--------|----------|------------|-----------|----------|------------|----------------|----------|----------------------|-------|
| BOLERO |          |            |           |          |            |                |          |                      |       |
|        |          |            |           |          |            |                |          | Select All ?         |       |
| Id     |          |            | Name      |          | Enab       | led            |          | Edit                 |       |
| 1      |          |            | PL 1      |          | ~          |                |          | 1                    |       |
| 2      |          |            | PL 2      |          | ~          |                |          | 1                    |       |
| 3      |          |            | PL 3      |          | ~          |                |          | 1                    |       |
| 4      |          |            | PL 4      |          | ×          |                |          | 1                    |       |
|        |          |            |           |          |            |                | c        | Configured Partyline | es: 4 |

Figure 82: Web-Interface – Partylines

| Id          | Shows unique ID of the Partyline.                                                                     |                     |        |
|-------------|----------------------------------------------------------------------------------------------------|---------------------|--------|
| Name        | Name of the Partyline.                                                                                |                     |        |
| Enabled     | Displays the activity status of the Partyline.<br>Disabled Partylines are not shown on the Beltpacks. | enabled<br>disabled | ✓<br>X |
| <u>Edit</u> | Button to edit the Partyline.                                                                         |                     |        |

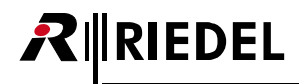

## 2.3.6.1 Action Button (Partylines)

Clicking the et action button offers functions to manage Partylines.

The dialog can be closed by pressing the ESC key.

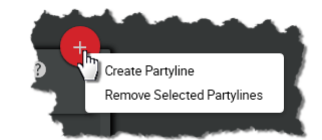

Figure 83: Action Button (Partylines)

#### **Create Partyline**

This function allows adding a new Partyline to the list. A name and an ID are required for the creation. (The next available ID is displayed by default.)

#### **Remove selected Partylines**

This function allows removing the selected Partyline(s) from the list. A dialog is opened to confirm the action.

## 2.3.6.2 Edit (Partylines)

Clicking the ✓ Edit symbol opens a dialog to edit Partylines. The dialog can be closed by pressing the ESC key without saving any changes. In the drop-down list at the top, it is possible to directly switch to the 'Edit Partylines' view of another Partyline.

| Cancel | Discards all changes. |
|--------|-----------------------|
| Apply  | Stores all changes.   |

| Edit Partyline:                            | PL1 🗸                                     |
|--------------------------------------------|-------------------------------------------|
| Name:<br>ID:<br>Enabled:<br>Show on Reply: | PL1 1 0 0 0 0 0 0 0 0 0 0 0 0 0 0 0 0 0 0 |
| Cancel Apply                               | Apply & Close                             |

Figure 84: Edit (Partylines)

| Name          | Name of the Partyline.                                                                        |
|---------------|-----------------------------------------------------------------------------------------------|
| Id            | Displays the unique ID of the Partyline. (fixed, read only)                                   |
| Enabled       | Switch to enable ( <b>ON</b> ) the Partyline.                                                 |
| New in 3.1    | Switch to enable (ON) the Partyline for the Reply function. (When the Beltpack's Reply key is |
| Show on Reply | pressed, the Beltpack speaks into the Partyline that spoke last).                             |

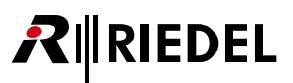

# 2.3.7 Audio Channels

The Audio Channels view lists all available audio channels of the active network space. This view is only available in the system modes 'Standalone/AES67' and 'Standalone/Link'. Audio Channels need to be enabled in the IO Devices view first.

| RINCE REPER    |                   |                               |                           | *                        |
|----------------|-------------------|-------------------------------|---------------------------|--------------------------|
| Audio Channels | nnels             | Show Acti                     | ive Only: Select All      |                          |
| Туре           | Name              | IO Device ID / Channel Number | IO Device                 | Edit                     |
|                | 4-Wire Cfg 1/Ch 3 |                               | my NSA config             | /                        |
|                | In Cfg 1/Ch 2     |                               | my NSA config             | /                        |
|                | In Cfg 1/Ch 4     | 1/4                           | my NSA config             | 1                        |
|                | Out Cfg 1/Ch 2    |                               | my NSA config             | /                        |
|                | Out Cfg 1/Ch 5    |                               | my NSA config             | /                        |
|                |                   |                               | Audio C<br>Active Audio C | hannels: 5<br>hannels: 5 |

Figure 85: Web-Interface – Audio Channels

| Show Active Only:          | If the switch is enabled ( <b>On</b> ), deactivated elements will be hidden.                                                                                                    |        |                |  |  |
|----------------------------|----------------------------------------------------------------------------------------------------|--------|----------------|--|--|
| Q Search in Audio Channels | Only Audio-Channels that contain the search text in the <b>Name</b> , <b>IO-Device-ID/Channel-Number</b> or <b>IO-Device</b> field are displayed (case sensitivity is ignored). |        |                |  |  |
| Туре                       | Indicates the type of the Audio Channel.                                                                                                    | Input  | Ð 🕣            |  |  |
|                            | If green, the channel is active.                                                                                                    | Output | <del>C</del> ) |  |  |
|                            |                                                                                                    | 4-Wire | €€             |  |  |
| Name                       | Name of the Audio Channel.                                                                                                    |        |                |  |  |
| IO Device ID /             | ID of the IO Device /                                                                                                    |        |                |  |  |
| Channel Number             | Number of the Audio Channel.                                                                                                    |        |                |  |  |
| IO Device                  | Name of the IO Device.                                                                                                    |        |                |  |  |
| <u>Edit</u>                | Button to edit the Partyline.                                                                                                    |        | 1              |  |  |

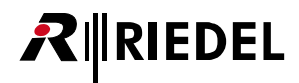

## 2.3.7.1 Action Button (Audio Channels)

Clicking the eaction button offers functions to manage audio channels.

The dialog can be closed by pressing the ESC key.

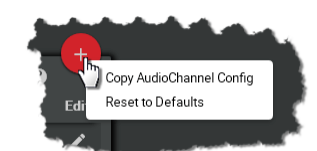

Figure 86: Action Button (Audio Channels)

## Copy AudioChannels Config

This function allows copying the configuration of the selected audio channel to another audio channel.

#### **Reset to Defaults**

This function allows resetting the values of the selected audio channels to the configurations default values.

## 2.3.7.2 Edit (Audio Channels)

Clicking the ✓ Edit symbol opens a dialog to edit audio channels on several pages. The selected page is underlined. The dialog can be closed by pressing the ESC key without saving any changes. In the drop-down list at the top, it is possible to directly switch to the 'Edit Audio Channels' view of another Audio Channel.

| Cancel        | Discards all changes.                 |
|---------------|---------------------------------------|
| Apply         | Stores all changes.                   |
| Apply & Close | Stores all changes and closes dialog. |

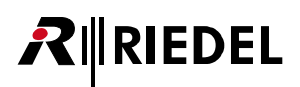

## General

| General |              | Always-On         | Trig  | ger    | On-Talk       | On-Notification/Beep |
|---------|--------------|-------------------|-------|--------|---------------|----------------------|
| On-Vox  |              | Audio Usage       |       |        |               |                      |
| General |              |                   |       | Input  |               |                      |
|         | Name         | 4-Wire Cfg 1/Ch 3 |       |        | Input Gain    | OdB                  |
|         | Enabled      | ON                |       |        | Mute Input    |                      |
|         | Priority Dim |                   | -20dB | Output |               |                      |
| VOX     |              |                   |       | output | Output Gain 🗕 | 0dB                  |
|         | VOX Mode     | Standard          | -     |        | Mute Output   | -                    |
|         | Threshold    | <u> </u>          | -24dB |        |               |                      |
|         | Hold Time    | °                 | 400ms |        |               |                      |
| ł       | Release Lime |                   | 400ms |        |               |                      |

Figure 87: Edit (Audio Channels) – General

| General   | Name                                                                 | User configurable name of the audio channel.                                                                                                    |
|-----------|----------------------------------------------------------------------|----------------------------------------------------------------------------------------------------|
|           | Enabled                                                              | Slider to enable/disable the audio channel.                                                                                                    |
|           | Priority Dim *2                                                      | Slider to adjust the dim level of priority calls: Mute, -72 <u>-20</u> 0 dB                                                                                                    |
| VOX *1    | The VOX or voice act<br>The VOX is a switch t<br>exceeds the defined | ivation function is one of the most useful features.<br>that operates when a sound is detected at the audio inputs and 4-wire and<br>threshold.                                                                                                    |
|           | VOX Mode                                                             | <ul> <li>Off: The VOX functionality is turned off. The audio signal is always going through.</li> <li>Standard: The VOX functionality is turned on. The audio signal is switched through depending on the configurable parameters Threshold, Hold Time and Release Time.</li> </ul> |
|           | Threshold                                                            | Slider to define the audio level that triggers the VOX. The Off threshold is fix 3dB below this adjusted threshold.                                                                                                    |
|           | Hold Time                                                            | Slider to define the amount of time the VOX remains engaged during brief speech pauses. This also means the last several seconds of each audio transmission is always silence.                                                                                                    |
|           | Release Time                                                         | Slider to set the time period for the microphone to change from open to fully closed.                                                                                                    |
|           | New in 3.1<br>Noise Gate                                             | The audio is only <u>forwarded</u> to the system when the VOX switch is active.                                                                                                    |
| Input *1  | Input Gain                                                           | Slider to adjust the input gain: -12 <u>0</u> +12 dB                                                                                                    |
|           | Mute Input                                                           | Slider to mute the input signal.                                                                                                    |
| Output *2 | Output Gain                                                          | Slider to adjust the output gain: Mute: -60 <u>0</u> +12 dB                                                                                                    |
|           | Mute Output                                                          | Slider to mute the output signal.                                                                                                    |
| *1        |                                                                      |                                                                                                    |

\*1 audio inputs and 4-wire only

\*2 audio outputs and 4-wire only

# 

# Always-On

|                        | Edit Audio  | Channel:   | 4-Wire Cfg 1/Ch | 3           | - 9                  |
|------------------------|-------------|------------|-----------------|-------------|----------------------|
| General                | Always-On   | Trigge     | r               | On-Talk     | On-Notification/Beep |
| On-Vox                 | Audio Usage |            |                 |             |                      |
| Select function to add | Talk        |            |                 |             | Ē                    |
| Choose                 | •           |            | Destination     | BP 2        | •                    |
|                        |             |            | Priority        | Standard    | •                    |
|                        |             |            | Volume          | <b>(</b> )) | • OdB                |
|                        |             |            |                 |             | 1 of                 |
|                        | Car         | icel Apply | Apply & Close   |             |                      |

Figure 88: Edit (Audio Channels) – Always On

| Function                       | Up to 5 functions ca                                                                                                    | n be configured, that are permanently activated.                                                                                                    |  |  |  |  |
|--------------------------------|----------------------------------------------------------------------------------------------------|----------------------------------------------------------------------------------------------------|--|--|--|--|
| to add                         | Talk *1                                                                                                    | Call to the selected destination.                                                                                                    |  |  |  |  |
|                                | Talk - Always<br>Listen <sup>*1, *2</sup>                                                                                           | Call to the selected destination and permanently listen to the selected source.                                                                                                    |  |  |  |  |
|                                | Talk & Listen *1, *2                                                                                                    | Call to the selected destination and listen to the selected source.                                                                                                    |  |  |  |  |
|                                | Listen *2                                                                                                    | Forces the selected source microphone to open and listen to the source.                                                                                                    |  |  |  |  |
|                                | Monitor *2                                                                                                    | Listens to the selected source only if it has its own microphone open.                                                                                                    |  |  |  |  |
|                                | Set Trigger                                                                                                    | Switching of (physical/virtual) GPIO outputs.                                                                                                    |  |  |  |  |
| Destination                    | Defines the destinat                                                                                                    | ion (or source) depending on the selected function:                                                                                                    |  |  |  |  |
| /Source                        | • Talk<br>• Listen<br>• Monitor                                                                                                    | Destination (or source) of calls:<br>• present Partylines<br>• present Beltpacks<br>• present Audio Channels                                                                                                    |  |  |  |  |
|                                | <ul> <li>Talk - Always<br/>Listen</li> <li>Talk &amp; Listen</li> </ul>                                                             | <ul><li>Destination and source of calls:</li><li>present Partylines</li></ul>                                                                                                    |  |  |  |  |
|                                | • Set Trigger                                                                                                    | <ul><li>GPIO outputs to be switched (physically/virtual):</li><li>Define Output/Virtual Trigger</li><li>Create Virtual Trigger</li></ul>                                                                                                    |  |  |  |  |
| Priority * <sup>3</sup>        | Defines the priority<br>High: All <u>other</u> audio<br>the audio signal with<br>Low: <u>This</u> audio sign<br>(Standard or High). | of the function and the resulting dimming of the audio signal:<br>signals with lower priorities (Standard or Low) are dimmed at the sink when<br>h high priority is active.<br>al is dimmed when the sink receives an active audio signal with higher priority |  |  |  |  |
| Volume *3,*4                   | Volume adjustment.                                                                                                    |                                                                                                    |  |  |  |  |
|                                | A function can be de                                                                                                    | eleted by clicking the trash button.                                                                                                    |  |  |  |  |
| *1 not at audio o              | outputs                                                                                                    |                                                                                                    |  |  |  |  |
| * <sup>2</sup> not at audio ir | nputs                                                                                                    |                                                                                                    |  |  |  |  |

\*<sup>3</sup> not if Function = Set Trigger

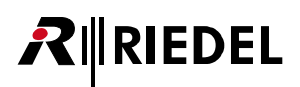

# Trigger

|                        | Edit Audio  | o Channel: | 4-Wire Cfg 1/Ch | 3       | <b>.</b> 0           |
|------------------------|-------------|------------|-----------------|---------|----------------------|
| General                | Always-On   | Trigge     | <u>r</u> (      | On-Talk | On-Notification/Beep |
| On-Vox                 | Audio Usage |            |                 |         |                      |
| Select function to add | Set Tr      | rigger     |                 |         | Ō                    |
| Choose                 | •           |            | Trigger         | TO 1/1  | •                    |
|                        |             |            | Destination     | Choose  | -                    |

Figure 89: Edit (Audio Channels) – Trigger

| Function<br>to add | Up to 5 functions ca<br>in "high" state.                                                                                                    | n be configured, that are activated when and as long as the selected Trigger is                                                          |  |  |
|--------------------|----------------------------------------------------------------------------------------------------|----------------------------------------------------------------------------------------------------|--|--|
|                    | Talk <sup>*1</sup>                                                                                                    | Call to the selected destination.                                                                                                    |  |  |
|                    | Talk - Always<br>Listen <sup>*1, *2</sup>                                                                                                    | Call to the selected destination and permanently listen to the selected source.                                                          |  |  |
|                    | Talk & Listen *1, *2                                                                                                    | Call to the selected destination and listen to the selected source.                                                                      |  |  |
|                    | Listen *2                                                                                                    | Forces the selected source microphone to open and listen to the source.                                                                  |  |  |
|                    | Monitor *2                                                                                                    | Listens to the selected source only if it has its own microphone open.                                                                   |  |  |
|                    | Set Trigger                                                                                                    | Switching of (physical/virtual) GPIO outputs.                                                                                            |  |  |
|                    | Notification/Beep                                                                                                    | Triggering a notification / beep.                                                                                                    |  |  |
| Trigger            | Defines the trigger (                                                                                                    | nput/output/virtual) that causes activating the respective function.                                                                     |  |  |
| Destination        | Defines the destinat                                                                                                    | ion (or source) depending on the selected function:                                                                                      |  |  |
| /Source            | • Talk<br>• Listen<br>• Monitor                                                                                                    | Destination (or source) of calls:<br>• present Partylines<br>• present Beltpacks<br>• present Audio Channels                             |  |  |
|                    | <ul> <li>Talk - Always<br/>Listen</li> <li>Talk &amp; Listen</li> </ul>                                                                                                    | Destination and source of calls:<br>• present Partylines                                                                                 |  |  |
|                    | • Set Trigger                                                                                                    | <ul><li>GPIO outputs to be switched (physically/virtual):</li><li>Define Output/Virtual Trigger</li><li>Create Virtual Trigger</li></ul> |  |  |
|                    | <ul> <li>Notification/<br/>Beep</li> </ul>                                                                                                    | Destination of beep-tones / voice-notifications:<br>• present Partylines<br>• present Beltpacks<br>• present Audio Channels              |  |  |
| Priority *3        | Defines the priority of the function and the resulting dimming of the audio signal:<br><b>High</b> : All <u>other</u> audio signals with lower priorities (Standard or Low) are dimmed at the sink when<br>the audio signal with high priority is active.<br><b>Low</b> : <u>This</u> audio signal is dimmed when the sink receives an active audio signal with higher priori<br>(Standard or High) |                                                                                                    |  |  |
| Volume *3,*4       | Volume adjustment.                                                                                                    |                                                                                                    |  |  |
| X                  | A function can be de                                                                                                    | leted by clicking the trash button.                                                                                                    |  |  |
| *1 not at audio c  | outputs                                                                                                    |                                                                                                    |  |  |

' not at audio inputs

\*3 not if Function = Set Trigger

# 

## On-Talk

|                        | Edit Audio               | Channel:  | 4-Wire Cfg 1/Ch    | 13       | • 0                  |
|------------------------|--------------------------|-----------|--------------------|----------|----------------------|
| General<br>On-Vox      | Always-On<br>Audio Usage | Trigg     | er                 | On-Talk  | On-Notification/Beep |
| Select function to add | Listen                   |           | Source             | PL 3     | Ū<br>-               |
|                        |                          |           | Priority<br>Volume | Standard |                      |
|                        | Can                      | cel Apply | Apply & Close      |          | 1 of                 |

Figure 90: Edit (Audio Channels) – On-Talk

| Function<br>to add | Up to 5 functions ca<br>someone is talking t                                                                                                    | n be configured, that are automatically activated when and as long as<br>o the Beltpack or Audio Channel (output and 4-wire channels only). |  |  |
|--------------------|----------------------------------------------------------------------------------------------------|----------------------------------------------------------------------------------------------------|--|--|
|                    | Talk <sup>*1</sup>                                                                                                    | Call to the selected destination.                                                                                                    |  |  |
|                    | Talk - Always<br>Listen <sup>*1, *2</sup>                                                                                                    | Call to the selected destination and permanently listen to the selected source.                                                             |  |  |
|                    | Talk & Listen *1, *2                                                                                                    | Call to the selected destination and listen to the selected source.                                                                         |  |  |
|                    | Listen *2                                                                                                    | Forces the selected source microphone to open and listen to the source.                                                                     |  |  |
|                    | Monitor *2                                                                                                    | Listens to the selected source only if it has its own microphone open.                                                                      |  |  |
|                    | Set Trigger                                                                                                    | Switching of (physical/virtual) GPIO outputs.                                                                                               |  |  |
|                    | Notification/Beep                                                                                                    | Triggering a notification / beep.                                                                                                    |  |  |
| Destination        | Defines the destinat                                                                                                    | ion (or source) depending on the selected function:                                                                                         |  |  |
| /Source            | • Talk<br>• Listen<br>• Monitor                                                                                                    | Destination (or source) of calls:<br>• present Partylines<br>• present Beltpacks<br>• present Audio Channels                                |  |  |
|                    | <ul> <li>Talk - Always<br/>Listen</li> <li>Talk &amp; Listen</li> </ul>                                                                                                    | Destination and source of calls:<br>• present Partylines                                                                                    |  |  |
|                    | • Set Trigger                                                                                                    | <ul><li>GPIO outputs to be switched (physically/virtual):</li><li>Define Output/Virtual Trigger</li><li>Create Virtual Trigger</li></ul>    |  |  |
|                    | <ul> <li>Notification/<br/>Beep</li> </ul>                                                                                                    | Destination of beep-tones / voice-notifications:<br>• present Partylines<br>• present Beltpacks<br>• present Audio Channels                 |  |  |
| Priority *3        | Defines the priority of the function and the resulting dimming of the audio signal:<br><b>High</b> : All <u>other</u> audio signals with lower priorities (Standard or Low) are dimmed at the sink when<br>the audio signal with high priority is active.<br><b>Low</b> : <u>This</u> audio signal is dimmed when the sink receives an active audio signal with higher priority<br>(Standard or High) |                                                                                                    |  |  |
| Volume *3,*4       | Volume adjustment.                                                                                                    |                                                                                                    |  |  |
|                    | A function can be de                                                                                                    | leted by clicking the trash button.                                                                                                    |  |  |
| *1 not at audio c  | outputs                                                                                                    |                                                                                                    |  |  |

\*2 not at audio inputs

\*<sup>3</sup> not if Function = Set Trigger

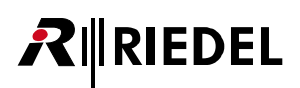

# **On-Notification/Beep**

|                        | Edit        | Audio Channel: | 4-wire Cig 1/Cr | 13            | •                    |
|------------------------|-------------|----------------|-----------------|---------------|----------------------|
| General                | Always-On   | Trigge         | r               | On-Talk       | On-Notification/Beep |
| On-Vox                 | Audio Usage |                |                 |               |                      |
| Select function to add |             | Listen         |                 |               | Ē                    |
| Choose                 | •           |                | Source          | In Cfg 1/Ch 4 | -                    |
|                        |             |                | Priority        | Standard      | -                    |
|                        |             |                | Volume          | <b>◄</b> ))   | 0dB                  |
|                        |             |                |                 |               | 10                   |

Figure 91: Edit (Audio Channels) – On-Notification/Beep

| Function<br>to add | Up to 5 functions ca<br>someone is "beeping                                                                                                    | n be configured, that are automatically activated when and as long as<br>g" the Beltpack or Audio Channel (output and 4-wire channels only). |  |  |
|--------------------|----------------------------------------------------------------------------------------------------|----------------------------------------------------------------------------------------------------|--|--|
|                    | Talk <sup>*1</sup>                                                                                                    | Call to the selected destination.                                                                                                    |  |  |
|                    | Talk - Always<br>Listen <sup>*1, *2</sup>                                                                                                    | Call to the selected destination and permanently listen to the selected source.                                                              |  |  |
|                    | Talk & Listen *1, *2                                                                                                    | Call to the selected destination and listen to the selected source.                                                                          |  |  |
|                    | Listen *2                                                                                                    | Forces the selected source microphone to open and listen to the source.                                                                      |  |  |
|                    | Monitor *2                                                                                                    | Listens to the selected source only if it has its own microphone open.                                                                       |  |  |
|                    | Set Trigger                                                                                                    | Switching of (physical/virtual) GPIO outputs.                                                                                                |  |  |
|                    | Notification/Beep                                                                                                    | Triggering a notification / beep.                                                                                                    |  |  |
| Destination        | Defines the destinat                                                                                                    | ion (or source) depending on the selected function:                                                                                          |  |  |
| /Source            | • Talk<br>• Listen<br>• Monitor                                                                                                    | Destination (or source) of calls:<br>• present Partylines<br>• present Beltpacks<br>• present Audio Channels                                 |  |  |
|                    | <ul> <li>Talk - Always<br/>Listen</li> <li>Talk &amp; Listen</li> </ul>                                                                                                    | Destination and source of calls:<br>• present Partylines                                                                                     |  |  |
|                    | • Set Trigger                                                                                                    | <ul><li>GPIO outputs to be switched (physically/virtual):</li><li>Define Output/Virtual Trigger</li><li>Create Virtual Trigger</li></ul>     |  |  |
|                    | <ul> <li>Notification/<br/>Beep</li> </ul>                                                                                                    | Destination of beep-tones / voice-notifications:<br>• present Partylines<br>• present Beltpacks<br>• present Audio Channels                  |  |  |
| Priority *3        | Defines the priority of the function and the resulting dimming of the audio signal:<br><b>High</b> : All <u>other</u> audio signals with lower priorities (Standard or Low) are dimmed at the sink when<br>the audio signal with high priority is active.<br><b>Low</b> : <u>This</u> audio signal is dimmed when the sink receives an active audio signal with higher priorit<br>(Standard or High) |                                                                                                    |  |  |
| Volume *3,*4       | Volume adjustment.                                                                                                    |                                                                                                    |  |  |
|                    | A function can be de                                                                                                    | leted by clicking the trash button.                                                                                                    |  |  |
| *1 not at audio o  | outputs                                                                                                    |                                                                                                    |  |  |

\*2 not at audio inputs

\*<sup>3</sup> not if Function = Set Trigger

## On-Vox

**R**IEDEL

In this section, functions can be configured that are automatically activated when and as long as the <u>VOX</u> is triggered. The VOX is a switch that operates when a sound is detected and exceeds the defined threshold.

Please note that the '**VOX**' function must be activated in the '<u>General</u>' section. The adjustment of the microphone VOX parameters also takes place there.

|                        | Edit Audi   | o Channel:  | 4-Wire Cfg 1/Ch | 3        | • 0                  |
|------------------------|-------------|-------------|-----------------|----------|----------------------|
| General                | Always-On   | Trigge      | r               | On-Talk  | On-Notification/Beep |
| On-Vox                 | Audio Usage |             |                 |          |                      |
| Select function to add | Lister      | n           |                 |          | Ē                    |
| Choose                 | •           |             | Source          | PL 1     | -                    |
|                        |             |             | Priority        | Standard | -                    |
|                        |             |             |                 |          | 1 of 5               |
|                        | Ca          | ancel Apply | Apply & Close   |          |                      |

Figure 92: Edit (Audio Channels) – On-Vox

| Function    | Up to 5 functions can be configured, that are triggered by VOX.  |                                                                                                    |  |  |  |  |
|-------------|------------------------------------------------------------------|----------------------------------------------------------------------------------------------------|--|--|--|--|
| to add      | Talk *1                                                          | Call to the selected destination.                                                                                                    |  |  |  |  |
|             | Talk - Always Listen *1, *2                                      | Call to the selected destination and permanently listen to the selected source.                                                          |  |  |  |  |
|             | Talk & Listen *1, *2                                             | Call to the selected destination and listen to the selected source.                                                                      |  |  |  |  |
|             | Listen *2                                                        | Forces the selected source microphone to open and listen to the source.                                                                  |  |  |  |  |
|             | Monitor *2                                                       | Listens to the selected source only if it has its own microphone open.                                                                   |  |  |  |  |
|             | Set Trigger                                                      | Switching of (physical/virtual) GPIO outputs.                                                                                            |  |  |  |  |
|             | Notification/Beep                                                | Triggering a notification / beep.                                                                                                    |  |  |  |  |
| Destination | Defines the destination (o                                       | r source) depending on the selected function:                                                                                            |  |  |  |  |
| /Source     | • Talk<br>• Listen<br>• Monitor                                  | Destination (or source) of calls:<br>• present Partylines<br>• present Beltpacks<br>• present Audio Channels                             |  |  |  |  |
|             | <ul><li>Talk - Always Listen</li><li>Talk &amp; Listen</li></ul> | Destination and source of calls:<br>• present Partylines                                                                                 |  |  |  |  |
|             | • Set Trigger                                                    | <ul><li>GPIO outputs to be switched (physically/virtual):</li><li>Define Output/Virtual Trigger</li><li>Create Virtual Trigger</li></ul> |  |  |  |  |
|             | <ul> <li>Notification/<br/>Beep</li> </ul>                       | Destination of beep-tones / voice-notifications:<br>• present Partylines<br>• present Beltpacks<br>• present Audio Channels              |  |  |  |  |

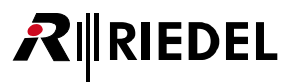

| Priority *3       | Defines the priority of the function and the resulting dimming of the audio signal:<br><b>High</b> : All <u>other</u> audio signals with lower priorities (Standard or Low) are dimmed at the sink when<br>the audio signal with high priority is active.<br><b>Low</b> : <u>This</u> audio signal is dimmed when the sink receives an active audio signal with higher priority<br>(Standard or High). |
|-------------------|----------------------------------------------------------------------------------------------------|
| Volume *3,*4      | Volume adjustment.                                                                                                    |
|                   | A function can be deleted by clicking the trash button.                                                                                                    |
| *1 not at audio c | butputs                                                                                                    |

\*2 not at audio inputs

\*3 not if Function = Set Trigger

\*4 not if Function = Talk and Destination = Audio Channels > Ouput Audio Channels

## Audio Usage

|         |        | Edit Aud    | lio Channel:   | 4-Wire Cfg 1/ | Ch 3    | •                    |
|---------|--------|-------------|----------------|---------------|---------|----------------------|
| General |        | Always-On   | Trigge         | er            | On-Talk | On-Notification/Beep |
| On-Vox  |        | Audio Usage |                |               |         |                      |
| BP 2    |        |             |                | In Cfg 1/Ch 4 |         |                      |
|         | Volume | <b>(</b> )) | 0dB            |               | Volume  | <b>◄))</b> OdB       |
|         | Usage  | Always-On   |                |               | Usage   | On-Notification/Beep |
| PL 3    |        |             |                |               |         |                      |
|         | Volume | <b>(</b> )) | - <b>0</b> 0dB |               |         |                      |
|         | Usage  | On-Talk     |                |               |         |                      |

Figure 93: Edit (Audio Channels) – Audio Usage

Listing of all audio channels that can be received by the audio channel. With the Volume slider and the Mute button, the volume can be adjusted or muted.

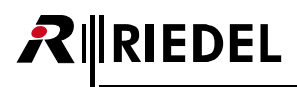

# 2.3.8 Triggers

The **Triggers** view lists all available (GPIO) triggers of the active network space. This view is only available in the system modes '**Standalone/AES67**' and '**Standalone/Link**'.

Virtual Triggers are 'logical' GPIOs which are not associated with a physical device.

| RIN RIEDE | EL Antennas<br>— | IO Devices Bel | tpacks Profiles | Partylines Audio | Channels <u>Triggers</u> S <sub>j</sub> | ystem Logs 🔅                      |
|-----------|------------------|----------------|-----------------|------------------|-----------------------------------------|-----------------------------------|
| Triggers  | Triggers         |                |                 | Si               | now Active Only: Sel                    | ect All                           |
| State     | Туре             | Name           | IO Devic        | e ID GPI Number  | IO Device                               | Edit                              |
| high      |                  | TI 1/2         |                 |                  | my NSA config                           | /                                 |
| low       |                  | TI 1/3         |                 |                  | my NSA config                           | 1                                 |
| low       |                  | TO 1/1         |                 |                  | my NSA config                           | 1                                 |
| low       | Ð                | T0 1/2         | 1               | 2                | my NSA config                           | Triggers: 4<br>Active Triggers: 4 |

Figure 94: Web-Interface – Triggers

| Show Active Only:    | If the switch is enabled ( <b>On</b> ), deactivated elements will be hidden.                                                                     |             |                  |  |  |  |  |  |
|----------------------|----------------------------------------------------------------------------------------------------|-------------|------------------|--|--|--|--|--|
| Q Search in Triggers | Only Triggers that contain the search text in the Name, IO-Device-ID, GPI-Number or IO-Device field are displayed (case sensitivity is ignored). |             |                  |  |  |  |  |  |
| State                | Indicates the state of the trigger.                                                                                                    | not set (0) | low              |  |  |  |  |  |
|                      |                                                                                                    | set (1)     | high             |  |  |  |  |  |
|                      |                                                                                                    | deactivated | -                |  |  |  |  |  |
| Туре                 | Indicates the type of the trigger.                                                                                                    | input       | Ð Ð              |  |  |  |  |  |
|                      | If green, the trigger is active.                                                                                                    | output      | <del>С</del> ) С |  |  |  |  |  |
|                      |                                                                                                    | virtual     | 00               |  |  |  |  |  |
| Name                 | Name of the trigger.                                                                                                    |             |                  |  |  |  |  |  |
| IO Device ID         | ID of the IO device at which the GPI interface is present.                                                                                       |             |                  |  |  |  |  |  |
| GPI Number           | Number of the trigger at the respective IO device.                                                                                               |             |                  |  |  |  |  |  |
| IO Device            | Name of the IO device at which the GPI interface is present.                                                                                     |             |                  |  |  |  |  |  |
| <u>Edit</u>          | Button to edit the trigger.                                                                                                    |             |                  |  |  |  |  |  |

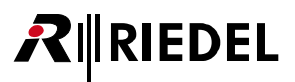

## 2.3.8.1 Action Button (Triggers)

Clicking the ction button offers functions to manage virtual triggers or triggers of IO devices. The dialog can be closed by pressing the ESC key.

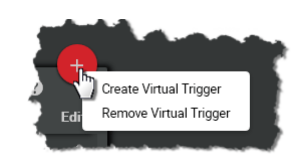

Figure 95: Action Button (Triggers)

### **Create Virtual Trigger**

This function allows adding a new Trigger to the list.

| Id      | Unique ID of the Trigger.<br>The next available ID is displayed by default. |                                                  |  |  |  |  |  |
|---------|-----------------------------------------------------------------------------|--------------------------------------------------|--|--|--|--|--|
| Name    | Name of the Trigger.                                                        |                                                  |  |  |  |  |  |
| Enabled | Slider to activate the virtual Trigger.                                     |                                                  |  |  |  |  |  |
| Mode    | Normal Usual Trigger that state is controlled by conditions.                |                                                  |  |  |  |  |  |
|         | Force On The state of the Trigger is forced on (1, high).                   |                                                  |  |  |  |  |  |
|         | Force Off                                                                   | The state of the Trigger is forced off (0, low). |  |  |  |  |  |

#### **Remove Virtual Trigger**

This function allows removing the selected Trigger(s) from the list. A dialog is opened to confirm the action.

## 2.3.8.2 Edit (Triggers)

Clicking the Clicking the Clicking the dialog to edit triggers. The dialog can be closed by pressing the ESC key without saving any changes. In the drop-down list at the top, it is possible to directly switch to the 'Edit Trigger' view of another Trigger.

| Apply         | Stores all changes.                   |
|---------------|---------------------------------------|
| Apply & Close | Stores all changes and closes dialog. |
| Cancel        | Discards all changes.                 |

| Edit Trigger: | TI 1/2 •      | 0          |
|---------------|---------------|------------|
| Device Id:    | 1             |            |
| Index:        | 2             |            |
| Name:         | TI 1/2        |            |
| Enabled:      | ON            |            |
| Mode:         | Normal        | - <b>-</b> |
| Cancel Apply  | Apply & Close |            |

Figure 96: Edit (Triggers)

| Device Id | Displays the unique ID of the IO device. (fixed, read only)                           |                                    |  |  |  |  |  |
|-----------|---------------------------------------------------------------------------------------|------------------------------------|--|--|--|--|--|
| Index     | Displays the unique ID of the Trigger of the respective IO device. (fixed, read only) |                                    |  |  |  |  |  |
| Name      | Field to edit the name of the Trigger.                                                |                                    |  |  |  |  |  |
| Enabled   | Switch to enable ( <b>on</b> ) or disable ( <b>off</b> ) the Trigger.                 |                                    |  |  |  |  |  |
| Mode      | Normal                                                                                | Normal trigger operation.          |  |  |  |  |  |
|           | Force On                                                                              | Forces the trigger to static high. |  |  |  |  |  |
|           | Force Off                                                                             | Forces the trigger to static low.  |  |  |  |  |  |

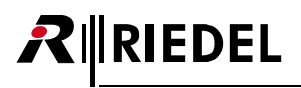

# 2.3.9 System Logs

The **System Logs** contains errors and events from all network space components, giving a first indication in case of unstable system behavior.

| RINRIEDEL<br>BOLERO                      | Antennas          | Beltpacks Profiles <u>System Logs</u>     |      | ¢                                                           |    |
|------------------------------------------|-------------------|-------------------------------------------|------|-------------------------------------------------------------|----|
| Faults List<br>Timestamp                 | Severity          | Туре                                      | Note | Origin         Ack           Current Faults: 0              | -1 |
| Event Log<br>Q Search in Ev<br>Timestamp | rents<br>Severity | Туре                                      | Note | Crigin                                                      | -2 |
| 2020-08-28 07:50:51                      | 6                 | BP connected                              | BP2  | Bolero-Ant                                                  |    |
| 2020-08-28 07:50:45                      | 6                 | BP connected                              | BP 1 | Bolero-Ant                                                  |    |
| 2020-08-27 15:40:56                      | 6                 | BP disconnected                           | BP2  | Bolero-Ant                                                  |    |
| 2020-08-27 15:11:26                      | 0                 | Enough Beltpack timeslots available again | BP2  | Bolero-Ant<br>Log Start: 2000-01-05 02:46:12<br>Events: 101 |    |

Figure 97: Web-Interface – System Logs

| 0                                                     | Fault List<br>This list contains all currently active errors.<br>Errors in the Fault List can be confirmed and hidden by clicking on Acknowledge.                                             |                                                                                                    |  |  |  |  |  |  |
|-------------------------------------------------------|----------------------------------------------------------------------------------------------------|----------------------------------------------------------------------------------------------------|--|--|--|--|--|--|
|                                                       | Timestamp                                                                                                    | ate and time of the failure.                                                                             |  |  |  |  |  |  |
|                                                       | Severity                                                                                                    | everity of the failure.                                                                                  |  |  |  |  |  |  |
|                                                       | Туре                                                                                                    | Description of the failure.                                                                              |  |  |  |  |  |  |
|                                                       | Note                                                                                                    | Affected audio port.                                                                                     |  |  |  |  |  |  |
|                                                       | Origin                                                                                                    | Affected device.                                                                                         |  |  |  |  |  |  |
|                                                       | Ack                                                                                                    | The respective message will be removed from the fault list by clicking the ' <b>Acknowledge</b> ' button |  |  |  |  |  |  |
| Current Faults: Numbers of entries in the Fault List. |                                                                                                    |                                                                                                    |  |  |  |  |  |  |
| 2                                                     | <b>Event Log</b><br>This list contains general activities. This can be e.g. information about status changes of devices (e.g. radio<br>on/off. reboot) or the connection status of Beltpacks. |                                                                                                    |  |  |  |  |  |  |
|                                                       | Search in Events                                                                                                    | Text search in the <b>Event Log</b> .                                                                    |  |  |  |  |  |  |
|                                                       | Timestamp                                                                                                    | Date and time of the failure.                                                                            |  |  |  |  |  |  |
|                                                       | Severity                                                                                                    | Severity of the failure.                                                                                 |  |  |  |  |  |  |
|                                                       | Туре                                                                                                    | Description of the failure.                                                                              |  |  |  |  |  |  |
|                                                       | Note                                                                                                    | Affected audio port.                                                                                     |  |  |  |  |  |  |
|                                                       | Origin                                                                                                    | Affected device.                                                                                         |  |  |  |  |  |  |
|                                                       | Log Start                                                                                                    | Date and start time of logging.                                                                          |  |  |  |  |  |  |
|                                                       | Events                                                                                                    | Numbers of entries in the Event Log.                                                                     |  |  |  |  |  |  |
|                                                       |                                                                                                    |                                                                                                    |  |  |  |  |  |  |

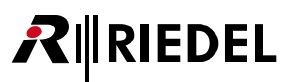

## 2.3.9.1 Action Button (System Logs)

Clicking the et action button offers functions to export or clear the log data. The dialog can be closed by pressing the ESC key.

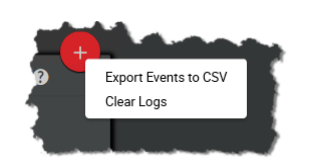

Figure 98: Action Button (System Logs)

#### **Export Events to CSV**

This function allows exporting the logged data to a file in CSV format. The file is saved in the default download folder of your browser.

#### **Clear Logs**

This function will delete all events in the **Event Log** without confirmation.

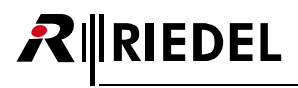

# 2.3.10 Settings

The basic settings are accessed via the settings symbol (🔛) in the top right-hand corner.

|        | L <u>Antenr</u> | nas IC | Beltpacks | Partylines | Audio Channels | Triggers | Sy | ×                       |
|--------|-----------------|--------|-----------|------------|----------------|----------|----|-------------------------|
| BOLERO |                 |        |           |            |                |          |    |                         |
| 1      |                 |        | <br>      | <br>       |                |          | _  | Save Net Config         |
|        |                 |        |           |            |                |          |    | Upload Net Config       |
|        |                 |        |           |            |                |          |    | Firmware Manager        |
|        |                 |        |           |            |                |          |    | License Manager         |
|        |                 |        |           |            |                |          |    | Diagnostics File Export |
|        |                 |        |           |            |                |          | _  | Network Service         |
|        |                 |        |           |            |                |          |    |                         |
|        |                 |        |           |            |                |          |    | Log Out                 |

Figure 99: Web-Interface – Settings

| Save Net Config *1                                                                                             | Function to backup the configuration of the complete Net.                                                                         |
|----------------------------------------------------------------------------------------------------|----------------------------------------------------------------------------------------------------|
| Upload Net Config *1                                                                                           | Function to recall a previous stored configuration.                                                                               |
| Firmware Manager                                                                                               | Function to update the firmware of the devices.                                                                                   |
| License Manager                                                                                                | Function to upload licenses to the Antennas.                                                                                      |
| Diagnostics File Export                                                                                        | The diagnostics view allows exporting internal diagnostic information. This data is used by Riedel service to analyze the system. |
| Network Service                                                                                                | Function to change the DECT-frequencies. Only valid for Riedel service.                                                           |
| Factory Reset *1                                                                                               | Function to reset all devices within the Bolero-Net.                                                                              |
| Logout *2                                                                                                    | Log off the current user.                                                                                                    |
| <ul> <li><sup>*1</sup> if <i>no</i> user is logged in</li> <li><sup>*2</sup> if a user is logged in</li> </ul> |                                                                                                    |

## 2.3.10.1 Save Net Config

This function allows storing the current Net configuration into a file.

After executing this function the configuration is saved in the default download folder of the used browser. The filename is generated out of the Net name, the current date and time and the suffix "NetConfig.bol".

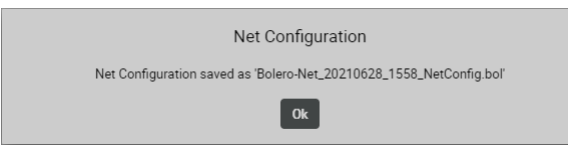

Figure 100: Web-Interface – Save Net Config

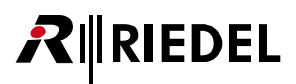

## 2.3.10.2 Upload Net Config

This function allows loading a previous stored Net configuration into the system. After executing this function a dialog is opened to select the desired ".bol" file. The configuration is applied to the Net without confirmation.

| Net Configuration                       |  |
|-----------------------------------------|--|
| Net Configuration successfully uploaded |  |
| Ok                                      |  |

Figure 101: Web-Interface – Upload Net Config

## 2.3.10.3 Firmware Manager

The Firmware of devices can be updated in this tab.

The firmware manager shows current firmware versions of all network space devices along with additional information. (The country can only be set by Riedel service department.)

To guarantee a stable system, all components must run the same version.

|   |      |             |                   | Firr    | mware Manager      |         | 0                |
|---|------|-------------|-------------------|---------|--------------------|---------|------------------|
| ( | 1    | Select Firm | ware Package      |         |                    |         | Choose File      |
| ( | 2    | Update All  | Devices           |         |                    |         |                  |
|   | Туре | Status      | Name              | User ID | IP Address         | Country | Firmware Package |
|   | DECT | °n<br>M     | Bolero-Ant (DECT) | 11      | 192.168.41.150     | Europe  | 3.1.0            |
|   | 2.4  | Ľ           | Bolero-Ant (2.4G) | 12      | 192.168.41.151     | Global  | 3.1.0            |
|   |      |             |                   |         |                    |         | Total Devices: 2 |
|   |      |             |                   |         |                    |         |                  |
| ( | 3    | Reboot Bol  | ero System & Exit |         |                    |         |                  |
|   |      |             |                   | Clos    | e Firmware Manager |         |                  |

Figure 102: Web-Interface – Firmware

Proceed following steps to update one or multiple devices:

- 1. Click 'Select Firmware Image' and select the desired firmware file (.package).
- 2. Click 'Update All Devices' to start the update procedure.
- 3. Click 'Finish & Reboot System' to restart the devices.

See also chapter <u>Firmware Update</u>.

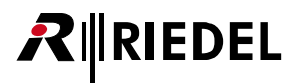

### 2.3.10.4 License Manager

The license manager shows the licenses installed on all network space devices and allows creating a license info file with all necessary information to generate new licenses and provides the functionality to install these new licenses on all devices in the system.

|            |                |                   | Lie     | cense Manager      |               | 0                                                             |
|------------|----------------|-------------------|---------|--------------------|---------------|---------------------------------------------------------------|
| Create Lic | ense Info File |                   |         |                    |               | Install License                                               |
| Туре       | Status         | Name              | User ID | IP Address         | Serial        | Licenses                                                      |
| DECT       | (e)<br>M       | Bolero-Ant (DECT) | 11      | 192.168.41.150     | 3301006170085 | Standalone Mode<br>Extended Partylines<br>Advanced Monitoring |
| 2.4        | T              | Bolero-Ant (2.4G) | 12      | 192.168.41.151     | 3305015210121 | Standalone Mode<br>Extended Partylines<br>Advanced Monitoring |
|            |                |                   | Clo     | se License Manager |               |                                                               |

Figure 103: Web-Interface – License Manager

Steps to get a license:

- 1. Create a License Info File and send it to your local distributor with the information which license shall be created and for which device.
- 2. You can also do this manually by copying the serial number of the device.
- 3. Riedel will create a license file for you. This new file will include the licenses for the requested devices. You can use this file several times on different Bolero networks, if not all devices are installed at one site.
- 4. Click 'Install License' and select the new license file.
- 5. Licenses from the file will be activated on all devices found on the network.

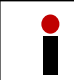

Antennas with standalone license show a **ESA** symbol in the lower left corner of the display.

## 2.3.10.5 Diagnostics File Export

The diagnostics view allows exporting internal diagnostic information into a ZIP-file. This data is used by Riedel service to analyze the system.

After clicking the **Export**... button the diagnostic information is saved in the default download folder of the used browser. The filename is generated out of the Net name, the current date and time and the suffix ".diag".

|      |          |                   | Diag    | jnostics       |         | 0     |
|------|----------|-------------------|---------|----------------|---------|-------|
| Туре | Status   | Name              | User ID | IP Address     | Country | State |
| DECT | (e)<br>M | Bolero-Ant (DECT) | 11      | 192.168.41.150 | Europe  | ldle  |
| 2.4  | X        | Bolero-Ant (2.4G) | 12      | 192.168.41.151 | Global  | Idle  |
|      |          |                   | Cancel  | Export         |         |       |

Figure 104: Web-Interface – Diagnostics File Export

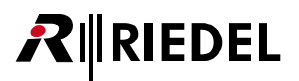

## 2.3.10.6 Network Service

In the Network-Service the DECT region can be set. These functions are reserved for use by Riedel service personnel only!

| Bolero-Ne     | et: Network Service | 0 |
|---------------|---------------------|---|
| Radio Region: | Europe              | • |
| Cancel        | Apply Networkwide   |   |

Figure 105: Web-Interface – Network Service

## 2.3.10.7 Logout

A dialog is opened. Click on **OK** to log out of the system.

| Logo   | ut |
|--------|----|
| Cancel | ОК |

Figure 106: Logout confirmation

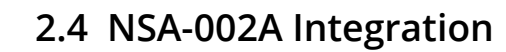

**R**∥RIEDEL

This chapter describes the required steps to integrate IO devices (NSA-002A) into a Bolero Standalone system.

The following devices are required:

- ✓ Bolero Antenna (with standalone license)
- ✓ preconfigured Network-Space in Standalone/Link or Standalone/AES67 mode
- ✓ Bolero Beltpack

- ✓ IO devices (NSA-002A, up to 10 per Network-Space)
- ✓ Gbps Network Switch (optionally with PoE+ functionality)

| <ul> <li>The NSA-002A must be operated in Bolero-Mode to be integrated in the Bolero network space.</li> <li>The mode is indicated by the upper device mode LED (blue: Bolero, violet: Manual).</li> <li>The system modes can be toggled by pushing the mode button for more than 5 seconds.</li> <li>Further information can be found in the separate NSA-002A user manual.</li> </ul> |
|----------------------------------------------------------------------------------------------------|
|----------------------------------------------------------------------------------------------------|

Up to 10 IO devices and 128 audio channels can be managed in one Network-Space. If 10 NSA-002A with 6 audio channels each are used, 68 audio channels are left for Beltpacks (128 -10 x 6).

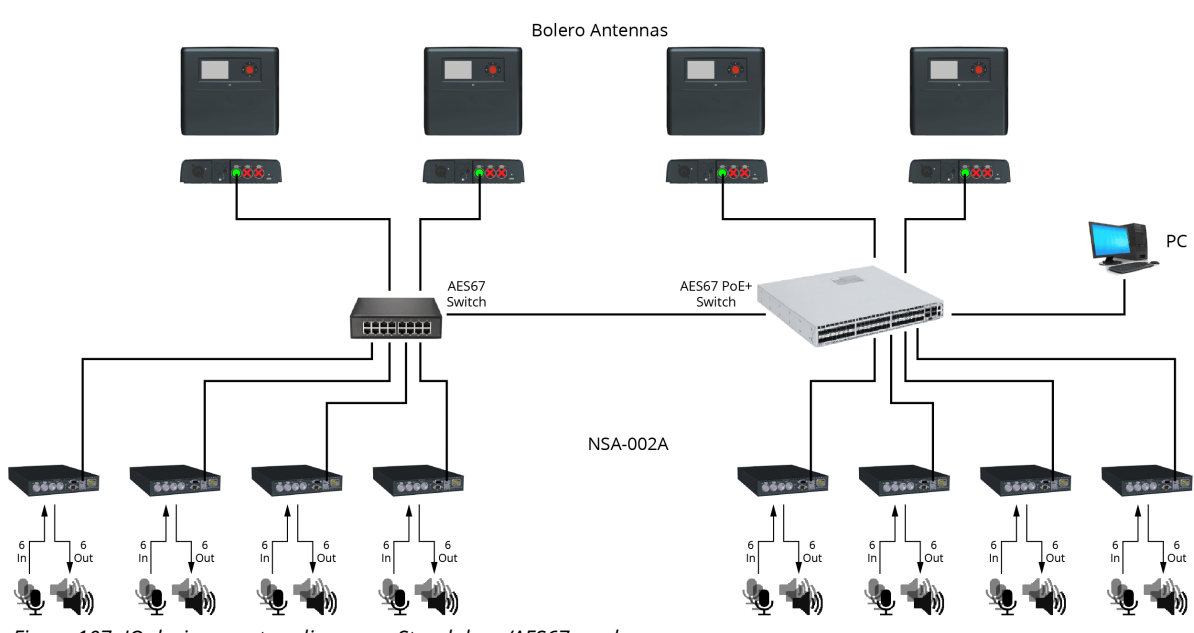

Figure 107: IO devices – setup diagram – Standalone/AES67 mode

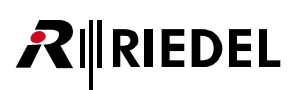

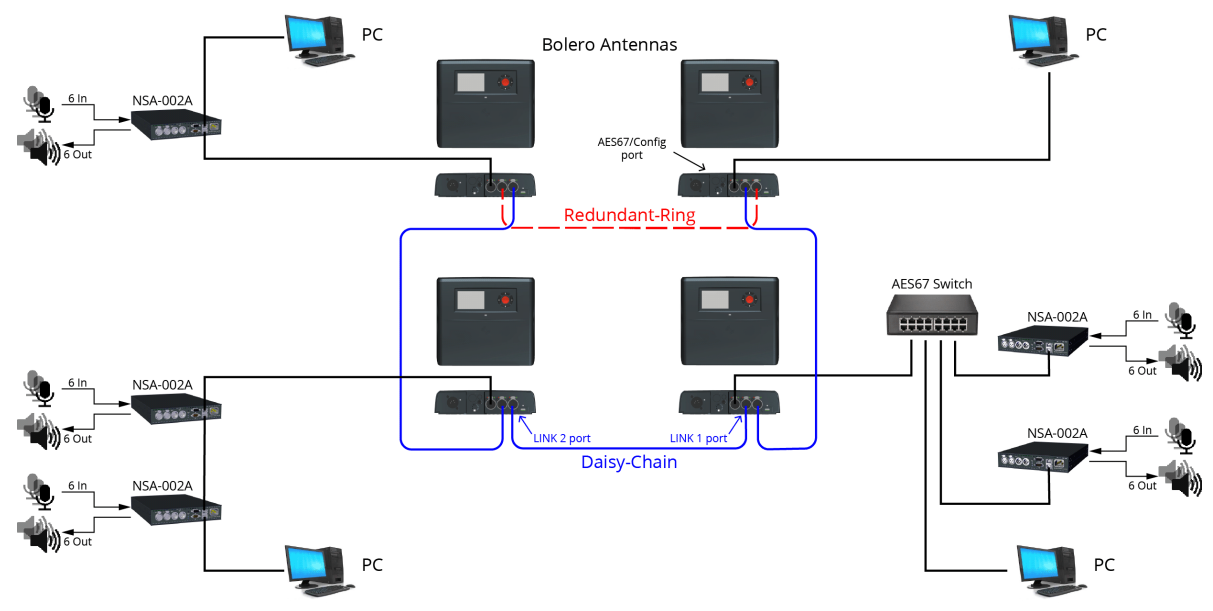

Figure 108: IO devices - setup diagram - Standalone/Link mode

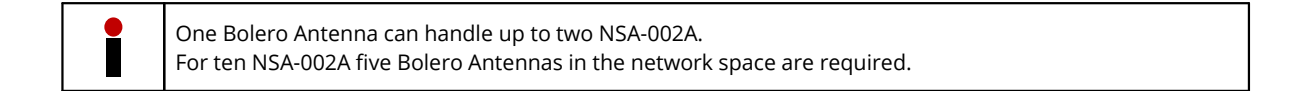

#### Standalone/AES67 mode:

- Connect the PC to the network switch.
- Connect the ETH1/2 ports of the IO devices to the network switch.
  - If a PoE+ switch is used, the NSA-002A is also supplied with power.
  - Alternatively (or for additional redundancy), attach a separate DC power supply to the NSA-002A.

#### Standalone/Link mode:

- Connect the PC to the AES67/Config port of any Bolero Antenna.
- Connect up to two IO devices at the Bolero Antenna:
  - Connect the first IO device (ETH1/2 port) directly to the Antenna (AES67/Config port).
  - Connect the second IO device (ETH1/2 port) at the unused ETH1/2 port of the first IO device.
- If the NSA-002A is routed through a switch, maximal two NSA-002A can be connected to the switch.
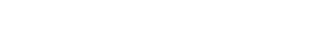

RIEDEL

• Determine the IP address of an antenna with standalone license.

The IP address of the Antenna is shown in the bottom right of the display (e.g. 192.168.41.150). The e-ink display shows the current IP also when the Antenna is not powered.

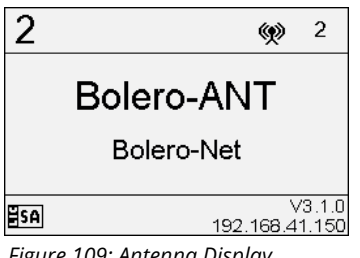

Figure 109: Antenna Display

Open the web interface of the Antenna to access the configuration:

• Enter the IP address of a Bolero Antenna in the web browser (e.g. 192.168.41.150).

The PC must have an IP address within the same subnet.

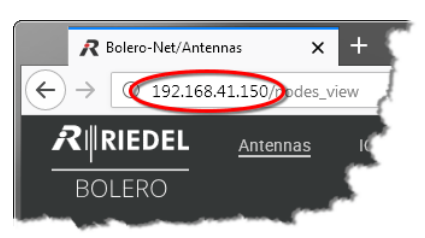

Figure 110: Web interface of the Antenna

- Open the page IO Devices.
- Select the unassigned IO devices by left clicking.

Selected elements will be highlighted.

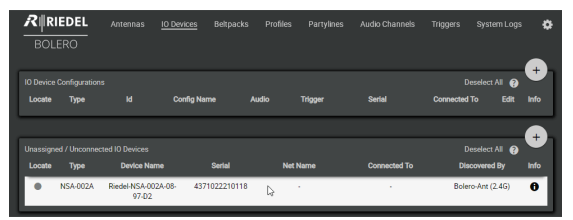

Figure 111: Selected IO devices

• Click on the plus symbol and select the entry Add IO Devices.

A dialog is opened to enter the device configuration.

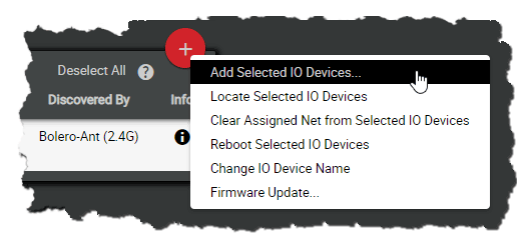

Figure 112: Add IO Devices

| • | Select New | Configuration. |
|---|------------|----------------|
|---|------------|----------------|

• Click Proceed.

A dialog is opened to create the device configuration.

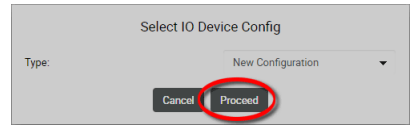

Figure 113: Dialog - Select IO Device Config

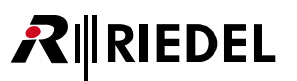

- Enter a name for the device configuration in the field Name (e.g. my NSA config).
- Enable/disable the desired GPIO-ports (Trigger) of the IO device and select the Pin-Mode (Normal, Latching, Toggle, Auto).
- Select the mode of the desired audio channels.
- If necessary, modify the names of the single Triggers and Audio Channels.
- Apply the changes.

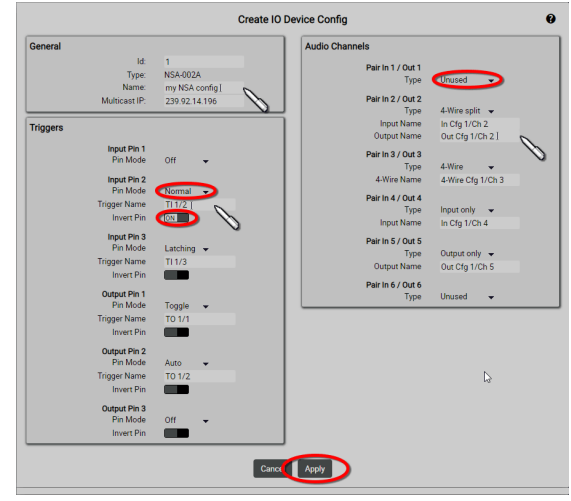

Figure 114: Dialog - Create IO Device Config

This example shows the new created device configuration called **my NSA config** and the corresponding NSA-002A.

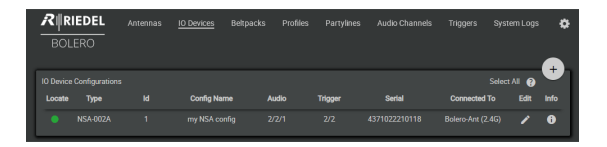

*Figure 115: new created device configuration with NSA-002A* 

The configured audio channels are listed on the page Audio Channels.

Click on the 
 button to configure the respective audio channel.

| RIFIEDEL A                                | ntennas IO Devices | Beltpacks | Profiles  | Partylines     | Audio Channels | Triggers  | System Logs                     | °                  |
|-------------------------------------------|--------------------|-----------|-----------|----------------|----------------|-----------|---------------------------------|--------------------|
| Audio Channels<br>Q. Search in Audio Chan | neis               |           |           |                |                | y: 💶      | Select All 👔                    | +                  |
| Туре                                      | Name               |           | IO Device | ID / Channel N | umber          | IO Device |                                 | Edit               |
|                                           |                    |           |           |                |                |           |                                 | 1                  |
| Ð                                         |                    |           |           |                |                |           |                                 |                    |
|                                           |                    |           |           |                |                |           |                                 |                    |
| Ģ                                         |                    |           |           |                |                |           |                                 |                    |
|                                           |                    |           |           |                |                |           |                                 |                    |
|                                           |                    |           |           |                |                | Act       | Audio Chani<br>tive Audio Chani | nels: 5<br>nels: 5 |

*Figure 116: Audio Channels* 

The views Always-On, Trigger, On-Talk, On-Notification/Beep and On-Vox allows configuring up to five functions:

- Talk to a destination.
- Talk to a destination and Always Listen a source.
- Talk to a destination & Listen a source.
- Listen a source.
- Monitor a source.
- Set Trigger switching a (physical/virtual) GPIO output.
- Notification/Beep sending a beep-tone / voice-notification.

The function is triggered depending on the view where it is configured.

Functions in the view...

RIEDEL

- Always-On are permanently activated.
- Trigger are switched by a trigger.
- **On-Talk** are automatically activated if it is talked in the respective channel.
- **On-Notification/Beep** are automatically activated if the respective channel receives a notification/beep.
- On-Vox are activated when and as long as the VOX is triggered.

(The parameters for VOX activation are configurable on the page '<u>General</u>'.)

| General                | Always-On <u>Trig</u> |             | On-Talk On-T | Notification/Beep |
|------------------------|-----------------------|-------------|--------------|-------------------|
| On-Vox                 | Audio Usage           |             |              |                   |
| Select function to add | Talk                  |             |              |                   |
| Choose                 | -                     | Trigger     | TI 1/3       |                   |
| Talk                   | r I                   | Destination | PL 1         |                   |
| Talk - Always Listen   |                       | Priority    | Standard     |                   |
| Talk & Listen          |                       | Volume      | <b>(</b> ))  | OdB               |
| Listen                 |                       |             |              |                   |
| Monitor                | Listen                |             |              |                   |
| Set Trigger            |                       | Trigger     | T0 1/2       |                   |
| Notification/Beep      |                       | Source      | BP 2         |                   |
|                        | _                     | Priority    | Standard     | •                 |
|                        |                       | Volume      | <b>■</b> ))  | 0dB               |
|                        |                       |             |              | 2                 |

Figure 117: edit audio channel - Trigger

The page **Beltpacks** allows programming the Beltpacks key functions individually.

• Click the 🖊 button to configure the respective Beltpack.

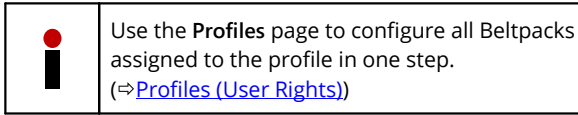

In the **Keys** section the keys of the Beltpack can be configured and functions can be assigned.

|                |          |      | Beltpacks Profiles |              |                 |                             |                                  | ps 🗘                           |
|----------------|----------|------|--------------------|--------------|-----------------|-----------------------------|----------------------------------|--------------------------------|
|                |          |      | Disable Warnings:  | Direct Edit: | Connected Only: |                             | Select All 👔                     | Ŧ                              |
| Q. Search in B | eltpacks |      |                    |              |                 |                             |                                  |                                |
| Туре           | Status   | Name |                    | Profile      | G-D Antenna     |                             | io Edit                          | Info                           |
|                |          |      |                    |              |                 |                             | <u></u>                          | 0                              |
|                |          |      |                    |              |                 | IG) Con<br>Con<br>Beltpacks | nected Benyad<br>Radio Monitoria | <b>1</b><br>ks: 2/2<br>ng: 0/5 |
|                |          |      |                    |              |                 |                             |                                  |                                |

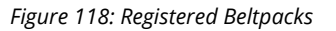

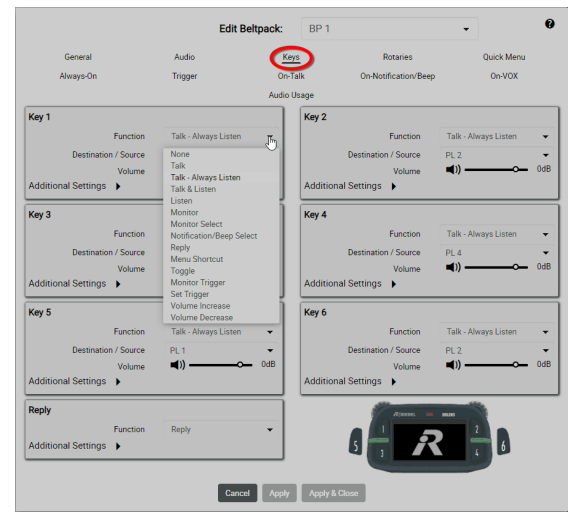

Figure 119: edit Beltpacks – Keys

After this configuration the Beltpacks are able to communicate to other Beltpacks as well as to the audio channels of the IO devices.

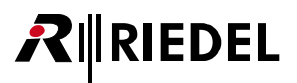

## 2.5 Add Devices

To add more Antennas to a working **Network Space**, the new Antennas must not be assigned to any other Net. If a new Antenna is already assigned to a Net, see chapter '**Remove Devices** > <u>Antennas</u>' to remove it from the current Net before proceeding the registration.

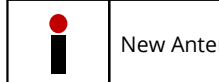

New Antennas have disabled radio, if the Antenna is not known by the matrix.

- Connect the Antenna's 'AES67/Config' port to the network switch. If a PoE+ switch is used, the Antenna is also supplied with power.
- Alternatively, attach a separate DC power supply to the Antenna's power connector.

The IP address of the Antenna is shown in the bottom right of the display (e.g. 192.168.41.151).

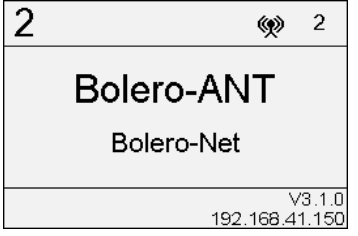

Figure 120: Antenna Display

Open the web interface of the Antenna to access the configuration:

• Enter the IP address of a Bolero Antenna in the Web-Browser (e.g. 192.168.41.151).

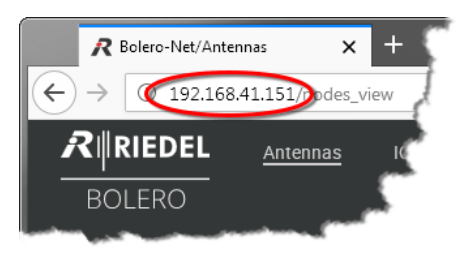

Figure 121: Web interface of the Antenna

Take care that the Antennas IP address is in the same IP range as the existing Net. The IP settings can be modified in the web interface ( ) as well as in the Antennas' menu (IP Settings).

• Select the unassigned Antenna(s) to be added to an existing **Network Space**.

Selected elements will be highlighted.

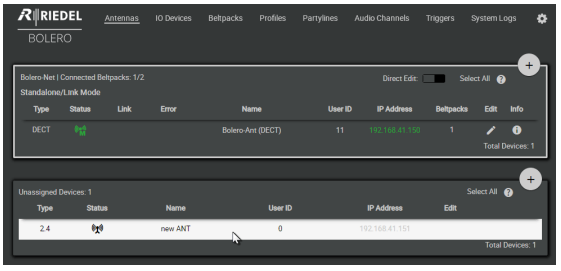

Figure 122: Selected new Antennas

 Click on the plus symbol off the unassigned Antenna(s) and select the entry 'Add Selected Antennas to Network Space...'.

A dialog is opened to select the Net.

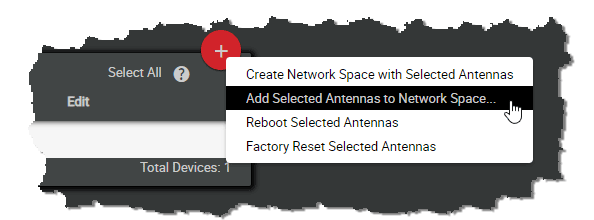

Figure 123: Add to Network Space

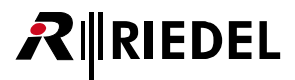

- Select in the drop-down menu an existing Network Space.
- Click the **Apply** button.

|          | Select Network Space |   |  |
|----------|----------------------|---|--|
|          | Bolero-Net           | • |  |
|          | Cancel Apply         |   |  |
| 424 D' I |                      |   |  |

Figure 124: Dialog – Select Network Space

This example shows the new added Antenna in the existing Network Space **Bolero-Net**.

|                            | DEL<br>RO   | <u>Antennas</u> |       |    |    |        |              | Triggers  |              | 995 🌩     |
|----------------------------|-------------|-----------------|-------|----|----|--------|--------------|-----------|--------------|-----------|
| Bolero-Net I<br>Standalone | Connected i | Beltpacks: 2/2  |       |    |    |        | Direct Edit: | Se        | lect All 👔   | •         |
| Туре                       | Status      |                 | Error | Na | me | User I | D IP Address | Beltpacks |              | Info      |
| DECT                       |             |                 |       |    |    |        |              |           |              | 0         |
| 2.4                        |             |                 |       |    |    |        |              |           | 🖍<br>Total D | evices: 2 |

Figure 125: Added new Antenna in the Bolero-Net

Do not forget to assign a unique User ID and a name to the new Antenna.

- Click the 🖍 Edit icon of the new Antenna.
- Click the Apply button.

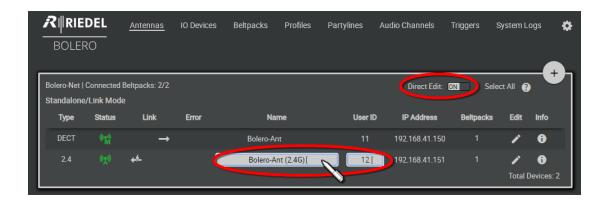

Figure 126: Apply unique User ID

In this example the Network Space consists now of two Antennas.

| RIRIE<br>BOLEF                     | DEL<br>10                         | <u>Antennas</u>             | IO Devices | Beltpacks | Profiles | Partylines | Audio Channels | Triggers  | System Lo  | •• •      |
|------------------------------------|-----------------------------------|-----------------------------|------------|-----------|----------|------------|----------------|-----------|------------|-----------|
| Bolero-Net I<br>Standalone<br>Type | Connected<br>/Link Modi<br>Status | Beltpacks: 2/2<br>e<br>Link | Error      | Ne        | ime      | User II    | Direct Edit:   | Beltpacks | lect All 👔 | +<br>Info |
| DECT                               |                                   |                             |            |           |          |            |                |           |            | 0         |
| 2.4                                |                                   |                             |            |           |          |            |                |           |            | evices: 2 |

Figure 127: Devices in the Bolero-Net

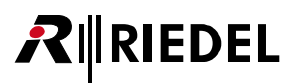

## 2.6 Remove Devices

In the Web Interface it is possible to remove registered Antennas as well as registered Beltpacks from a Net.

### 2.6.1 Antennas

To de-register Antennas from a Net, choose the register 'Antennas'. Then select the desired Antennas.

|                                                                           | <b>RIE</b> | DEL<br>RO      | <u>Antennas</u> | Beltpac | ks I  | Profiles System Logs |         |                |           |          | ٥       |
|---------------------------------------------------------------------------|------------|----------------|-----------------|---------|-------|----------------------|---------|----------------|-----------|----------|---------|
| Standalone-AES67-Net   Connected Beltpacks: 2/2 Direct Edit: Select All ? |            |                |                 |         |       |                      |         |                |           |          | +       |
| Т                                                                         | уре        | Status         | Priority        | РТР     | Error | Name                 | User ID | IP Address     | Beltpacks | Edit     | Info    |
| D                                                                         | ECT        | ((e-1)<br>M    |                 | ٥       |       | Bolero-Ant (DECT)    | 11      | 192.168.41.150 | 1         | 1        | 0       |
| :                                                                         | 2.4        | (t <u>r</u> i) |                 | ۵       | , i   | Bolero-Ant (2.4G)    | 12      | 192.168.41.151 | 1         | P        | 0       |
|                                                                           |            |                |                 |         |       |                      |         |                | 1         | otal Dev | ices: 2 |

Figure 128: Web Interface – Antennas

Click on the plus symbol and select the item 'Remove Selected Antennas'.

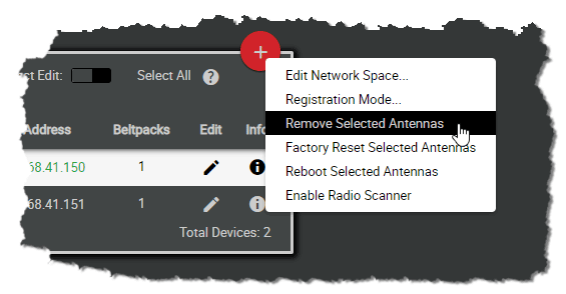

Figure 129: Remove Selected Antennas

Confirm the opened dialog by clicking 'Ok'.

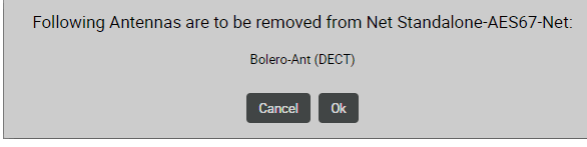

Figure 130: Confirmation dialog

The Antennas will be removed immediately from the Net.

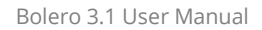

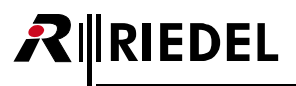

## 2.6.2 Beltpacks

To de-register Beltpacks from a Net, choose the register '**Beltpacks**'. Then select the desired Beltpacks.

| RIRIEDE<br>BOLERO | L Antennas | <u>Beltpacks</u> | Profiles       | System | i Logs          |                            |                                    |                       | \$                       |
|-------------------|------------|------------------|----------------|--------|-----------------|----------------------------|------------------------------------|-----------------------|--------------------------|
| Q. Search in E    | Beltpacks  |                  | Disable Warnin | igs:   | Direct Edit:    | Connected Only:            | Select                             | All 🕐                 | +                        |
| Туре              | Status     | Name             |                | _= ID  | Profile         | G-D Antenna                |                                    | Edit                  | Info                     |
| 2.4               | ٠          | BP 1             | Ν              | 1      | Default Profile | Bolero-Ant (2.4G)          | 97%                                | /                     | 0                        |
| DECT              |            | BP 2             | ~              |        | Default Profile | Bolero-Ant (DECT)<br>Beltr | 100%<br>Connected<br>backs Radio M | Peltpacl<br>Monitorin | ()<br>ks: 2/2<br>ng: 0/5 |

Figure 131: Web Interface – Registered Beltpacks

Click on the plus symbol and select the menu item 'Deregister'.

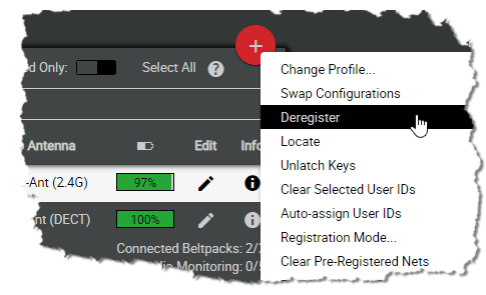

Figure 132: Deregister

Confirm the opened dialog by clicking 'Ok'.

| Deregister BP(s) |
|------------------|
| BP 1             |
| Cancel Apply     |

Figure 133: Confirmation dialog

The Beltpacks will be removed immediately from the Net.

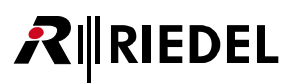

# 2.7 Firmware Update

|   | <b>Upgrading From Earlier Versions</b><br>The Network Space configuration and the Antenna configuration is preserved when updating from version 1.0.x/1.1.x/1.2.x/2.0.x. Configurations saved with version 1.0.x/1.1.x/1.2.x/2.0.x can be loaded in version 2.1.1. As final step of the update, all devices are rebooted. Please refresh your browser tab when the connection is re-established to conclude the update.       |
|---|----------------------------------------------------------------------------------------------------|
| • | <b>Updating From Version 1.x.x</b><br>If you plan to use Standalone/Link mode with Link-Power, you should update the system from version<br>1.x.x while the antennas are powered via XLR. Before an antenna can be powered via Link-Power or deliver<br>power over the links after an update, it must be powered by XLR for at least a couple of minutes (to<br>complete the update of the remote power controller firmware). |
|   | <b>Updating From Version 1.0.x</b><br>Bolero Antennas running version 1.0.x have to be updated twice to this version. After a successful update you will see the package version 2.1.1 in the "Current Firmware" column of the Firmware Manager.                                                                                                    |
|   | <b>Downgrading From This Version</b><br>When downgrading to a previous version, the Network Space, Antenna configurations, and the IP address settings will be lost. Note that the Network Space name may be empty and the admin pin may be set to "1234" after a downgrade to version 1.0.x/1.1.x. Saved configurations of this version cannot be loaded on previous versions.                                               |

This chapter describes the update procedure of Bolero Antennas. Depending on the system mode, following devices are required:

|                                                                      | Standalone<br>AES67 Mode | Standalone<br>Link Mode | Integrated<br>Artist Mode |
|----------------------------------------------------------------------|--------------------------|-------------------------|---------------------------|
| PC                                                                   | $\checkmark$             | $\checkmark$            | $\checkmark$              |
| Bolero firmware package<br>(for example "bolero_v1.2.3-456.package") | $\checkmark$             | $\checkmark$            | $\checkmark$              |
| Network Switch<br>(optionally with PoE+ functionality)               | $\checkmark$             | Х                       | $\checkmark$              |
| Bolero-Antennas                                                      | $\checkmark$             | $\checkmark$            | $\checkmark$              |

# Standalone/AES67 Mode & Integrated/Artist Mode:

- Attach the PC to the network switch.
- Attach the 'AES67/Config' connector of the Bolero-Antennas to the network switch.
   If the Antennas are connected to a 'PoE+' switch,
- they are also powered via the switch.
- Otherwise power the Antennas via external DC power supplies.

#### Standalone/Link Mode:

- Attach the 'AES67/Config' connector of one Bolero-Antenna to the PC.
- Cascade further Antennas via the Link connectors (Link-1 to Link-2, and vice-versa).
- Power the Antennas via external DC power supplies.
- Otherwise power the middle Antenna (of up to five daisy-chained Antennas) via BL-EPS-1005 power supply.

After the Antennas' bootup is finished, the respective IP address is displayed in the bottom right of the Antennas display (for example 192.168.41.150).

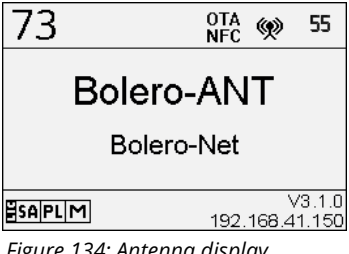

Figure 134: Antenna display

Open the web interface of an Antenna:

RIEDEL

• Enter the IP address in the web browser (e.g. 192.168.41.150).

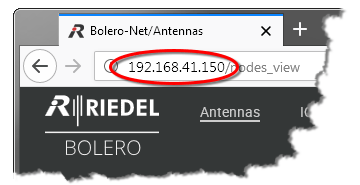

Figure 135: Web interface of the Antenna

• Click on the 🗣 settings icon and select the entry Firmware Manager.

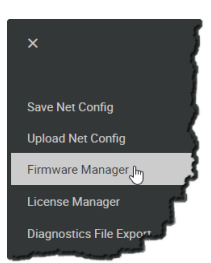

Figure 136: Firmware Manager

A dialog is opened to enter the Admin-PIN of the Net.

• Enter the Admin PIN that was defined when the Network Space was created.

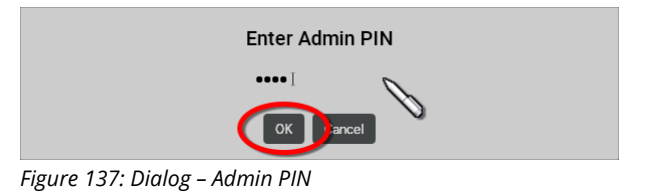

The Firmware Manager is opened.

- Click on the 'Choose File' button.
- Navigate to the location of the firmware package and select the desired one by clicking the Open button.

In this example the Bolero Network Space consists of two Antennas.

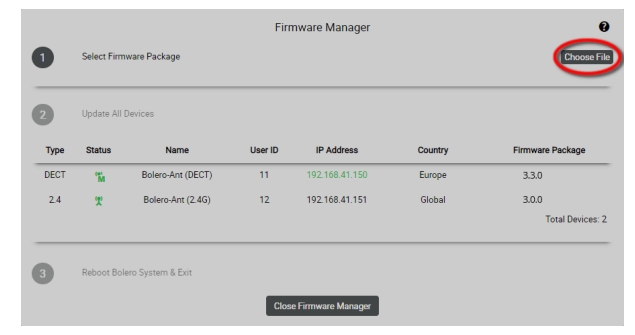

Figure 138: Firmware-Manager – Select Firmware Image

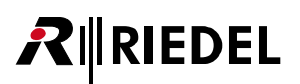

The firmware package is transferred to the Bolero system.

A bar graph visualizes the upload progress.

|              |                                                        | Firr                    | Ø                                                                                                    |                                                                                                    |                                                                                              |
|--------------|--------------------------------------------------------|-------------------------|----------------------------------------------------------------------------------------------------|----------------------------------------------------------------------------------------------------|----------------------------------------------------------------------------------------------|
| Select Firm  | ware Package                                           |                         | bolero_v3.0.0.p                                                                                                    | <b>N</b>                                                                                                    |                                                                                              |
| Update All   | Devices                                                |                         |                                                                                                    |                                                                                                    |                                                                                              |
| Status       | Name                                                   | User ID                 | IP Address                                                                                                    | Country                                                                                                    | Firmware Package                                                                             |
| °.<br>M      | Bolero-Ant (DECT)                                      | 11                      | 192.168.41.150                                                                                                    | Europe                                                                                                    | Checking Compatibility                                                                       |
| T            | Bolero-Ant (2.4G)                                      | 12                      | 192.168.41.151                                                                                                    | Global                                                                                                    | Checking Compatibility<br>Total Devices: 2                                                   |
| Status<br>۳۲ | Name<br>Bolero-Ant (DECT)<br>Bolero-Ant (2.4G)         | 11<br>12                | IP Address<br>192.168.41.150<br>192.168.41.151                                                                                             | Country<br>Europe<br>Global                                                                                                    |                                                                                              |
| Reboot Bol   | ero System & Exit                                      |                         |                                                                                                    |                                                                                                    |                                                                                              |
|              | Select Firm<br>Update All<br>Status<br>%<br>Reboot Bol | Select Firmware Package | Select Firmware Package Update All Devices Status Name User (D Ta Bolero-Ant (DECT) 11 Ta Bolero-Ant (2.46) 12 Reboot Bolero System & Exit | Select Firmware Package         Deters, 30.0 pr           Update All Devices         Image: Comparison of the comparison of the comparison of t | Firmware Manager           bolers_v3.0.0 package         00000000000000000000000000000000000 |

Figure 139: Firmware-Manager – Upload to Network Space

If 'Incompatible' is displayed for an Antenna after the upload, the selected firmware package is not compatible. The update will not be installed on this device.

|      | Update All I | Devices           |         |                |         | Start Up         |
|------|--------------|-------------------|---------|----------------|---------|------------------|
| Гуре | Status       | Name              | User ID | IP Address     | Country | Firmware Package |
| DECT | °M           | Bolero-Ant (DECT) | 11      | 192.168.41.150 | Europe  | Compatible       |
| 2.4  | X            | Bolero-Ant (2.4G) | 12      | 192.168.41.151 | Global  | Compatible       |
|      |              |                   |         |                |         | - oran Device    |

Figure 140: Firmware-Manager – Compatible Firmware-Package

• All compatible devices will be updated by clicking the 'Start Update' button.

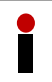

Audio and radio interruptions will occur from this point on.

| Update All Devices         En           Type         Status         Name         User ID         IP Address         Country         Firmware Pack           DECT         "Is         Bolero-Ant (DECT)         11         192.168.41.150         Europe         Compatible           2.4         #         Bolero-Ant (240)         12         192.168.41.151         Circhelal         Commandability |                                                       |                |              |      |
|----------------------------------------------------------------------------------------------------|-------------------------------------------------------|----------------|--------------|------|
| Type         Status         Name         User ID         IP Address         Country         Firmware Pack           DECT         ************************************                                                                                                    | ate All Devices                                       |                | Update All I |      |
| DECT 🎬 Bolero-Ant (DECT) 11 192.168.41.150 Europe Compatible                                                                                                    | tus Name User ID IP Address Country Firmware Pack     | Name           | Status       | Туре |
| 2.4 (9) Bolero-Ant (2.4G) 12 102.168.41.151 Global Compatible                                                                                                    | Bolero-Ant (DECT) 11 192.168.41.150 Europe Compatible | ero-Ant (DECT) | 'n           | DECT |
|                                                                                                    | Bolero-Ant (2.4G) 12 192.168.41.151 Global Compatible | ero-Ant (2.4G) | Ţ            | 2.4  |
| Total D                                                                                                    | Total D                                               |                |              |      |

Figure 141: Firmware-Manager – Start Update

A dialog is opened to confirm the update of all compatible devices.

• Click the Apply button to proceed.

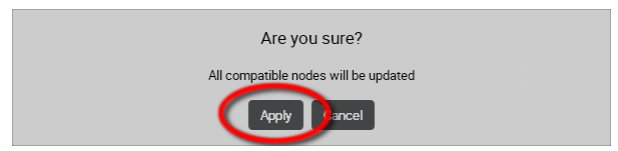

Figure 142: Firmware-Manager - Confirmation

Bar graphs visualize the update progress.

Caution: Do not remove the power from any devices.

|      |              |                    | Firmware Manager |                        |                                      |                       |  |  |  |
|------|--------------|--------------------|------------------|------------------------|--------------------------------------|-----------------------|--|--|--|
| 1    | Select Firm  | iware Package      |                  | bolero_v3.0.0.p        | ackage                               |                       |  |  |  |
| 2    | Update All I | Devices            |                  |                        | 41%                                  |                       |  |  |  |
| Туре | Status       | Name               | User ID          | IP Address             | Country                              | Firmware Package      |  |  |  |
| DECT | °M           | Bolero-Ant (DECT)  | 11               | 192.168.41.150         | Europe                               | 41%                   |  |  |  |
| 2.4  | T            | Bolero-Ant (2.4G)  | 12               | 192.168.41.151         | Global                               | 41%<br>Total Devices: |  |  |  |
| 3    | Reboot Bol   | ero System & Exit  |                  |                        |                                      |                       |  |  |  |
|      |              | Do not remove powe | r from any de    | evice in the system du | uring the firmware u<br>iem unusable | ipdate!               |  |  |  |

Figure 143: Firmware-Manager – progress

All devices must be rebooted to finish the update process.

• Click the 'Finish & Reboot System' button.

The connection to the Antenna will be interrupted while the device is rebooting.

| Select Firmware Package bolero_v3.0.0 packag Update All Devices Troe Status Name User ID IP Address | ge      |                  |
|----------------------------------------------------------------------------------------------------|---------|------------------|
| Update All Devices                                                                                  |         |                  |
| Type Status Name User ID IP Address                                                                 |         |                  |
|                                                                                                    | Country | Firmware Package |
| DECT 🌇 Bolero-Ant (DECT) 11 192.168.41.150                                                          | Europe  | Update Done      |
| 2.4 🦅 Bolero-Ant (2.4G) 12 192.168.41.151                                                           | Global  | Update Done      |
|                                                                                                    |         | Total Devices    |

Figure 144: Firmware-Manager – Reboot devices

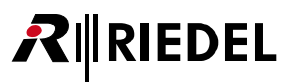

# 2.8 Advanced Radio Monitoring

DECT-Antennas as well as DECT-Beltpacks can be used to scan or monitor the radio spectrum utilized by DECT devices. This can be used to diagnose radio issues as well as help in planning system expansions.

Note that an 'Advanced Monitoring' license is required on at least one Antenna in the Network Space to use this feature. The Antenna display shows an **M** icon in the bottom left corner on each Antenna with the Advanced Monitoring license, in combination with other icons for other licenses installed on the Antenna. New license files obtained from Riedel can be installed using the License Manager view in the Web Interface ( $\Leftrightarrow$ License Manager).

### 2.8.1 Antenna Radio Scanner

The advanced radio monitoring app enables Bolero Antennas in the network to scan the DECT environment. Antennas in the network can switch to a Radio Scanner mode when at least one antenna in the network holds the Advanced Monitoring license (

An antenna in scanner mode will analyze the radio spectrum. The scan evaluates how many timeslots are interfered or used by the Bolero net. In addition, the radio scanner is looking for other Bolero and third party systems in the air. To be able to use an Antenna in a Network Space as '**Radio Scanner**', it must be selected in the Web Interface antenna list and using the '**Enable Radio Scanner**' entry in the action menu ( $\Rightarrow$ <u>Action Button (Antennas)</u>).

In radio scanner mode the Antenna is not available for Beltpacks anymore and all Beltpacks connected before will be disconnected.

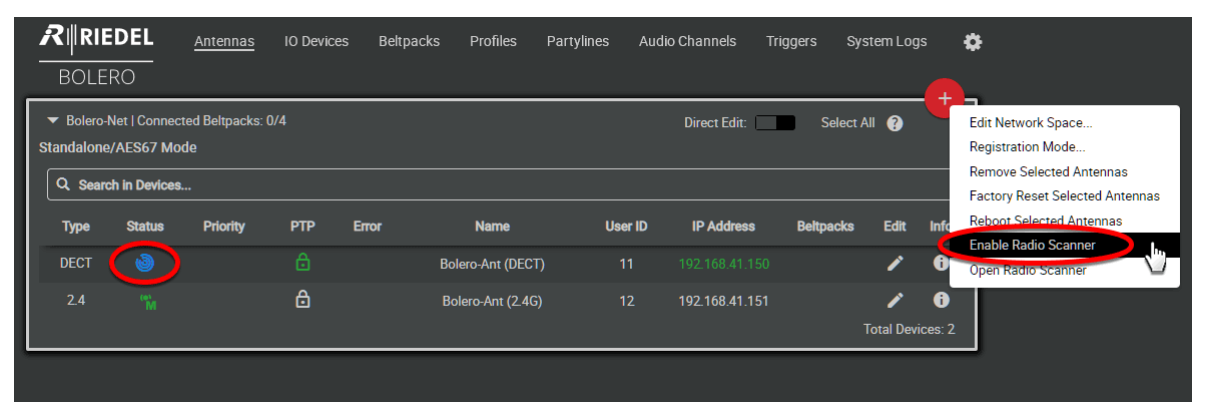

Figure 145: Web-Interface – Antennas (Enable Radio Scanner)

The gathered data (timeslot usage, detected systems, etc.) can be viewed in the Web Interface in the **Antennas** view if data has been recorded and is available:

(⇔ '<u>Features in Detail > Web Interface > Antennas > Action</u> Button (Antennas): Open Radio Scanner')

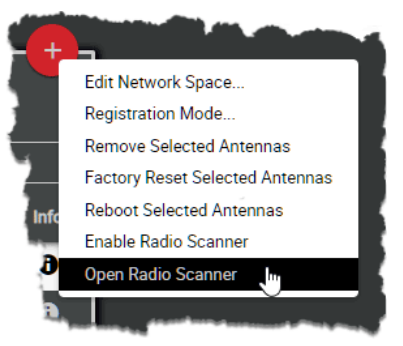

Figure 146: Web-Interface – Antennas (Open Radio Scanner)

# RIEDEL

| Antenna Name:     Bolero-Ant (DECT)     Low Interference RSSI Threshold:     -82 dBm     Reset       Antenna ID:     11     Blocked RSSI Threshold:     -62 dBm       Serial Number:     3301006170085     Adjust RSSI Thresholds:     -     -     Apply | DOLLING |                                                |                                      |           | Profiles | Partylines | Audio Channels                                                          | Triggers                             | System Logs    |                |
|----------------------------------------------------------------------------------------------------|---------|------------------------------------------------|--------------------------------------|-----------|----------|------------|-------------------------------------------------------------------------|--------------------------------------|----------------|----------------|
|                                                                                                    |         | Antenna Name:<br>Antenna ID:<br>Serial Number: | Bolero-Ant (DE<br>11<br>330100617008 | ст)<br>15 |          | Low Ir     | terference RSSI Thresho<br>Blocked RSSI Thresho<br>Adjust RSSI Threshol | old: -82 dB<br>old: -62 dB<br>ds: -● | im<br>Im<br>-● | Reset<br>Apply |

Figure 147: Antenna Radio Scanner

| Antenna Name     | Name of the Anter  | nna.                                                                                                    |
|------------------|--------------------|----------------------------------------------------------------------------------------------------|
| Antenna ID       | Unique ID of the A | ntenna.                                                                                                    |
| Serial Number    | Serial number of t | he Antenna.                                                                                                    |
| Firmware Package | Package version o  | f the Antenna.                                                                                                    |
| Radio Scanner    | Off / Scanning     | Shows the current state of the Radio Scanner                                                                         |
|                  | Start Scan         | Starts a new scan. The data of an existing scan will not be deleted.                                                 |
|                  | Stop Scan          | Stops a scan in progress.                                                                                            |
|                  | Clear History      | All data stored in this Antenna will be deleted after confirmation.<br>The Admin PIN is required to delete the data. |
| RSSI Thresholds  |                    | Slider to adjust RSSI thresholds used to classify time slots as "Blocked" or "Light Interfered".                     |
|                  | Reset              | Resets the values to the default setting. (-82 / -62 dBm)                                                            |
|                  | Apply              | Adopts the changed values.                                                                                           |

The most recent data entries are permanently stored on the Antenna until manually cleared via the Web Interface, i.e. the Radio Scanner results are available even after an Antenna reboot.

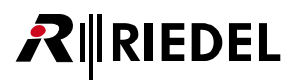

The measurement data are displayed in the two sections History and Snapshot:

#### History section

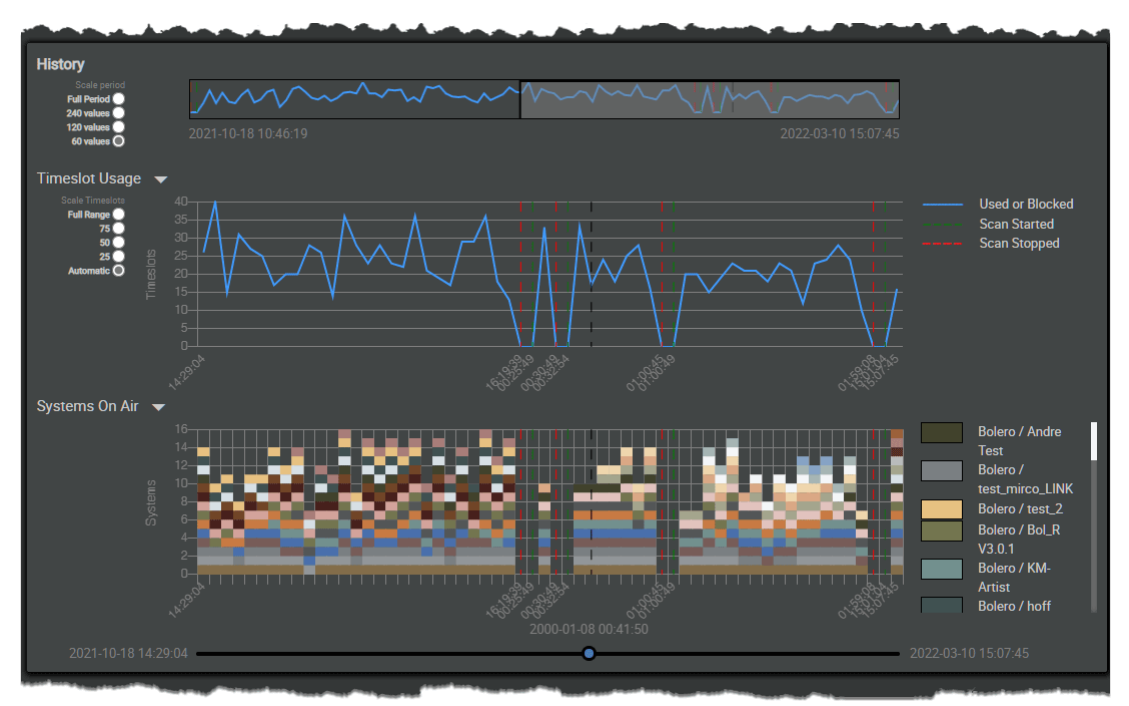

Figure 148: Antenna Radio Scanner (History Section)

The upper diagram shows the period for which collected data is available. For large time periods, you can use the **Scale period** radio buttons to set whether 480, 240, 120 or 60 values should be displayed.

The middle diagram **Timeslot Usage** shows the logged timeslots used in the radio spectrum. Country dependent the total amount of available timeslots varies between 40 and 120. With the radio buttons '**Scale Timeslots**' the vertical resolution (number of displayed timeslots) of the diagram can be adjusted (**Full Range**, **75/50/25**, **Automatic**).

The lower diagram **Systems On Air** shows all simultaneously operating DECT systems within the radio range of the Antenna. Each detected device has a color and is indicated by a box at the corresponding position in the diagram. On the right side all devices detected in the period are listed with their corresponding color.

The Antenna will do one scan approximately every minute and stores up to three days of data.

With the slider below it is possible to select an earlier time and to check the history information in detail.

# **₽**∥RIEDEL

### Snapshot section

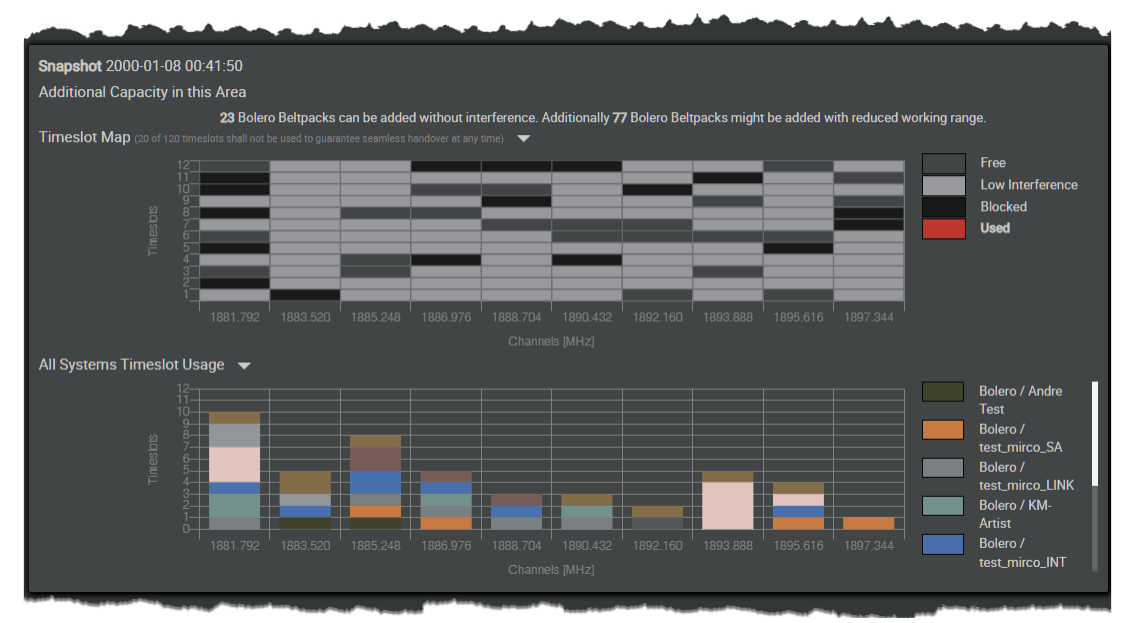

Figure 149: Antenna Radio Scanner (Snapshot Section)

The '**Snapshot**' section shows all available carrier frequencies and timeslots. It gives an idea about additional capacity within the Antenna's radio area.

There are 12 timeslots available per carrier. For operation a Bolero Beltpack uses one timeslot.

The upper diagram **Timeslot Map** shows detailed information about used and interfered timeslots.

The lower diagram **All Systems Timeslot Usage** shows which frequencies are used by the Bolero network space or interfered by different systems.

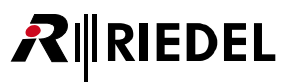

## 2.8.2 Beltpack Radio Monitoring

The advanced radio monitoring app enables Bolero Beltpacks in the network space to monitor the DECT environment. Beltpacks are monitoring the environment continuously in the background when at least one antenna in the network space holds the Advanced Monitoring license (≝).

Up to five Bolero Beltpacks in the network space can operate in this detailed Radio Monitoring mode. To be able to use a Beltpack in a Network Space as '**Radio Monitor**', it must be selected in the Web Interface Beltpack list and using the '**Enable Beltpack Radio Monitoring**' entry in the action menu (⇔<u>Action-Button (Beltpacks</u>)).

|              | OEL Antennas | IO Devices <u>Beltpac</u> | <u>ks</u> Profiles | Partylines 4    | Audio Channels Trig       | gers System                               | 1 Logs                   | 0                                                                      |
|--------------|--------------|---------------------------|--------------------|-----------------|---------------------------|-------------------------------------------|--------------------------|------------------------------------------------------------------------|
| Q. Search in | n Beltpacks  | Disable                   | Warnings:          | Direct Edit:    | Connected Only:           | Select All                                | 8                        | Change Profile<br>Swap Configurations<br>Conv Configuration to Profile |
| Туре         | Status       | _= Name                   | ID                 | Profile         | C-D Antenna               |                                           | idit Info                | Deregister                                                             |
| DECT         | •            | BP 1                      | 1                  | Default Profile | Bolero-Ant (DECT)         | 86%                                       | / 0                      | Locate<br>Unlatch Keys                                                 |
| DECT         |              | BP 2                      |                    | Standard Profil | Bolero-Ant (DECT)         | 84%                                       | / 6                      | Clear Selected User IDs                                                |
| 2.4          | •            | BP 3                      |                    | Default Profile | Bolero-Ant (2.4G)         | 100%                                      | / 6                      | Auto-assign User IDs<br>Registration Mode                              |
| 2.4          | •            | BP 4                      | 4                  | Standard Profil | Bolero-Ant (2.4G)<br>Belt | 100%<br>Connected Bel<br>tpacks Radio Mon | tpacks: 4<br>itoring: 1/ | Clear Pre-Renistered Nets<br>Enable Beltpack Ratio Monitoring          |

Figure 150: Web-Interface – Beltpacks (Enable Radio Monitoring)

The gathered data (timeslot usage, detected systems, etc.) can be viewed in the Web Interface in the **Beltpacks** view, even if the Beltpack is currently not connected:

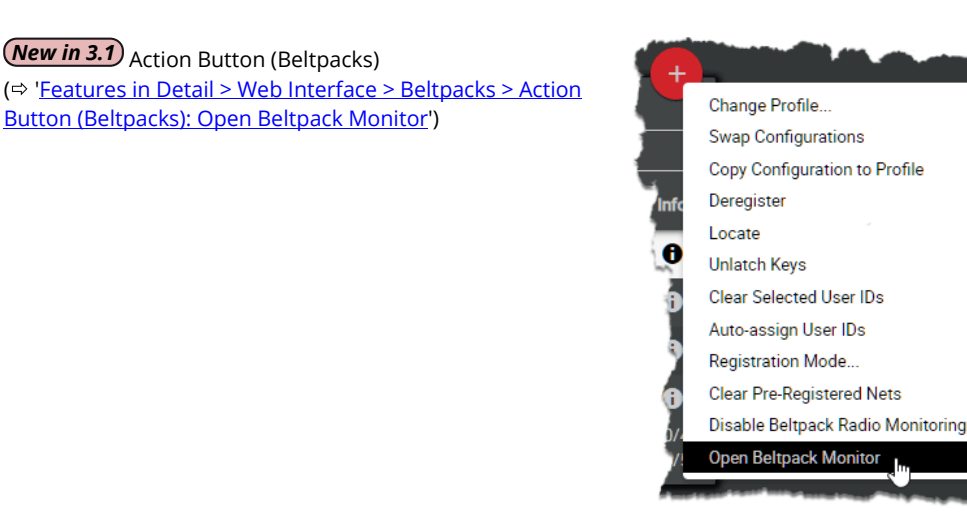

Figure 151: Web-Interface – Beltpacks (Open Radio Monitoring)

# RIEDEL

| <b>₽</b> ∥RIE | DEL        | Antennas                            | IO Devices       | Beltpacks         | Profiles       | Partylines | Audio Channels                                                        | Triggers                                  | System Logs | ۵ |
|---------------|------------|-------------------------------------|------------------|-------------------|----------------|------------|-----------------------------------------------------------------------|-------------------------------------------|-------------|---|
| BOLEI         | 20         |                                     |                  |                   |                |            |                                                                       |                                           |             |   |
|               | Beltpack F | Beltpack Name:<br>Radio Monitoring: | BP 1<br>Scanning | Stop S<br>Clear I | can<br>History | Low I      | nterference RSSI Thresh<br>Blocked RSSI Thresh<br>Adjust RSSI Thresho | nold: -82 dBr<br>nold: -62 dBr<br>olds: • | n Reset     |   |
| History       |            |                                     |                  |                   | _              |            |                                                                       |                                           |             |   |
| Scale p       | eriod      |                                     |                  |                   |                | ~~~~~      |                                                                       |                                           |             |   |

Figure 152: Beltpack Radio Monitoring

| Beltpack Name   | Name of the Beltp | ack.                                                                                                    |
|-----------------|-------------------|----------------------------------------------------------------------------------------------------|
| Beltpack Radio  | Off / Scanning    | Shows the current state of the Radio Monitoring.                                                                      |
| Monitoring      | Start Scan        | Starts a new scan. The data of an existing scan will not be deleted.                                                  |
|                 | Stop Scan         | Stops a scan in progress.                                                                                             |
|                 | Clear History     | All data stored in this Beltpack will be deleted after confirmation.<br>The Admin PIN is required to delete the data. |
| RSSI Thresholds | • <b></b> •       | Slider to adjust RSSI thresholds used to classify time slots as "Blocked" or "Light Interfered".                      |
|                 | Reset             | Resets the values to the default setting. (-82 / -62 dBm)                                                             |
|                 | Apply             | Adopts the changed values.                                                                                            |

Ĭ

The measurements are <u>not</u> stored permanently on the Antenna or Beltpack but is only maintained in the currently active radio master Antenna, i.e. previous Beltpack monitoring data is discarded when a different Antenna becomes radio master or the radio master Antenna is turned off.

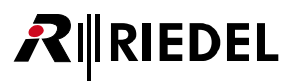

The measurement data are displayed in the two sections History and Snapshot:

#### History section

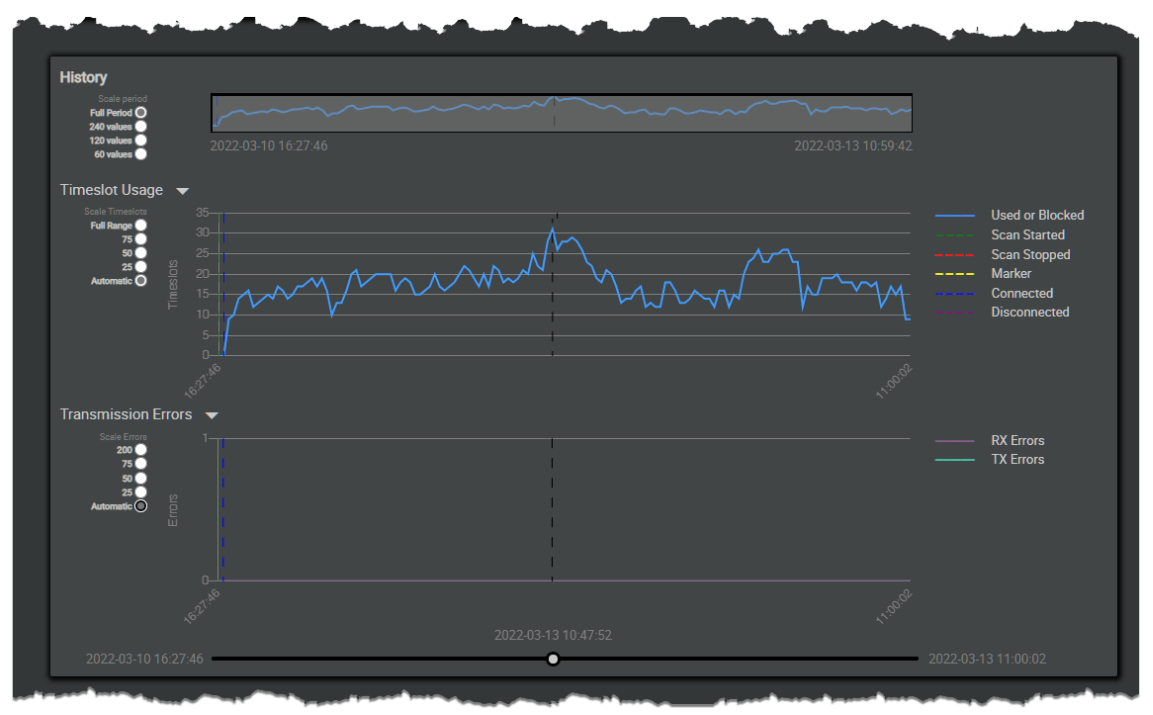

Figure 153: Beltpack Radio Monitor (History Section)

The upper diagram shows the period for which collected data is available. For large time periods you can set the **Scale period** by using the radio buttons whether the entire period (**Full Period**) or only parts of it should be displayed (**240/120/60 values**).

The middle diagram **Timeslot Usage** shows the logged timeslots used in the radio spectrum seen by the Beltpack.. Country dependent the total amount of available timeslots varies between 40 and 120. To identify Beltpacks/areas were the radio spectrum is fully occupied or interfered, all Beltpacks scan their environment constantly if an Advanced Monitoring license is present in the network space. With the radio buttons '**Scale Timeslots**' the vertical resolution (number of displayed timeslots) of the diagram can be adjusted (**Full Range**, **75/50/25**, **Automatic**).

The lower diagram **Transmission Errors** shows the TX and RX frame error rate. Frame errors below 10 are typically not audible.

The Beltpack will do three to six spectrum scans every minute and stores up to three days of data.

With the slider below it is possible to select an earlier time and to check the history information in detail.

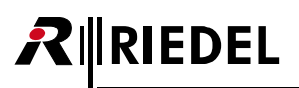

## Snapshot section

| Snapshot 2022-0  | )3-13 <mark>1</mark> ) | 0:47:52  |             |             |               |              |               |               |              |            |               |              |                  |
|------------------|------------------------|----------|-------------|-------------|---------------|--------------|---------------|---------------|--------------|------------|---------------|--------------|------------------|
| Additional Capac | city in th             | his Area |             |             |               |              |               |               |              |            |               |              |                  |
|                  |                        | 22 Boler | o Beltpacks | can be adde | d without int | erference. A | dditionally 5 | 8 Bolero Belt | tpacks might | be added w | ith reduced w | vorking rang | je.              |
| Timeslot Map (20 |                        |          |             |             |               | time) 🔻      |               |               |              |            |               |              |                  |
|                  |                        |          |             |             |               |              |               |               |              |            |               |              | Unknown          |
|                  |                        |          |             |             |               |              |               |               |              |            |               |              | Free             |
|                  |                        |          |             |             |               |              |               |               |              |            |               |              | Low Interference |
|                  |                        |          |             |             |               |              |               |               |              |            |               |              | Blocked          |
|                  |                        |          |             |             |               |              |               |               |              |            |               |              | BP 1             |
|                  |                        |          |             |             |               |              |               |               |              |            |               |              |                  |
|                  |                        |          |             |             |               |              |               |               |              |            |               |              |                  |
|                  |                        |          |             |             |               |              |               |               |              |            |               |              |                  |
|                  |                        |          |             |             |               |              |               |               |              |            |               |              |                  |

Figure 154: Beltpack Radio Monitor (Snapshot Section)

The '**Snapshot**' section shows all available carrier frequencies and timeslots. It gives an idea about additional capacity within the Antenna's radio area.

There are 12 timeslots available per carrier. For operation a Bolero Beltpack uses one timeslot.

The diagram **Timeslot Map** shows detailed information about used and interfered timeslots. Yellow marked slots are not monitored because the Beltpack is blind on these slots as it operates on one of these timeslots.

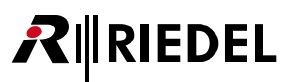

# 2.9 License Installation

This chapter describes how to change licenses on Bolero Antennas.

The license on Antennas can be changed by a license file that is provided by your local distributor. The name of the license file needs to be equal to the serial number of the Antenna where the license will be installed. The serial number of an Antenna is 13 digits long and contains numbers only (e.g. "1234512345678"). The license file is a "bin"-file (e.g. "1234512345678.bin"). Every license file is only readable by the Antenna matching the serial number.

A license file (.bin) must be packed into a zip-archive (.zip). Licenses of multiple Antennas can be changed at the same time, as they are combined in one zip-archive.

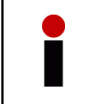

A license file is valid for two weeks after building. If the license file will be installed after that period, the license file will be rejected and needs to be regenerated; even with the same content. The building date of a license file that should be installed must be newer as date of the already installed license.

Follow these steps to install licenses:

• Click on the Settings icon and select the entry License Manager.

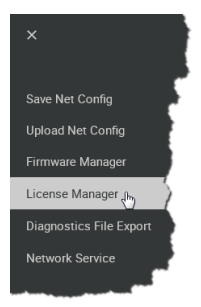

Figure 155: License Manager

A dialog is opened to enter the **Admin-PIN** of the Network-Space.

• Enter the Admin PIN, that was defined when the Network-Space was created.

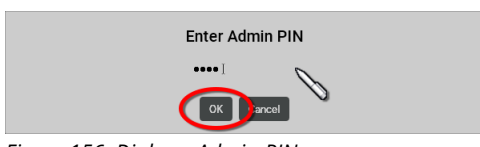

Figure 156: Dialog – Admin-PIN

- Click on the 'Install License' button.
- Navigate to the location of the license file (zip) and select the desired one by clicking the **Open** button.

|  | Use the ' <b>Create License Info File</b> ' button to create a csv-file with all Antenna information like name, serial number and license information. |
|--|----------------------------------------------------------------------------------------------------|
|--|----------------------------------------------------------------------------------------------------|

| License Manager |            |         |                | Install License |                |
|-----------------|------------|---------|----------------|-----------------|----------------|
| Туре            | Name       | User ID | IP Address     | Serial          | Licenses       |
| ((*))           | Boloro ANT | 2       | 103 169 41 150 | 2201012120102   | Standalana Mad |

Figure 157: License-Manager – Install License

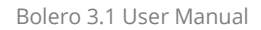

A dialog is opened to confirm the installation of all compatible licenses.

• Click the Apply button to proceed.

RIEDEL

 $\boldsymbol{R}$ 

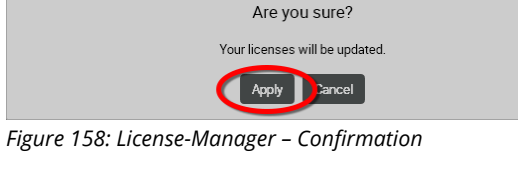

The license manager installs the loaded licenses on the respective Antennas.

After installation a report is opened and lists errors as well as Antennas with and without installed license.

• Click the **Close** button to exit the license manager.

License Update Report
Successfully installed licenses:
Bolero-ANT / Ser.Nr. 3301012170192 / Standalone
Errors:
No Errors
No matches found for these licenses:
No unmatched serials
Close

Figure 159: License-Manager – Report

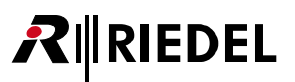

## 2.10 Switch Recommendations

This page describes all technologies that are needed for Bolero traffic and describes a simple network classification that can be used to specify the switch that you need to choose.

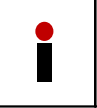

After reading these pages, you should be able to determine, if a switch is suitable for Bolero by looking at the spec sheet. If you classify the network you are building, choosing a switch can be done without excessive testing.

The Bolero system requires following key technologies for a seamless and reliable operation. In case one of the network switches does not support all these features, it might happen that Antennas connected to these switches reboot during operation.

#### PTPv2 (IEEE 1588)

PTPv2 boundary clock or transparent clock is required on every switch. PTPv2 is necessary for the synchronization of Bolero Antennas. The synchronization offset and jitter must not exceed a certain threshold for a reliable operation and beltpack handover. Switches without PTP may exceed these limits in idle mode or only when occasionally a higher data traffic is present. Supported PTP modes are AES67 profile, End-to-End delay measurement, and multicast traffic mode.

- Provides better synchronization of Bolero Antennas. The synchronization offset must not exceed 1 microsecond.
- Critical, if the network contains a lot of other devices (Video over IP, Servers, ...).
- Supported PTP mode:
  - AES67 profile
  - End-to-End delay measurement
  - Multicast traffic mode

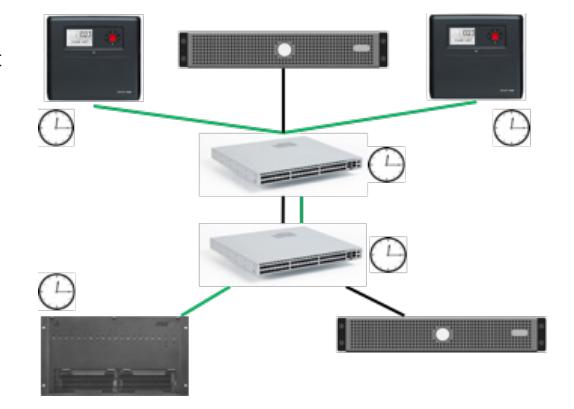

#### QoS (IEEE 802.1p), based on DiffServ (RFC 2474)

With QoS the traffic from the Bolero Antennas can be prioritized when transmitted through a larger network. This is extremely important when the network contains more than one switch. Prioritization is needed for PTP [E, F] and AES67 [AFU1] traffic.

- Traffic from the Bolero Antennas can be prioritized when transmitted through a larger network.
- Extremely important when the network contains more than one switch.
- Prioritization on: a. PTP [E, F]
   b. AES67 [AFU1]

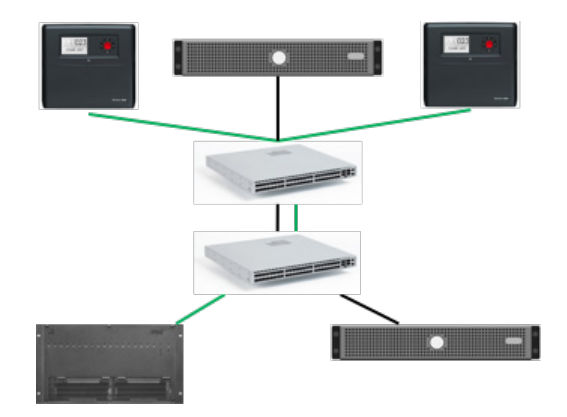

#### IGMP snooping (v2)

RIEDEL

Required on the switch so that the multicast traffic only reaches ports that explicitly ask for it. It also prevents Artist CPU card from being flooded with Bolero traffic. Please note the limit of Multicast groups of a switch. Bolero needs 6 plus the amount of Beltpacks Multicast groups. (Example: 42 Beltpacks require min. 48 multicast groups). Cascading of switches does not raise the system limit. The lowest supported number of multicast groups of a switch in the complete system is the limit.

- Multicast traffic only reaches ports that explicitly ask for it
- Also prevents Artist CPU card from being flooded with Bolero traffic

Please note the limit of Multicast groups of a switch. Bolero needs 6+[amount of Beltpacks] Multicast groups (example: 42 Beltpacks require 48 Multicast groups). Cascading of switches does not raise the system limit. The lowest supported number in the complete system is the limit.

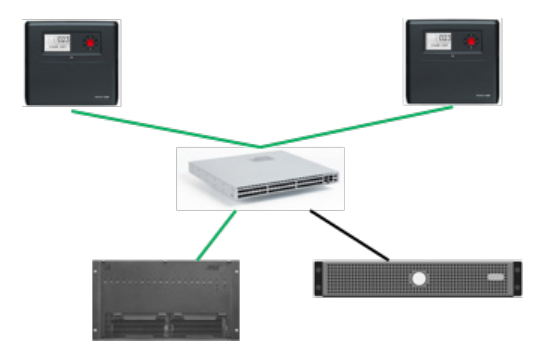

#### PoE+ (IEEE 802.3at)

Required to power the device without external PSU. When using power over Ethernet the Antenna can be powered from the switch. PoE+ provides up to 30 W of power per port. Please note that the most switches do not power all ports simultaneously. The power supply limits the total power.

- Provides up to 30 W of power per port
- Antenna can be powered from the switch

Please note that the most switches do not power all ports simultaneously. The power supply limits the total power.

When using Power over Ethernet use PoE+ switches only.

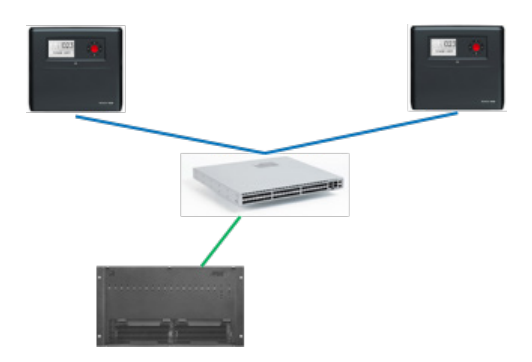

#### Jitter / Throughput / Latency

Bolero requires non-blocking switches and low jitter for a reliable and stable operation. Each Switch has a certain throughput that defines the speed of the backplane/switch fabric to transport packets from port to port. Cheaper switches have a smaller throughput than the sum of all ports speed. These switches are "blocking" and can cause higher jitter values.

Speeds are usually given in "Mpps" (Million packets per second) and are counted for 64byte packets. One Gbit port needs 1.488Mpps to be "non-blocking", so a 24-port switch needs at least 35,71 Mpps to be non-blocking.

| When using Power over Ethernet use PoE <b>+</b> (PoE <b>plus</b> ) switches only!<br>The power of switches that are supporting PoE only is not sufficient! |
|----------------------------------------------------------------------------------------------------|
|                                                                                                    |

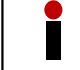

A 1Gbit Ethernet connection is necessary to operate the Bolero net.

# 2.11 Network Requirements

#### New in 3.1

Bolero uses a number of network addresses that must be open for the system to work. If you want to restrict multicast traffic to and from the Antennas, please make sure that the following addresses are open:

| In | ntegrated Mode                              |                                                                                                    |                                                                                                    |                                                                                    |  |  |
|----|---------------------------------------------|----------------------------------------------------------------------------------------------------|----------------------------------------------------------------------------------------------------|------------------------------------------------------------------------------------|--|--|
|    | Traffic                                     | Address                                                                                                    | Port                                                                                                    | Source IP                                                                          |  |  |
|    | WebUl Discovery<br>(Bonjour)                | 224.0.0.251                                                                                                    | 5353                                                                                                    | -                                                                                  |  |  |
|    | PTP v2                                      | 224.0.1.129                                                                                                    | 319,<br>320                                                                                                    | Acting PTP Master,<br>every PTP Slave                                              |  |  |
|    | Firmware Update                             | 230.4.4.1                                                                                                    | 1044                                                                                                    | Every Bolero Antenna                                                               |  |  |
|    | Firmware Update                             | 230.5.5.1                                                                                                    | 1044                                                                                                    | Every Bolero Antenna                                                               |  |  |
|    | Bolero Configuration &<br>Antenna Discovery | 239.202.29.2                                                                                                    | 30301,<br>30304,<br>30312,                                                                                              | Every Bolero Antenna                                                               |  |  |
|    | Beltpack Discovery &<br>Assignment          | 239.202.29.3                                                                                                    | 30321                                                                                                    | AES67-108-G2-<br>Client Cards and<br>Artist-1024-SICs<br>with configured Beltpacks |  |  |
|    | AES67 Streams<br>(Active Antenna ⇔ Artist)  | Varying, one address per<br>Beltpack<br>(configured<br>via Director)<br>Artist/Director restriction:<br>IPv4 Range:<br>224.0.2.0 239.255.255.255<br>Multicast Port:<br>1024 65535 | Default:<br>5004<br>(configured<br>via Director)                                                                        | One Source IP per<br>Bolero Antenna                                                |  |  |
|    | AES67 Streams<br>(Artist ⇔ Active Antenna)  | Same Multicast Group as the<br>other direction (Active Antenna<br>⇔ Artist)                                                                                                    | AES67-108-G2 Client<br>Card:<br>42000 or 42001<br>Artist-1024-SIC:<br>Default:<br>42000<br>(configured<br>via Director) | One Source IP per<br>Client Card                                                   |  |  |

# RIEDEL

#### Standalone Mode

| WebUl Discovery<br>(Bonjour)                      | 224.0.0.251                                                                                                    | 5353                                                                     | -                                     | varying                   | varying<br>(80 400) |
|---------------------------------------------------|----------------------------------------------------------------------------------------------------|--------------------------------------------------------------------------|---------------------------------------|---------------------------|---------------------|
| PTP v2                                            | 224.0.1.129                                                                                                    | 319, 320                                                                 | Acting PTP Master,<br>every PTP Slave | 16 +<br>16 per slave      | 86-106              |
| Firmware Update                                   | 230.4.4.1                                                                                                    | 1044                                                                     | Every Bolero<br>Antenna               | tbd                       | tbd                 |
| Firmware Update                                   | 230.5.5.1                                                                                                    | 1044                                                                     | Every Bolero<br>Antenna               | ~500                      | 1366                |
| Bolero<br>Configuration &<br>Antenna<br>Discovery | 239.202.29.2                                                                                                    | 30301,<br>30304,<br>30312                                                | Every Bolero<br>Antenna               | varying                   | varying             |
| AES67 Streams<br>(Active Antenna ⇔<br>IO Device)  | Any valid<br>Multicast Address<br>(configured via<br>Bolero Web<br>Interface "IO<br>Device Config")                                        | Dynamically<br>assigned by<br>Bolero Firmware:<br>40000 + IODevice<br>ID | One Source IP per<br>Bolero Antenna   | 1000 per audio<br>channel | 370                 |
| AES67 Streams<br>(IO Device ⇔<br>Active Antenna)  | Same Multicast<br>Group as the<br>other direction<br>(Active Antenna ⇔<br>IO Device)                                                       | Dynamically<br>assigned by<br>Bolero Firmware:<br>41000 + IODevice<br>ID | One Source IP per<br>IO Device        | 1000 per audio<br>channel | 370                 |
| AES67 Streams<br>(Beltpack ⇔<br>Beltpack)         | Any valid<br>Multicast Address,<br>one Address per<br>Network Space<br>(configured via<br>Bolero Web<br>Interface "Edit<br>Network Space") | Dynamically<br>assigned by<br>Bolero Firmware                            | One Source IP per<br>Bolero Antenna   | 1000 per audio<br>channel | 370                 |

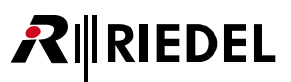

# 2.12 PTP Grandmaster Selection

#### New in 3.1

To synchronize all Antennas, Bolero uses PTP. The Precision Time Protocol (PTP) is a protocol used to synchronize clocks throughout a network. Bolero Antennas are using the Best Master Clock Algorithm (BMCA) to identify the Grandmaster clock.

The BMCA allows a Bolero Antenna to automatically take over the duties of Grandmaster when the previous Grandmaster gets disconnected due to a switch fault, a broken cable or is unable to continue for any other reason.

After power up the Bolero Antenna is listening for Announce messages from the PTP general multicast address. An Announce message contains the properties of the clock which sent it. If the Bolero Antenna sees an Announce message from a better clock it goes into a slave state. If the Bolero Antenna does not see an Announce message from a better clock within the Announce Time Out Interval, then it takes over the role of Grandmaster.

This process runs continuously so master capable devices are constantly looking for the possible loss of the current master clock.

The Announce message contains properties of the clock that defines if a device becomes a Grandmaster. The following list shows the criteria in order of precedence.

| 1. | Priority 1     | In Bolero this value is set to 128 and cannot be changed. Smaller numeric values indicate higher priority. Normally this is set to 128 for master capable devices and 255 for slave only devices. If you want to overrule the normal selection criteria some devices can change the Priority 1 and create any pecking order you wish. (Not Bolero!) |
|----|----------------|----------------------------------------------------------------------------------------------------|
| 2. | Clock Class    | Bolero Antennas have a Clock Class of 228. A clock with a GPS receiver locked to Universal Coordinated Time (UTC) has a different class than one which is free running like Bolero. There are also states for various levels of holdover when a clock which had a GPS receiver lost the connection.                                                 |
| 3. | Clock Accuracy | Not applicable for Bolero as it has a free running clock. This is an enumerated list of ranges of accuracy to UTC, for example 25-100 ns.                                                                                                    |
| 4. | Clock Variance | Not applicable for Bolero as it has a free running clock. This is a complicated log scaled statistic which represents the jitter and wander of the clocks oscillator over a Sync message interval.                                                                                                    |
| 5. | Priority 2     | This is the Bolero "PTP Master Priority" setting. The main purpose is to select an internal grandmaster for the net, if no other device with better Clock Class or Priority 1 is found. It allows system integrators to identify primary and backup clocks among identical redundant Grandmasters. Smaller numeric values indicate higher priority. |
| 6. | Source Port ID | This is a number which is required to be unique. Bolero is using the Ethernet MAC address.<br>It guarantees that there is no draw.                                                                                                    |

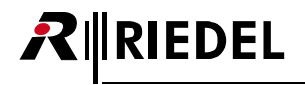

# **3 Bolero Beltpack**

The Bolero Wireless Beltpack is a light and compact, digital station with six individually configurable keys for intercom, IFB or GPO triggering use. Two rotary level controls on the front of the Beltpack allow volume-control for each key and menu navigation. Pushing the Talk key toggles talk on/off with momentary or latching operation as well as an Auto mode that combines both functions in one. Activation is indicated in the display and a button backlit LED. Optional super bright call LEDs and a vibration motor are able to indicate an incoming call or warnings. The Beltpack features a sunlight readable color display which by default shows the labels for the six function keys. In addition, the display gives the user access to the Quick menu and the intuitive configuration menu.

With the new "Touch&Go" Beltpack registration a quick and user-friendly registration is implemented. Just touch the Beltpack to the Antenna and GO.

The Bolero Wireless Beltpack has a user replaceable XLR connector for headset, a 3.5mm jack for a line-in signal and a USB port for firmware updates. Bolero DECT-Beltpacks support Bluetooth 4.1, allowing a Smartphone to be connected. When a Smartphone is connected, the Beltpack can act like a car's "hands free" setup so the user can receive calls on their phone and talk and listen via their Beltpack headset. Users can also inject phone calls directly into the intercom channels, providing new levels of workflow flexibility. A fully charged Bolero rechargeable Battery allows more than 17 hours of operation. The rugged housing with rubber protectors houses the internal antennas.

#### New in 3.1)

The Bolero product portfolio has been expanded by a 2.4GHz type Antenna and Beltpack that operate exclusively in the 2.4GHz range.

The Beltpacks do not differ in functionality, but 2.4GHz-Beltpacks will only connect to 2.4GHz-Antennas and DECT-Beltpacks will only connect to DECT-Antennas. Talking from a 2.4GHz-Beltpack to a DECT-Beltpack or vice versa works as long as they are both in the same Network Space or connected to the same Artist net. All Beltpack types can use the same Charger (even at the same time) for charging and updating.

All types of Beltpacks can be registered via NFC on all types of Antennas, i.e. registering a 2.4GHz-Beltpack on a DECT-Antenna or a DECT-Beltpack on a 2.4GHz-Antenna is possible. Of course OTA (overthe-air) registration works only for Beltpacks and Antennas of the same type (both 2.4GHz or both DECT).

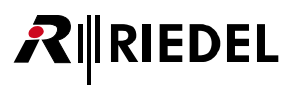

# 3.1 Operating Elements

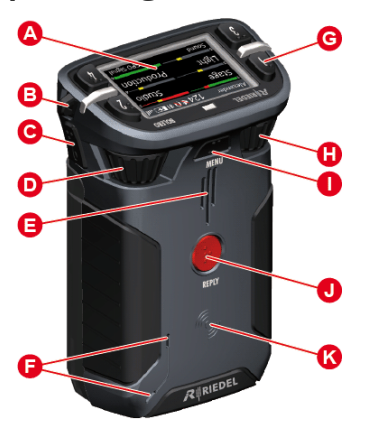

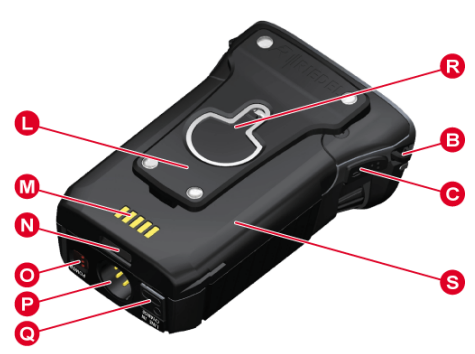

Figure 160: Beltpack – Operating Elements (front/top, rear/bottom)

| Α | Full color sunlight readable display                                             |
|---|----------------------------------------------------------------------------------|
| B | Lanyard or safety cord mounting holes                                            |
| Θ | Walkie-Talkie keys 5+6 (side)                                                    |
| D | Rotary encoder ( <b>2</b> )                                                      |
| 0 | Speaker                                                                          |
| 0 | Microphones                                                                      |
| G | Keys 14 (top)                                                                    |
| 0 | Rotary encoder (1)                                                               |
| 0 | Menu key                                                                         |
| J | Reply key                                                                        |
| ß | NFC contact point                                                                |
| 0 | Belt clip                                                                        |
| M | Charging contacts                                                                |
| N | Battery release button                                                           |
| 0 | Power button                                                                     |
| P | Headset connector (XLR-4)                                                        |
| 0 | Line-In and charging sockets (3.5mm jack / USB Type-C) underneath a rubber cover |
| R | Screw head mount and bottle opener                                               |
| 6 | Removable battery pack                                                           |

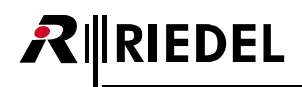

#### XLR-4 (male)

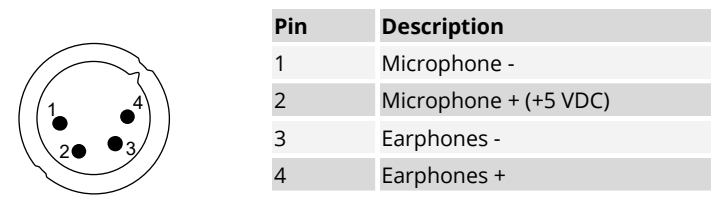

Figure 161: XLR 4 male

The headset connector is a 4-pole male XLR connector and supports mono headsets with electret or dynamic microphones, depending on the menu setting.

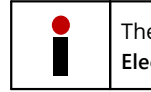

The microphone power (+5 VDC) will be switched on if the menu setting 'Audio > Headset Type' is set to Electret, Electret detect or Auto and an electret microphone is attached.

#### 3.5mm jack (female)

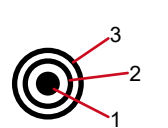

| Pin        | Description |
|------------|-------------|
| 1 (Tip)    | Left        |
| 2 (Ring)   | Right       |
| 3 (Sleeve) | GND         |

Figure 162: 3.5mm jack female

The 3.5 mm jack is a line input connector. The maximum input level is +12 dBu.

#### USB Type-C

B12

| Pin | Description | Pin | Description |
|-----|-------------|-----|-------------|
| 1   | GND         | 7   | Dn1         |
| 2   | SSTXp1      | 8   | SBU1        |
| 3   | SSTXn1      | 9   | VBUS        |
| 4   | VBUS        | 10  | SSRXn2      |
| 5   | CC1         | 11  | SSRXp2      |
| 6   | Dp1         | 12  | GND         |

Figure 163: USB Type-C

A12

**B**1

The USB connector is used to charge the Beltpack.

Charging is only possible with >500 mA USB ports. 100 mA are not supported. The charge current is limited to 500 mA by the Beltpack.

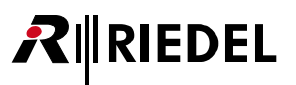

# 3.2 Status LEDs

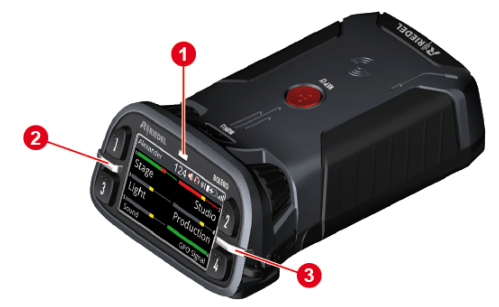

Figure 164: Beltpack – Status LEDs (top)

| 0            | Status | off                  | Beltpack is turned off                                                                                                    |
|--------------|--------|----------------------|----------------------------------------------------------------------------------------------------|
|              |        | green                | <ul><li>Beltpack ready (System ok)</li><li>Beltpack off, USB charging, battery full</li></ul>                                                              |
|              |        | green blinking       | USB charging, battery level >90                                                                                                    |
|              |        | red                  | <ul> <li>Booting</li> <li>Beltpack not registered/not connected</li> <li>Low battery level (&lt;15%)</li> <li>Outside the Antenna coverage area</li> </ul> |
|              |        | red blinking         | Critical battery level (<8%)                                                                                                    |
|              |        | red fast blinking    | Critical error (no function)                                                                                                    |
|              |        | orange               | Mic unmuted, Sidetone on                                                                                                    |
|              |        | orange blinking      | USB charging, battery level <90%                                                                                                    |
|              |        | orange fast blinking | Locate function active                                                                                                    |
|              |        | orange-red blinking  | <ul> <li>Mic unmuted</li> <li>Sidetone on</li> <li>Critical battery level (&lt;8%)</li> </ul>                                                              |
| <b>2</b> , 3 | Call   | off                  | No active call                                                                                                    |
|              |        | green                | Incoming call                                                                                                    |
|              |        | green blinking       | Volume increase/decrease                                                                                                    |
|              |        | bright orange        | Incoming / outgoing notification (beep)                                                                                                    |

# 3.3 Basic Operation

## 3.3.1 Startup

Turn the Beltpack on (or off) by pressing the '**Power**' button on the bottom.

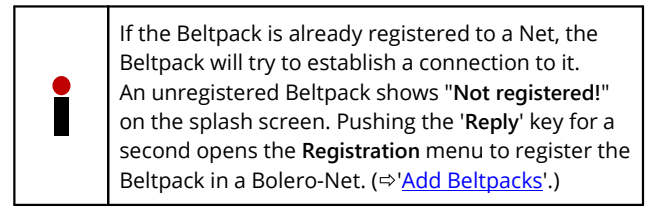

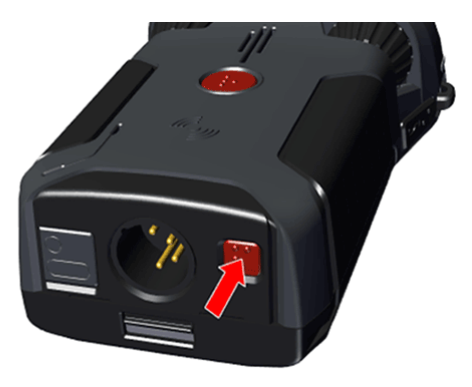

Figure 165: Power on/off

The Main-View appears after successful registration and establishing a connection to a Net:

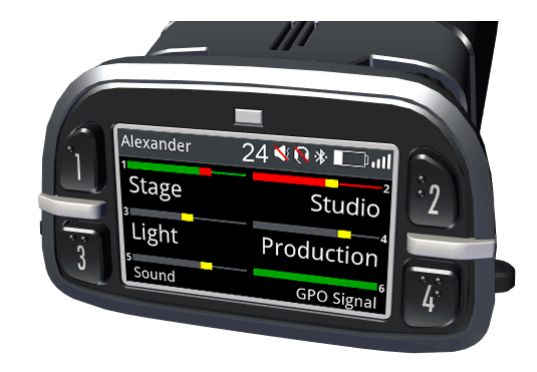

Figure 166: Main-View

| Status bar | Beltpack name             |                                                                                                    | Alexander      |
|------------|---------------------------|----------------------------------------------------------------------------------------------------|----------------|
|            | Beltpack ID               |                                                                                                    | 24             |
|            | Silent mode               |                                                                                                    | <b>N</b>       |
|            | Speaker mode (Walkie-Ta   | lkie)                                                                                                    |                |
|            | Headset not connected     |                                                                                                    | <b>(</b>       |
|            | Listen / Monitor informat | ion                                                                                                    | $\mathfrak{D}$ |
|            | Bluetooth                 | paired                                                                                                    | *              |
|            |                           | connected                                                                                                    | *              |
|            | Battery status            | Charge level indicator                                                                                                    |                |
|            |                           | USB charging                                                                                                    | <b>**</b> ]    |
|            |                           | USB charging (battery full)                                                                                                    | USB            |
|            | Radio level status        |                                                                                                    | att            |
| Main area  | 6 keys                    | Key number                                                                                                    | 16             |
|            |                           | Level meter                                                                                                    |                |
|            |                           | Name of the channel or function that is assigned to the respective key (e.g. Reply, Set Trigger, Menu-Shortcut, Toggle Setting, etc.). | Stage          |

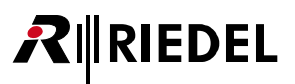

### 3.3.2 Key Functions

While the display is showing the Main View, users may talk or listen individually or at the same time to all channels.

A channel can be activated by pressing one of the six corresponding keys (e.g. key 1). All active channels are highlighted in color in the display and inactive channels are shown in dark gray.

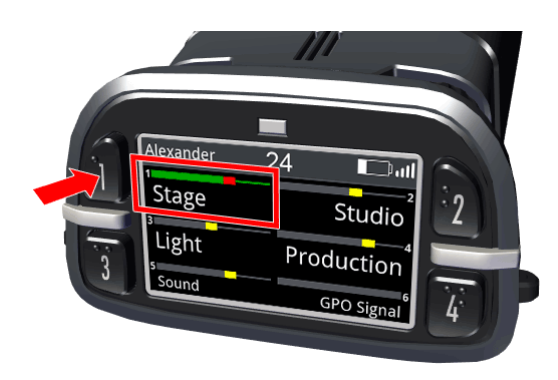

Figure 167: outgoing call

The keys 1 to 4 are latching by default. Push again the key to deactivate the respective channel. The keys 5, 6 and Reply are none latching by default (momentary). That means releasing this key will stop talking to this channel (Walkie-Talkie mode, PTT – push to talk).

Incoming calls are additionally indicated by the green Call LED on the corresponding side. (Channel 1, 3 and 5 on the left side and channel 2, 4 and 6 on the right side).

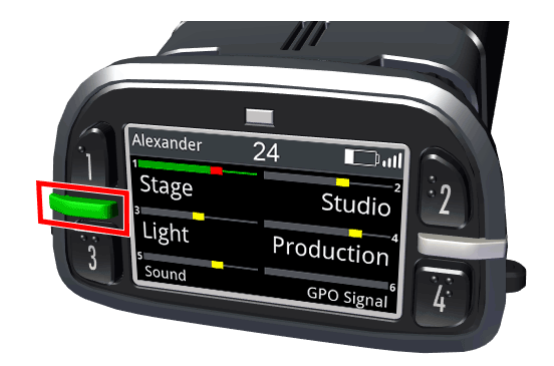

Figure 168: incoming call

The key mode (Latching / PTT) is set in Director if the system is set to **Integrated/Artist** mode. For a new configuration in Director, all 6 keys are in momentary mode by default.

#### Menu Key

**₽** RIEDEL

Three different functions can be triggered by pressing and holding the Menu key for a certain time.

| Hold time of<br>the Menu key        | Description                                                                   |
|-------------------------------------|-------------------------------------------------------------------------------|
| short<br>key press<br>(<0.5 sec.)   | Setting of individual <u>volume</u> or <u>muting</u> of individual channels.  |
| middle<br>key press<br>(0.5 3 sec.) | The <u>Quick Menu</u> contains shortcuts to frequently used menu items.       |
| long<br>key press<br>(>3 sec.)      | Information can be called up and settings can be made in the <u>Main Menu</u> |

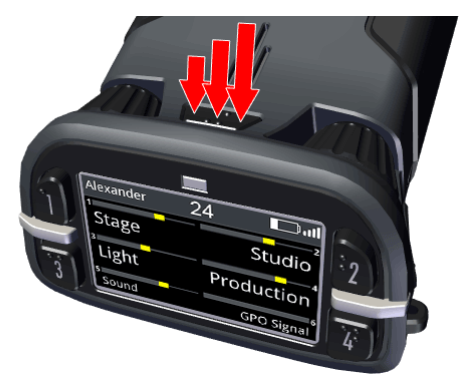

Abbildung 169: Menü-Taste

#### Navigation

Following keys can be used to navigate in the menu:

| • | Rotary Encoder 1<br>Rotary Encoder 2 | <ul> <li>Select the next or previous menu item</li> <li>Change values/settings</li> </ul> | in the second |
|---|--------------------------------------|-------------------------------------------------------------------------------------------|---------------|
| • | Key 3<br>Reply Key                   | <ul> <li>Back to parent menu item</li> <li>Cancel editing of values/settings</li> </ul>   |               |
| • | Key 4<br>Menu Key                    | <ul> <li>Enter selected menu item</li> <li>Confirm values/settings</li> </ul>             |               |

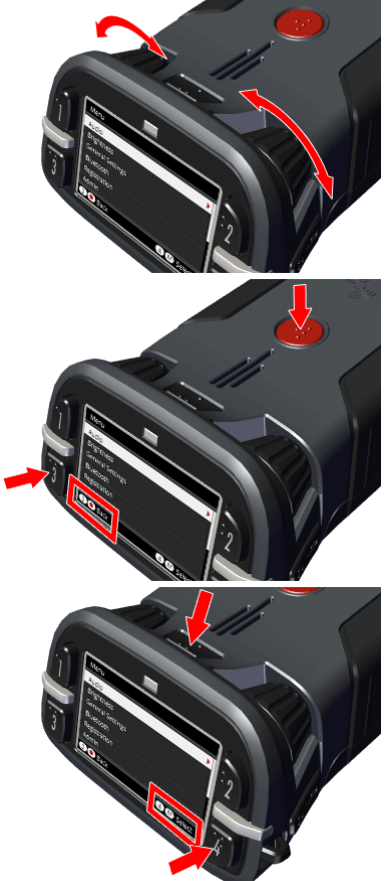

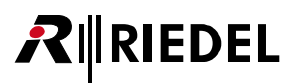

## 3.3.3 Volume Adjustment

The two knobs allow you to adjust and limit the overall volume of all channels or the volume of individual channels.

#### Master volume

By turning one of the two rotary encoders while the display shows the main view, the overall volume of the speaker or headset can be adjusted. The current total volume is shown in a level meter in the header.

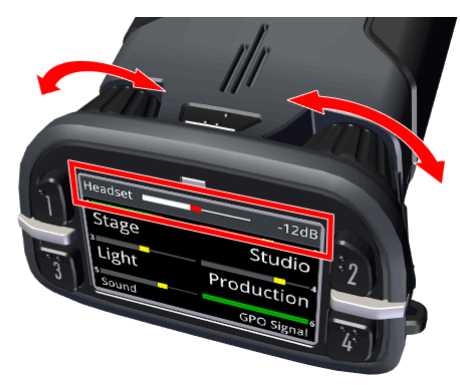

Figure 170: Master Volume

#### **Channel volume**

To change the volume of individual channels, briefly press the menu key (**1**. <0.5 sec.). Then use the two rotary controls (**2**. A+B) to adjust the volume of the first two channels (1+2). The level meters above the key labels indicate the channel volumes set in each case.

Further short keystrokes on the menu key change to the next channels 3+4, 5+6 and finally to the Reply key. Another short key press returns to the main view. If no change takes place for 3 seconds, the Beltpack also switches back to the main view.

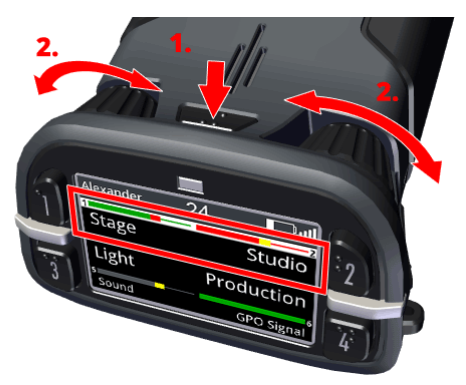

Figure 171: Channel Volume

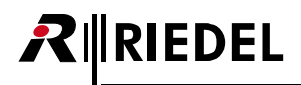

## 3.3.4 Quick Mute

A Beltpack user is able to quickly mute a Partyline (or any other audio source) assigned to a key without turning the volume down to minimum. This is done by entering the volume menu (1. short press on the menu button) and then pressing the desired key (2. e.g. key 1) to mute or unmute. When the key is unmuted, the original volume is restored.

The volume level can be changed even while the audio source is muted.

Muting an active audio source will deactivate it.

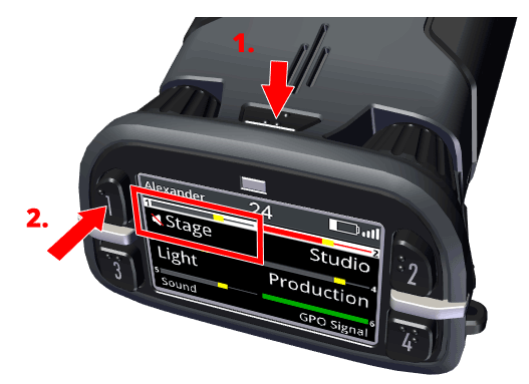

Figure 172: Quick Mute

This feature has slightly different behavior in **Standalone** system mode:

| Integrated/Artist Mode                                                  | Muting behaves as described above.                                                                                                    |
|-------------------------------------------------------------------------|----------------------------------------------------------------------------------------------------|
| <ul> <li>Standalone/AES67 Mode</li> <li>Standalone/Link Mode</li> </ul> | <ul> <li>The behavior of a muted key can be customized:</li> <li>In the Web Interface: (⇔ Edit (Beltpacks))<br/>Beltpacks &gt; Edit &gt; Keys &gt; Action - Muted Key Pressed</li> <li>In the Beltpack Main Menu: (⇔ General Settings)<br/>General Settings &gt; Key Assignment &gt; Key 1 6, Reply &gt; Action - Muted Key</li> <li>Options:</li> <li>Keep Mute State:<br/>No changes, the incoming audio signal stays muted.</li> <li>Unmute:<br/>The incoming audio signal is immediately unmuted when the key is activated.</li> <li>Momentary Unmute:<br/>The incoming audio signal is immediately unmuted when the key is activated and automatically muted when the key is deactivated again.</li> </ul> |

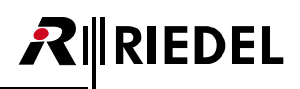

## 3.3.5 Quick Menu

The Quick-Menu is opened by pressing and holding the Menu key (0.5 ... 3 sec.).

The Quick-Menu allows using up to 16 user defined shortcuts to frequently used menu commands.

Navigate with one of the rotary encoders to the desired menu item and press the menu key to open the respective menu.

The selected menu item can be deleted in the Quick Menu by pressing the Key-1.

A user defined menu item can be assigned to the Quick-Menu by pressing the Key-2 and selecting the desired menu item.

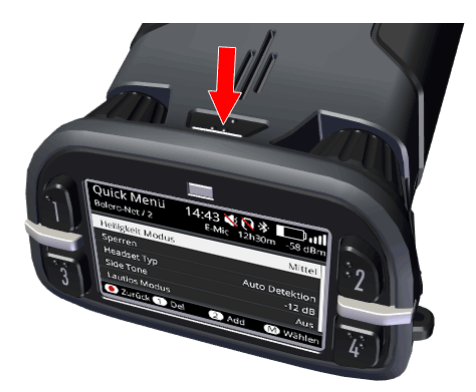

Figure 173: Quick-Menu

| Header         | Time                                     |                               | 14:43                   |             |
|----------------|------------------------------------------|-------------------------------|-------------------------|-------------|
|                | Silent mode                              |                               | X                       |             |
|                | Speaker mode (Walkie-Talkie)             |                               |                         |             |
|                | Headset not connected                    |                               | <b>(</b>                |             |
|                | Listen / Monitor info                    | rmation                       | Ø                       |             |
|                | Bluetooth                                | paired                        | *                       |             |
|                |                                          | connected                     | *                       |             |
|                | Net name / Net ID                        |                               | Bolero-Net / 2          |             |
|                | Microphone type (dy                      | namic, electret, error)       | D-Mic E-Mic Mic-Err     |             |
|                | Battery status                           | with remaining operation time | ]<br>12h30m             |             |
|                |                                          | Battery error                 | ERR                     |             |
|                |                                          | USB charging                  | <b>**</b>               |             |
|                |                                          | USB charging (battery full)   | USB                     |             |
|                | Radio level status with level indication |                               | <b>ر 1 ا</b><br>-58 dBm |             |
| Main area      | User defined menu shortcuts:             |                               | Brightness Mode         | Medium      |
|                | Brightness Mode                          |                               | Lock Keys               |             |
|                | Lock Keys                                |                               | Headset Type            | Auto Detect |
|                | Headset Type     Gide Terre              |                               | Side Tone               | -12 dB      |
|                | <ul> <li>Silent Mode</li> </ul>          |                               | Silent Mode             | Off         |
| Navigation Bar | Reply key or Key 3 – one layer back      |                               | Back                    |             |
|                | Key 1 – delete the selected item         |                               | 1 Del                   |             |
|                | Key 2 – add item                         |                               | 2 Add                   |             |
|                | Menu key or Key 4 – select item          |                               | M Select                |             |
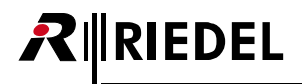

## 3.4 Main Menu

The Main Menu is opened by pressing and holding (>3 sec.) the Menu key.

Basic information is displayed and settings can be modified in the Main Menu.

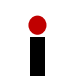

The Beltpack language can be changed in the menu "Allgemeine Einstellungen > Language" to 'English'.

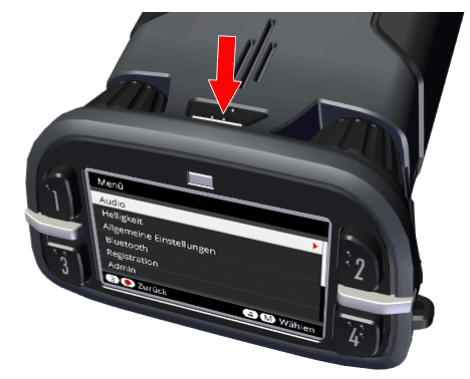

Abbildung 174: Hauptmenü

The Main-Menu contains following entries: (Default values are <u>underlined</u>.)

- <u>Audio</u>
- Brightness
- <u>General Settings</u>
- <u>Bluetooth</u> (New in 3.1) not available for 2.4GHz-Beltpacks)
- <u>Registration</u>
- Admin
- <u>Service</u>

Gain Set

#### 3.4.1 Audio

| tings | Headset Volume                   | Volume level of the headset:<br>Mute, -60 <u>-12</u> +12 dB                                           |
|-------|----------------------------------|----------------------------------------------------------------------------------------------------|
|       | Speaker Volume                   | Volume level of the speaker:<br>Mute, -60 <u>0</u> +12 dB                                             |
|       | Side Tone                        | Volume level of the Sidetone:<br>Mute, -60 <u>0</u> +12 dB                                            |
|       | Headset Microphone               | Gain level of the headsets microphone:<br>0 <u>+8</u> +30 dB                                          |
|       | Internal Microphone              | Gain level of the internal microphone:<br>0 <u>+15</u> +30 dB                                         |
|       | Line Input                       | Gain level of the Aux input:<br>Mute, -60 <u>-12</u> +12 dB                                           |
|       | Priority Dim                     | Dim level of priority calls:<br>Mute, -72 <u>-20</u> 0 dB                                             |
|       | Beep Notification                | Volume level of the beep tones<br>(relative to Headset/Speaker volume): -24 <u>-12</u> +12 dB         |
|       | Voice Notification               | Volume level of the voice notifications<br>(relative to Headset/Speaker volume): -24 <u>-6</u> +12 dB |
|       | Microphone Limiter               | Threshold level of the microphone limiter:<br><i>Qff</i> , -72 0 dB                                   |
|       | Headset Limiter                  | Threshold level of the headset limiter:<br><i>Off,</i> -72 0 dB                                       |
|       | Bluetooth Mobile/PC<br>Volume *1 | Volume level of the Bluetooth audio signals:<br>Mute, -60 <u>0</u> +12 dB                             |
|       | Bluetooth Microphone             | Bluetooth microphone amplification:<br>-24 <u>0</u> +12 dB                                            |
|       | Headphone Lower<br>Limit         | Lower volume level of the headset:<br><u>Mute</u> , -60 +12 dB                                        |
|       | Speaker Lower Limit              | Lower volume level of the speaker:<br><u>Mute</u> , -60 +12 dB                                        |

<sup>\*1</sup> only for DECT-Beltpacks

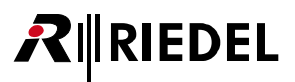

| νοχ                               | BT/Line Input VOX Dim                                                                                                    | <ul> <li>ine Input VOX Dim Off: The VOX functionality is turned off. The audio signal is alway going through.</li> <li>Standard: The VOX functionality is turned on. BT/Line audio is switched through depending on the configurable parameters Threshold and Hold Time.</li> <li>Adaptive: The adaptive VOX functionality is switched on and the threshold is continuously adapted to the current background no BT/Line audio is switched through depending on the configurable parameters Delta and Hold Time.</li> </ul> |                                                                                                    |  |
|-----------------------------------|----------------------------------------------------------------------------------------------------|----------------------------------------------------------------------------------------------------|----------------------------------------------------------------------------------------------------|--|
| Audio Usage                       | Name of the                                                                                                    | List of all audio ports the Beltpack is able to listen to.                                                                                                    |                                                                                                    |  |
| 25A                               | Audio Ports 1 35                                                                                                    | Volume                                                                                                    | Volume level of the audio ports: Mute, -60 <u>0</u> +12 dB                                                               |  |
|                                   |                                                                                                    | Mute                                                                                                    | Muting of the audio ports: <u><i>Off.</i></u> On                                                                         |  |
| Listen & Monitoring<br>Devices SA | List of other devices that are currently monitoring or listening to this Beltpack.                                                                                                    |                                                                                                    |                                                                                                    |  |
| <u>Headset Type</u>               | Selection of the microphone type in the headset:<br><u>Auto detect</u> , Dynamic detect, Electret detect, Dynamic, Electret                                                                                                    |                                                                                                    |                                                                                                    |  |
| Plug Function                     | Checkbox to adjust behavior when (dis)connecting a headset at the XLR connector.                                                                                                    |                                                                                                    |                                                                                                    |  |
|                                   | Plug                                                                                                    | The Beltpack activates the headset mode if a headset is connected.<br><u>On</u> , Off                                                                                                    |                                                                                                    |  |
|                                   | Unplug                                                                                                    | The Beltpack activates the speaker mode if the headset is disconnected. On, <u>Off</u>                                                                                                    |                                                                                                    |  |
| Enhancements                      | Microphone Filter                                                                                                    | Headset microphone filter: <u>off</u> , low-cut 60/120Hz, filter for<br>AIR/PRO/MAX/RUN headsets dynamic/electret                                                                                                    |                                                                                                    |  |
|                                   | Headphone Filter                                                                                                    | Headphone filter: <u>off</u> , low-cut 80/150Hz, filter for AIR/PRO/MAX/RUN headsets standard/plus                                                                                                    |                                                                                                    |  |
|                                   | Headset Echo<br>Suppression                                                                                                    | Prevents/red<br>of headsets: <u>o</u><br>Echo suppres                                                                                                    | uces acoustic echo distortions to improve voice quality<br><u>Off</u> , On.<br><b>sion</b> is always on in Speaker mode. |  |
| <u>Speaker</u>                    | Enables the internal speaker and microphone (walkie-talkie mode): <u><i>Off.</i></u> , On<br>If the silent mode is active while the speaker mode is enabled, the silent mode is turned off<br>and a warning is shown (Silent Mode is turned off). |                                                                                                    |                                                                                                    |  |

anly in Standalone/AES67 or Standalone/Link mode

## 3.4.2 Brightness

RIEDEL

| Brightness Mode | Selection between one user defined and four pre-defined brightness definitions:<br>Off, Low, <u>Medium</u> , High, Custom |                                                                                                  |  |
|-----------------|----------------------------------------------------------------------------------------------------|--------------------------------------------------------------------------------------------------|--|
| Settings        | Display                                                                                                    | Normal brightness level of the display:<br>Off, 0 <u>50</u> 100% (10% steps)                     |  |
|                 | Display Dim                                                                                                    | Dimmed brightness level of the display:<br>Off, 0 <u>50</u> 100% (10% steps)                     |  |
|                 | Display Dim Timer                                                                                                    | After this time of inactivity, the display illumination is dimmed: Off, 1 <u>10</u> 240 sec.     |  |
|                 | Display Timeout                                                                                                    | After this time of inactivity, the display illumination is switched off: <u>Off</u> , 1 240 sec. |  |
|                 | Keys                                                                                                    | Normal brightness level of the keys:<br>Off, 0 <u>60</u> 100% (20% steps)                        |  |
|                 | Keys Dim                                                                                                    | Dimmed brightness level of the keys:<br>Off, 0 <u>20</u> 100% (20% steps)                        |  |
|                 | Keys Dim Timer                                                                                                    | After this time of inactivity, the key illumination is dimmed:<br>Off, 1 <u>10</u> 240 sec.      |  |
|                 | Keys Timeout                                                                                                    | After this time of inactivity, the key illumination is switched off: <u>Off</u> , 1 240 sec.     |  |
|                 | Call LED Brightness                                                                                                    | Brightness level of the Call LED:<br>20 <u>40</u> 100% (20% steps)                               |  |
|                 | Status LED Brightness                                                                                                    | Brightness level of the Status LED:<br>20 <u>80</u> 100% (20% steps)                             |  |

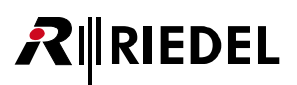

# 3.4.3 General Settings

| Name & ID      | Name                                                       | Entry of the 12-                    | -digit Beltpack name.                                                                                                    |
|----------------|------------------------------------------------------------|-------------------------------------|----------------------------------------------------------------------------------------------------|
|                | ID                                                         | Entry of the 3-d                    | ligit Beltpack ID.                                                                                                    |
| <u>Profile</u> | In a profile user rights, ke<br>Profile changes are possil | ys and paramet<br>ble in the web ir | er settings are defined.<br>nterface.                                                                                                    |
|                | Change Profile                                             | Changes the pr<br>displayed.        | ofile of the Beltpack. A list of available profiles is                                                                                                    |
| Key Assignment | Key 1 6, Reply                                             | Function                            | <ul> <li>none</li> <li>Talk</li> <li>Talk - Always Listen</li> <li>Talk &amp; Listen</li> <li>Notification/Beep Select</li> <li>Reply</li> <li>Menu Shortcut</li> <li>Toggle</li> <li>Monitor Trigger</li> <li>Set Trigger</li> <li>Volume +</li> <li>Volume -</li> </ul>                                                                                                    |
|                |                                                            | Destination/S<br>ource              | <ul><li>Beltpack</li><li>Partyline</li><li>Audio Channel</li></ul>                                                                                                    |
|                |                                                            | Mode                                | <ul> <li><u>Momentary</u> (default Key Reply)</li> <li>Latched</li> <li><u>Auto</u> (default Key 1 6)</li> </ul>                                                                                                    |
|                |                                                            | Priority                            | • Defines the priority of the function:<br>High: All <u>other</u> audio signals with lower priorities<br>(Standard or Low) are dimmed at the sink when<br>the audio signal with high priority is active.<br>Low: <u>This</u> audio signal is dimmed when the sink<br>receives an active audio signal with higher priority<br>(Standard or High).                                                                                                    |
|                |                                                            | Key Group                           | Local key group on the Beltpack in which only one key can be active at a time: <i>Off</i> , 1 5                                                                                                    |
|                |                                                            | Action-Muted<br>Key                 | <ul> <li>Action when a muted key is pressed:</li> <li>(⇒ Quick Mute)</li> <li>Keep Mute State:<br/>No changes, the incoming audio signal stays muted.</li> <li>Unmute:<br/>The incoming audio signal is immediately unmuted when the key is activated.</li> <li>Momentary Unmute:<br/>The incoming audio signal is immediately unmuted when the key is activated and automatically muted when the key is activated and automatically muted when the key is deactivated again.</li> </ul> |
|                | External Key 1 / 2                                         | Function                            | Remote Key                                                                                                    |
|                |                                                            | Mode                                | <ul> <li><u>Momentary</u></li> <li>Latched</li> <li>Auto</li> <li>On only</li> <li>Off only</li> </ul>                                                                                                    |
|                |                                                            | Destination                         | <ul><li>Key 1 6</li><li>Key Reply</li></ul>                                                                                                    |

# RIEDEL

| Rotary Assignment   | Volume Rotary 1/2                                                        | Defines the channels adjusted by the rotary encoder: <u>Master</u> , Key 16 , Reply, Bluetooth, Line Input                        |
|---------------------|--------------------------------------------------------------------------|----------------------------------------------------------------------------------------------------|
| Notification        | Call                                                                     | Defines the signalization mode of a call:<br><u>Light</u> , Vibrate, Beep                                                         |
|                     | Notification/Beep                                                        | Defines the signalization mode of a notification e.g. beep call:<br><i>Light, Vibrate, Beep</i>                                   |
|                     | Info/Low Battery                                                         | Defines the signalization mode if the battery power is low: <u>Light</u> ,<br><u>Vibrate</u> , Beep, <u>Voice</u>                 |
|                     | Out of Range                                                             | Defines the signalization mode if the Beltpack loses the connection to the Antenna:<br><i>Light, Vibrate</i> , Beep, <i>Voice</i> |
|                     | Volume Keys                                                              | Defines the signalization while using the volume keys:<br>Vibrate, <u>Beep</u> , Voice                                            |
| <u>Silent Mode</u>  | Disables the speaker and vibrator: On, <u>Off</u>                        |                                                                                                    |
| <u>Display Mode</u> | In all modes the font size                                               | is automatically reduced to fit long content into the fields:                                                                     |
|                     | Standard                                                                 | default value                                                                                                    |
|                     | Alternative                                                              | Key 5 and 6 are in the middle of the screen.                                                                                      |
|                     | Standard Flip                                                            | Standard, display upside down                                                                                                    |
|                     | Alternative Flip                                                         | Alternative, display upside down                                                                                                  |
| Replay              | The Replay function allow Recordings are VOX cont                        | vs repeated listening to the last call.<br>rolled. Thus, no silence is recorded.                                                  |
|                     | Playback                                                                 | Starts the playback of the latest recording.                                                                                      |
|                     | Recording Time                                                           | Defines the duration of recordings:<br>Off, 1 <u>3</u> 15 Sec.                                                                    |
|                     | Store Time                                                               | Defines the time, how long the recording is stored:<br>1 <u>60</u> 240 Min.                                                       |
| Timeout             | Menu                                                                     | After this time of inactivity, the menu will be closed and the display shows the Main-View: 5 <u>120</u> 240 sec.                 |
|                     | Volume Change                                                            | After this time of inactivity, the volume adjustment is terminated: $1 \dots \underline{3} \dots 240$ sec.                        |
| Language            | Selection of a pre-progra<br>(New in 3.1) Besides C<br>now avail         | mmed language: <u>English</u> , Deutsch<br>German and English, a Chinese translation of all Beltpack menus is<br>able.            |
| Lock Keys           | Lock the keys to prevent accidental key actions: locked, <u>unlocked</u> |                                                                                                    |

ISA only in Standalone/AES67 or Standalone/Link mode

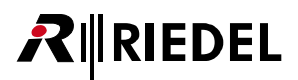

## 3.4.4 Bluetooth

| ( <b>New In 3.1</b> ) I I I I I I I I I I I I I I I I I I I | New in 3.1 |
|-------------------------------------------------------------|------------|
|-------------------------------------------------------------|------------|

| Bluetooth State       | Enable the Bluetooth functionality:<br><u>Off</u> , Connect to Headset, Connect to Mobile/PC            |
|-----------------------|----------------------------------------------------------------------------------------------------|
| Connect / Disconnect  | <ul><li>Disconnect: If connected to a device</li><li>Connect: if not connect to a device</li></ul>      |
| Pair / Delete Pairing | Activates the paring mode and will be visible for other devices.                                        |
| Share to net *1       | Shares an active telephone call (no music) via intercom: <i>Local</i> , Public                          |
| Dim Level *1          | Dimmed Bluetooth audio level if Beltpack has an active intercom conference:<br><u>Mute</u> , -24 +12 dB |

\*1 only if "Connect to Mobile/PC"

Further information can be found in chapter '<u>Bluetooth</u>'.

### 3.4.5 Registration

| <u>Register to net</u>               | Registers the Beltpack to an existing net.<br>The OTA registration PIN is necessary (Admin PIN by default).<br>A list of available nets is displayed:<br>• Over The Air (OTA)                                                                                                    |
|--------------------------------------|----------------------------------------------------------------------------------------------------|
| Connect to pre-<br>registered net *1 | <ul> <li>Registers the Beltpack to previous registered nets.</li> <li>A list of available pre-registered nets is displayed:</li> <li>Select one to connect</li> <li>Currently connected net is shown with radio select icon</li> </ul>                                                                                                    |
| Delete pre-<br>registered net        | <ul><li>Deletes previous registered nets in the Beltpack.</li><li>A list of pre-registered nets is displayed:</li><li>Select one to delete</li></ul>                                                                                                    |
| Allow multi-registration *2          | <u>On</u> :<br>The Beltpack can be registered in up to 10 Nets. If the Beltpack is registered in another<br>new Net, the 'oldest' Net form the list will be automatically overwritten.<br>Off:<br>For security reasons the multi-registration can be set to Off. The Beltpack can be<br>registered to a single net only. All pre-registered nets except the current connected net<br>will be deleted. |
| Automatic net change                 | Off:<br>The Beltpack will only ever try to reconnect to the last connected Network Space.<br>On:<br>This allows the Beltpack to search for any of the pre-registered Network Spaces when<br>trying to connect (the last connected Network Space will be checked first).                                                                                                    |

\*1 only if Allow multi-registration is enabled

\*2 automatically enabled if Automatic net change is enabled

Further information can be found in chapter 'Add Beltpacks'.